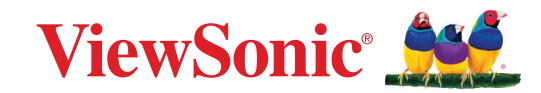

# CDE92UW CDE105UW

Affichage commercial Guide d'utilisation

Modèle n° VS20065 | VS20378 P/N : CDE92UW | CDE105UW

### Merci d'avoir choisi ViewSonic®

En tant que leader mondial de solutions visuelles, ViewSonic<sup>®</sup> se consacre à dépasser les attentes du monde en matière d'évolution technologique, d'innovation et de simplicité. Chez ViewSonic<sup>®</sup>, nous pensons que nos produits peuvent avoir un impact positif dans le monde et nous sommes convaincus que le produit ViewSonic<sup>®</sup> que vous avez choisi vous servira correctement.

Une fois de plus, merci d'avoir choisi ViewSonic® !

# Précautions relatives à la sécurité

Veuillez lire les **Précautions de sécurité** qui suivent avant de commencer à utiliser l'appareil.

- Conservez ce guide d'utilisation dans un endroit sûr pour pouvoir vous y reporter ultérieurement.
- Lisez tous les avertissements et suivez toutes les instructions.
- N'utilisez pas cet appareil près de l'eau. Pour réduire les risques d'incendie ou d'électrocution, ne pas exposer l'appareil à l'humidité.
- N'enlevez jamais le couvercle arrière. Cet écran contient des pièces sous haute tension. Vous risquez des blessures graves si vous les touchez.
- Évitez d'exposer l'appareil au rayonnement direct du soleil ou à d'autres sources de chaleur soutenues.
- N'installez pas l'appareil près d'une source de chaleur quelconque tel qu'un radiateur, un convecteur, une cuisinière ou tout autre appareil susceptible de produire de la chaleur (y-compris des amplificateurs), qui puisse augmenter la température de l'appareil à des niveaux dangereux.
- Utilisez un chiffon doux et sec pour nettoyer l'extérieur du boîtier. Pour plus d'informations, reportez-vous à la section « Entretien ».
- Lorsque vous déplacez l'appareil, veillez à ne pas le faire chuter et à ne pas le cogner contre quoi que ce soit.
- Ne placez pas l'appareil sur une surface instable ou irrégulière. L'appareil peut tomber et provoquer des blessures ou un dysfonctionnement.
- Ne placez aucun objet lourd sur l'appareil ni sur les câbles de connexion.
- Si de la fumée, un bruit anormal ou une odeur inhabituelle se manifeste, éteignez immédiatement l'appareil et appelez votre revendeur ou ViewSonic<sup>®</sup>. Il est dangereux de continuer à utiliser l'appareil.
- Cet appareil est un moniteur avec un rétroéclairage LED destiné à un usage général de bureau.
- N'essayez jamais de contourner le dispositif de sécurité de la fiche polarisée ou de mise à la terre. Une fiche polarisée comporte deux broches dont une plus large que l'autre. Une fiche du type terre contient 2 broches normales et une troisième pour la terre. La broche large ou la broche de terre sont pour votre sécurité. Si la fiche n'entre pas dans votre prise, procurez-vous un adaptateur et ne tentez pas de forcer la fiche dans la prise.
- Lors du branchement sur une prise de courant, NE retirez PAS la broche de mise à la terre. Veuillez vous assurer que les broches de mise à la terre ne sont JAMAIS RETIRÉES.

- Protégez le cordon d'alimentation de manière à ne pas risquer d'être piétiné ni pincé, particulièrement au niveau de la prise électrique et de la sortie de l'appareil. Assurez-vous que la prise de courant est aussi proche que possible de l'appareil et dans un endroit accessible.
- Utilisez seulement les pièces/accessoires spécifiés par le fabricant.
- Si l'appareil est installé sur une table roulante, celle-ci doit être déplacée avec soin afin d'éviter des accidents ou de faire tomber l'appareil.
- Débrancher la fiche d'alimentation de la prise de courant si le produit ne doit pas être utilisé pendant une longue période.
- Placez l'appareil dans une zone bien ventilée. Ne palcez rien sur l'appareil qui empêche la dissipation thermique. Évitez aussi de l'exposer à la lumière directe.

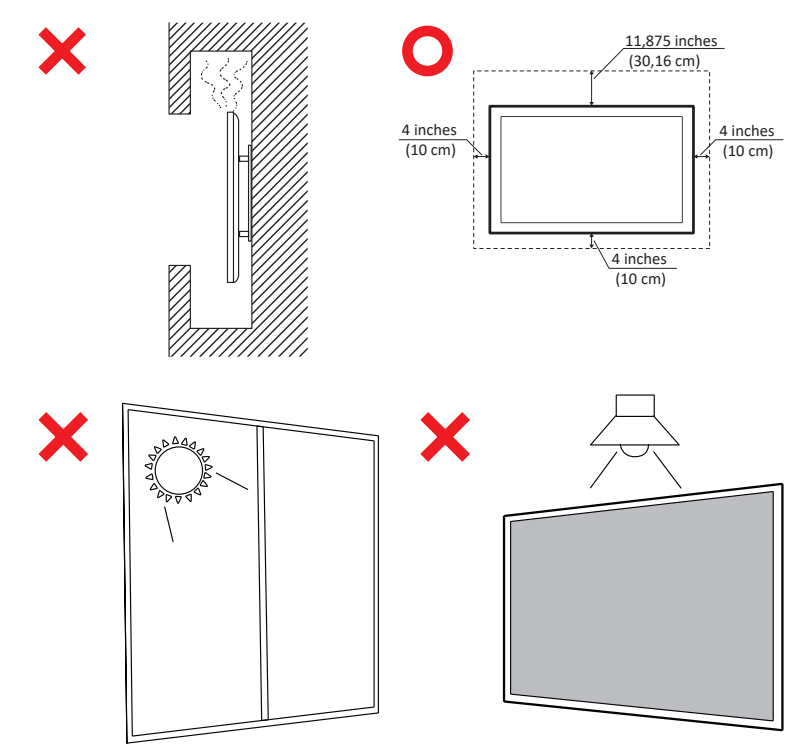

#### IMPORTANT

Pour assurer une performance et une longévité optimales de votre écran, il est essentiel de suivre les procédures de manipulation, de montage et de stockage recommandées. Placer l'écran dans une position horizontale peut entraîner une série de problèmes potentiels, notamment:

- Tension excessive des composants structurels de l'écran, entraînant la formation de fissures ou de distorsions le long des bords.
- Une répartition inégale du poids, qui peut provoquer une distorsion de l'écran, des dommages internes ou des fissures au fil du temps.
- Dommages liés à la chaleur, car les composants internes peuvent ne pas être en mesure de dissiper la chaleur comme prévu, entraînant une défaillance potentielle ou des dommages permanents.

En outre, modifier la forme de l'écran peut également compromettre l'intégrité de ses composants internes, y compris les cellules LCD sensibles, ce qui peut entraîner une dégradation permanente de la qualité de l'écran.

Pour prévenir de tels problèmes et maintenir l'état optimal de l'écran, il est recommandé de toujours le monter, le manipuler, le transporter et le ranger en position verticale. Ne pas le faire peut annuler la garantie et compromettre les performances et la durée de vie de l'écran.

**REMARQUE :** Tout dommage résultant d'une mauvaise utilisation ou d'une mauvaise manipulation de l'écran n'est pas couvert par la garantie.

#### **AVERTISSEMENT :**

Débranchez immédiatement votre appareil de la prise murale et contactez un personnel de dépannage qualifié dans les conditions suivantes :

- Lorsque le cordon d'alimentation ou la fiche sont endommagés.
- Si un liquide a été renversé sur l'appareil ou si des objets sont tombés dans l'appareil.
- Si l'appareil a été exposé à l'humidité.
- Si l'appareil ne fonctionne pas normalement ou s'il est tombé.

Ne placez jamais l'appareil dans un endroit instable. L'appareil pourrait tomber et provoquer des blessures graves, voire mortelles. De nombreuses blessures, notamment chez les enfants, peuvent être évitées en prenant des précautions simples telles que :

- Utilisez des meubles ou des supports recommandés par le fabricant de l'appareil.
- Utilisez uniquement des meubles qui peuvent supporter l'appareil en toute sécurité.
- Assurez-vous que l'appareil ne dépasse pas le bord du meuble de support.
- Ne pas placer l'appareil sur un meuble haut (par exemple, une armoire ou une bibliothèque) sans ancrer le meuble et l'appareil à un support approprié.
- Ne placez pas l'appareil sur des tissus ou d'autres matériaux qui pourraient se trouver entre l'appareil et le meuble de support.
- Expliquez aux enfants les dangers de grimper sur les meubles pour atteindre l'appareil ou ses commandes.

Si l'appareil existant doit être conservé et déplacé, les mêmes considérations que ci-dessus doivent être appliquées.

## Contenu

| Précautions relatives à la sécurité                       |          |
|-----------------------------------------------------------|----------|
| Contenu                                                   | 7        |
| Introduction                                              | 11       |
| Contenu de la boîte                                       | 11       |
| Spécifications du kit de montage mural (VESA)             |          |
| Présentation du produit                                   |          |
| Panneau d'E/S                                             |          |
| E/S arrière                                               |          |
| E/S latérale                                              |          |
| Fente OPS et Wi-Fi                                        |          |
| Télécommande                                              | 19       |
| Plage du récepteur de la télécommande                     | 22       |
| Branchements                                              |          |
| Branchement sur l'alimentation                            | 23       |
| Connexion des nérinhériques externes et connexion tactile |          |
| Connexion USB Type-C                                      | 24<br>24 |
| Branchement HDMI                                          |          |
| Branchement DisplayPort                                   |          |
| Connexion RS-232                                          | 25       |
| Connexion USB                                             |          |
| USB Type-A                                                |          |
| USB Type-C                                                |          |
| Connexion réseau                                          | 27       |
| Connexion d'un lecteur multimédia                         | 28       |
| Branchement audio                                         |          |
| Entrée audio                                              |          |
| Sortie audio                                              | 29       |
| Connexion SPDIF                                           | 29       |
| Connexion pour la sortie vidéo (HDMI Out)                 |          |
| Connexions optionnelles                                   | 31       |
| Installation de la plaque de caméra UMB202                | 31       |

| Utilisation de votre écran                                                       | 32 |
|----------------------------------------------------------------------------------|----|
| Mise sous/hors tension de votre écran                                            | 32 |
| Configuration initiale                                                           | 33 |
| Écran Accueil                                                                    | 35 |
| General Settings (Paramètres généraux)                                           | 36 |
| Network (Réseau)                                                                 | 37 |
| Device (Appareil)                                                                | 40 |
| System (Système)                                                                 | 47 |
| Arborescence du menu de réglages généraux                                        | 49 |
| Menu OSD (Affichage à l'écran)                                                   | 51 |
| Navigation dans le menu OSD à l'aide de la télécommande                          | 51 |
| Arborescence du menu à l'écran (OSD)                                             | 52 |
| Picture (Image)                                                                  | 57 |
| Low Blue Light Filter and Eye Health (Filtre faible émission de lumière bleue et | t  |
| santé oculaire)                                                                  | 58 |
| PIP                                                                              | 60 |
| Utiliser PBP (Split-Screen Mode) avec une application                            | 61 |
| Audio                                                                            | 63 |
| Time (Heure)                                                                     | 64 |
| Advanced (Avancée)                                                               | 65 |
| About (À propos)                                                                 | 67 |

| Applications et paramètres intégrés                                           | . 68 |
|-------------------------------------------------------------------------------|------|
| myViewBoard Display                                                           | 68   |
| myViewBoard Manager                                                           | 69   |
| vCast                                                                         | 70   |
| Réglages du groupe d'affichage                                                | 72   |
| Écran de groupe synchronisé en permanence                                     | 74   |
| Partager un écran avec le groupe d'affichage (diffusion d'un vers plusieurs). | 74   |
| Mode modérateur                                                               | 75   |
| Diffusion                                                                     | 76   |
| Partage d'écrans multiples                                                    | 76   |
| Écran de prévisualisation                                                     | 76   |
| Tactile                                                                       | 76   |
| Casting à partir d'appareils Windows, MacBook et Chrome                       | 77   |
| Casting à partir d'appareils Android                                          | 79   |
| Casting à partir d'appareils Apple iOS                                        | 82   |
| Connexion à un ViewBoard à partir d'un appareil mobile                        | 85   |
| Diffusion avec Chromecast                                                     | 86   |
| Diffusion avec Miracast                                                       | 88   |
| Chrome                                                                        | 90   |
| Dossiers                                                                      | 91   |
| OfficeMobile                                                                  | 93   |
| vSweeper                                                                      | 94   |
| Protocole RS-232                                                              | . 95 |
| Description                                                                   | 95   |
| Spécification du matériel RS-232                                              | 95   |
| Spécification du matériel LAN                                                 | 96   |
| Réglage de la communication RS232                                             | 96   |
| Réglage de la communication LAN                                               | 96   |
| Référence de message de commande                                              | 96   |
| Protocole                                                                     | 97   |
| Listing Set-Function                                                          | 97   |
| Listing Get-Function                                                          | 105  |
| Mode télécommande traversant                                                  | 113  |

| Annexe                                                | 116    |
|-------------------------------------------------------|--------|
| Formats multimédia USB pris en charge                 |        |
| Photo                                                 | 116    |
| Vidéo                                                 | 116    |
| Audio                                                 | 120    |
| Sous-titres                                           | 125    |
| Tableau des fréquences                                | 126    |
| PC HDMI                                               | 126    |
| HDMI                                                  | 127    |
| Туре-С                                                | 128    |
| Dépannage                                             | 129    |
| Entretien                                             |        |
| Précautions générales                                 | 131    |
| Nettoyage de l'écran                                  |        |
| Nettoyage du boîtier                                  |        |
| Informations relatives à la règlementation            | et aux |
| services                                              | 132    |
| Informations de conformité                            |        |
| Déclaration de conformité FCC                         | 132    |
| Déclaration Industry Canada                           |        |
| Conformité à la CE pour les pays européens            |        |
| Déclaration de conformité RoHS2                       |        |
| Déclaration ENERGY STAR <sup>®</sup>                  |        |
| Restrictions indiennes sur les substances dangereuses |        |

Mise au rebut en fin de vie du produit...... 135

## Introduction

### Contenu de la boîte

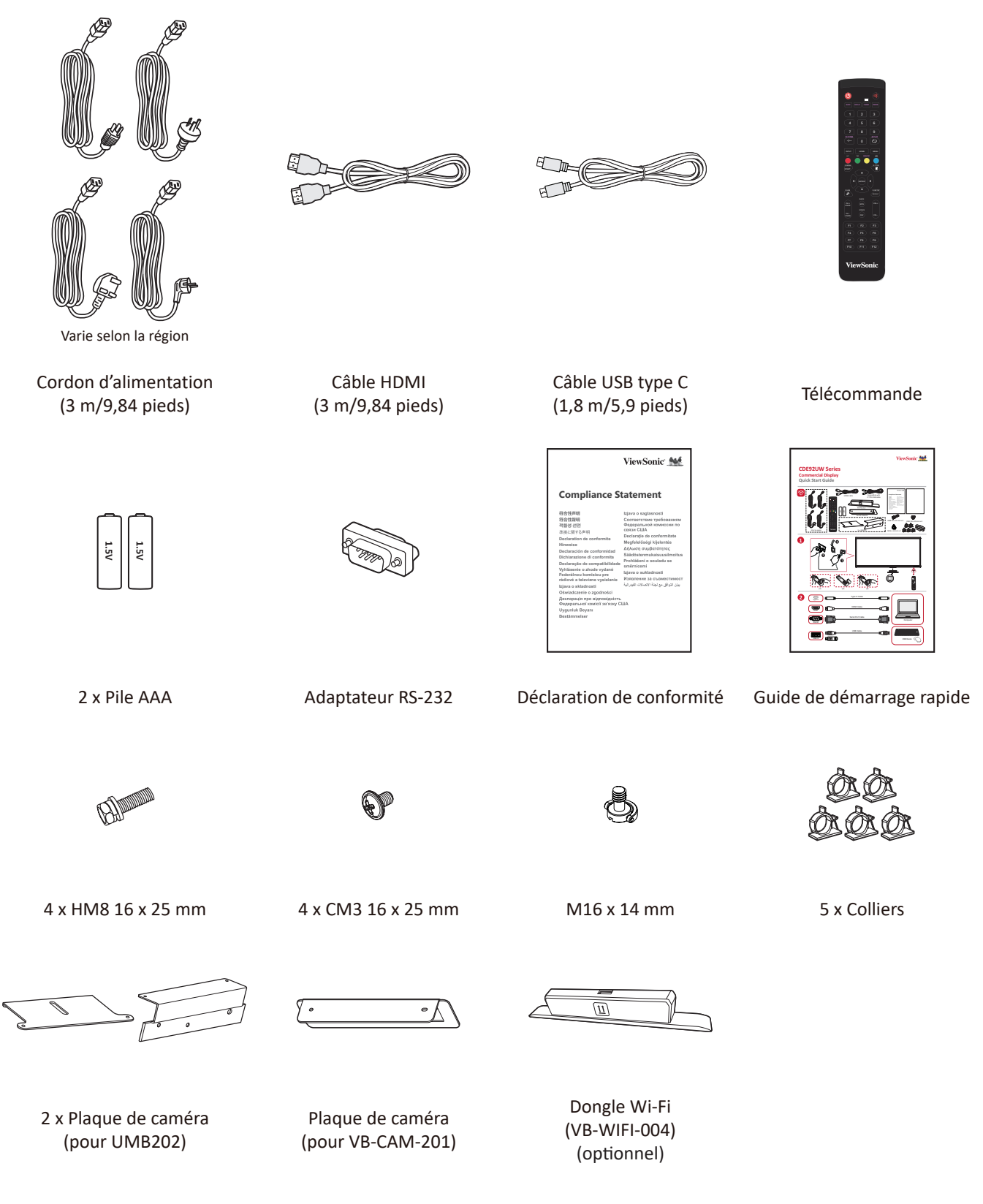

**REMARQUE :** Le câbles inclus dans votre emballage peut différer selon votre pays. Veuillez contacter votre revendeur régional pour plus d'informations.

### Spécifications du kit de montage mural (VESA)

**REMARQUE :** Veuillez suivre les instructions d'installation dans le Guide d'installation pour montage mural pour installer le support mural ou le support amovible. Pour une fixation à d'autres matériaux de construction, veuillez contacter votre revendeur.

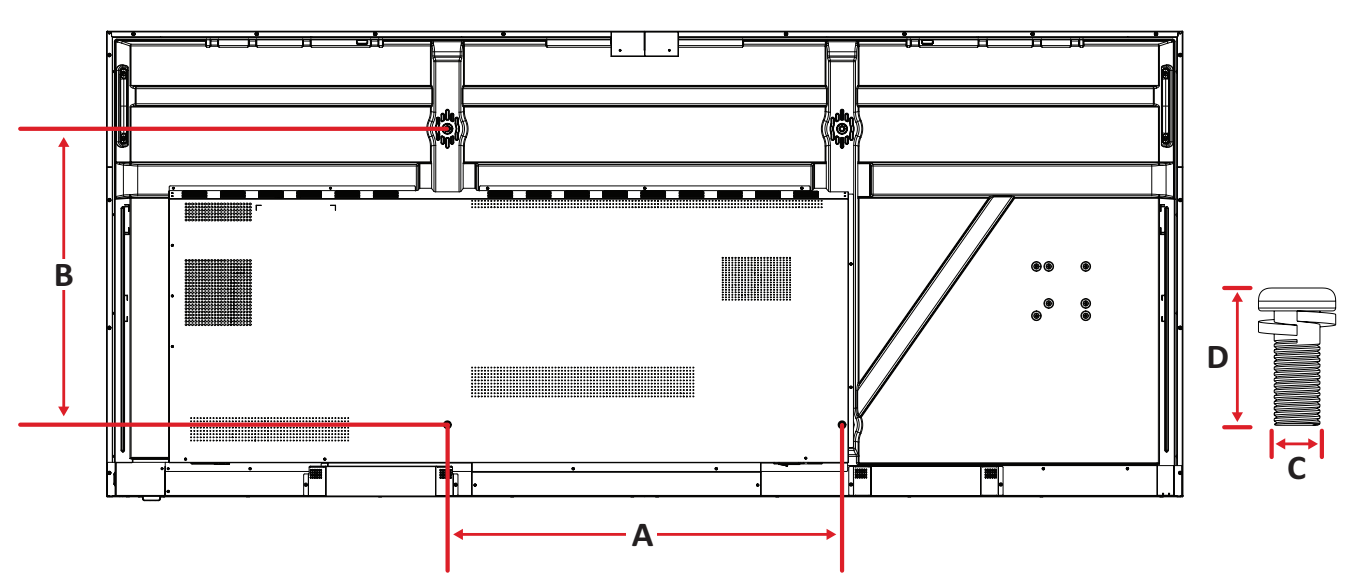

| Modèle   | Spéc. VESA (A x B) | Vis standard (C x D) | Quantité |  |
|----------|--------------------|----------------------|----------|--|
| CDE92UW  | 800 x 600 mm       | M8 x 25 mm           | 4        |  |
| CDE105UW | 1000 x 600 mm      | M8 x 25 mm           | 4        |  |

**REMARQUE :** N'utilisez pas des vis plus longues que la taille recommandée, car elles pourraient endommager l'intérieur de l'écran.

### Présentation du produit

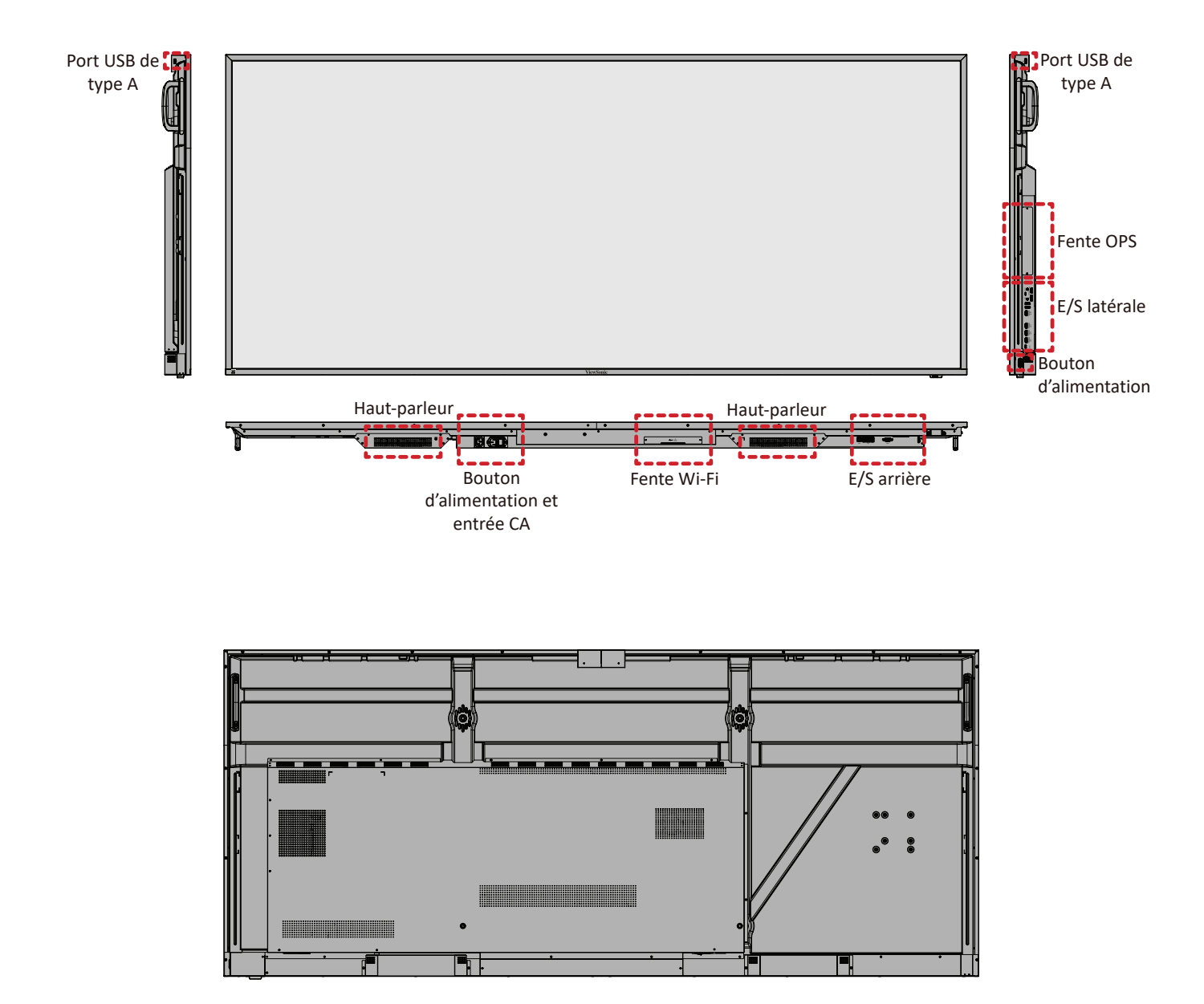

### Panneau d'E/S

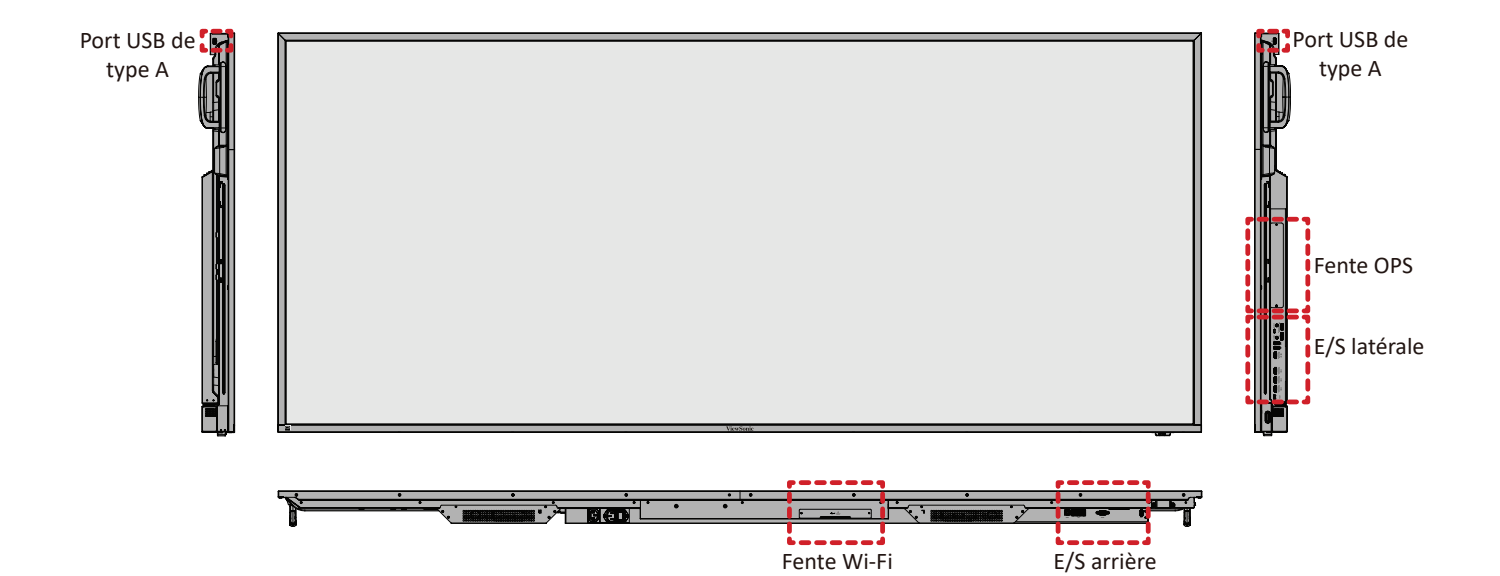

E/S arrière

### E/S arrière

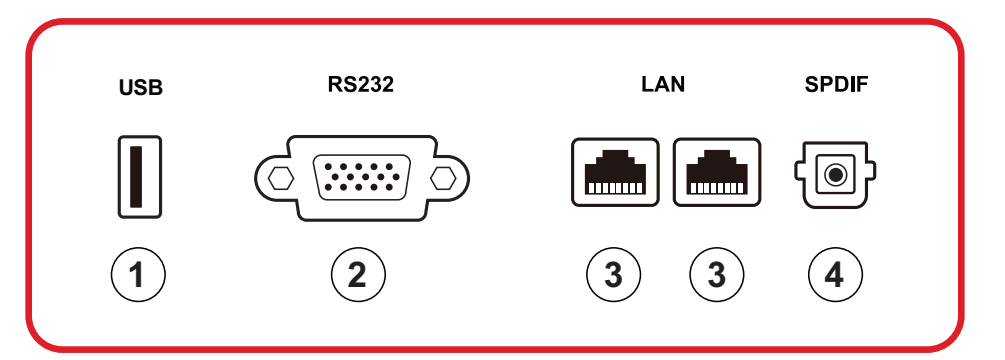

| Numéro | Élément                                                                                     | Description                                                                                                    |  |
|--------|---------------------------------------------------------------------------------------------|----------------------------------------------------------------------------------------------------|--|
| 1      | USB                                                                                         | <ul> <li>Entrée USB Type A</li> <li>Norme USB 2.0</li> <li>Connectez des périphériques USB tels que des disques durs, un clavier, une souris, etc.</li> <li>Prend en charge : 5V/0,5A.</li> </ul> |  |
| 2      | RS-232 Interface série ; utilisée pour le transfert mutuel c<br>données entre des appareils |                                                                                                    |  |
| 3      | LAN                                                                                         | LAN Interface de connexion Internet standard RJ45<br>(10M/100M/1000M). Contient un support de<br>concentrateur pour le partage de réseau.                                                         |  |
| 4      | SPDIF                                                                                       | Son multicanal avec signaux optiques.                                                                                                    |  |

#### E/S latérale

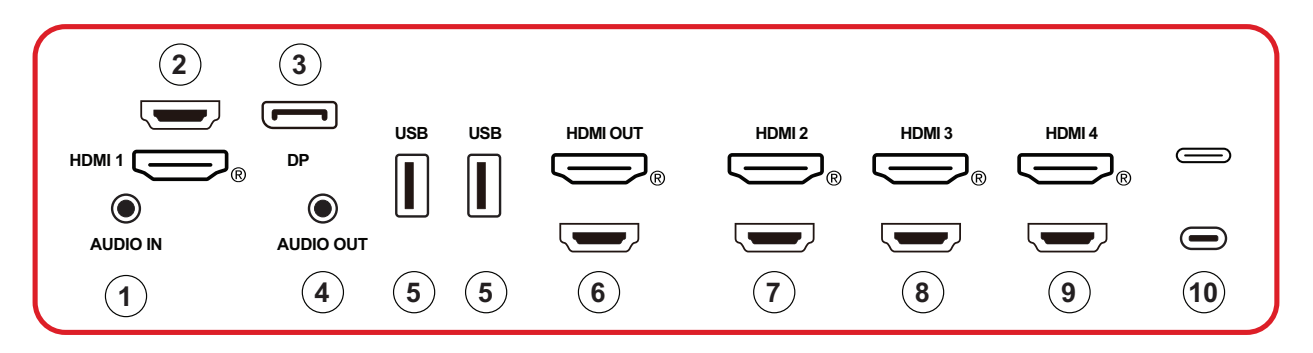

| Numéro | Élément   | Description                                                                                                    |  |
|--------|-----------|----------------------------------------------------------------------------------------------------|--|
| 1      | AUDIO IN  | Entrée audio de périphérique externe.                                                                                                    |  |
| 2      | HDMI 1    | <ul> <li>Entrée HDMI</li> <li>Connectez à un ordinateur avec une sortie HDMI,<br/>un décodeur ou un autre périphérique vidéo.</li> <li>Prise en charge de l'affichage 5K<sup>1</sup>; HDMI v. 2.1; CEC;<br/>ARC</li> </ul> |  |
| 3      | DP        | <ul> <li>Entrée DisplayPort.</li> <li>Prend en charge 5K<sup>1</sup>@60Hz; DP 1.4; HDCP 2.3.</li> </ul>                                                                                                    |  |
| 4      | AUDIO OUT | Sortie audio vers un haut-parleur/casque externe.                                                                                                    |  |
| 5      | USB       | <ul> <li>Entrée USB Type A</li> <li>Norme USB 3.0</li> <li>Connectez des périphériques USB tels que des disques durs, un clavier, une souris, etc.</li> </ul>                                                              |  |
| 6      | HDMI OUT  |                                                                                                    |  |
| 7      | HDMI 2    | <ul> <li>Entrée HDMI</li> <li>Connectez à un ordinateur avec une sortie HDMI,<br/>un décodeur ou un autre périphérique vidéo.</li> <li>Prise en charge de l'affichage 4K ; HDMI v. 2.0; CEC</li> </ul>                     |  |
| 8      | HDMI 3    | <ul> <li>Entrée HDMI</li> <li>Connectez à un ordinateur avec une sortie HDMI,<br/>un décodeur ou un autre périphérique vidéo.</li> <li>Prise en charge de l'affichage 4K ; HDMI v. 2.0; CEC</li> </ul>                     |  |
| 9      | HDMI 4    | <ul> <li>Entrée HDMI</li> <li>Connectez à un ordinateur avec une sortie HDMI,<br/>un décodeur ou un autre périphérique vidéo.</li> <li>Prise en charge de l'affichage 4K ; HDMI v. 2.0; CEC</li> </ul>                     |  |

<sup>1 -</sup> La qualité de l'affichage 5K dépendra du câble et de la stabilité du signal.

| Numéro | Élément  | Description                                                                                                    |
|--------|----------|----------------------------------------------------------------------------------------------------|
| 10     | (Type C) | <ul> <li>Entrée USB Type C</li> <li>Norme USB 3.0</li> <li>Prise en charge de DP v. 1.2 avec audio et vidéo</li> <li>Prise en charge du réseau local LAN avec 100M</li> <li>Prise en charge des alimentations de recharge jusqu'à 100W sans OPS. Prend également en charge: 5V/3A, 9V/3A, 12V/3A, 15V/3A, 20V/3,25A, 20V/5A</li> </ul> |

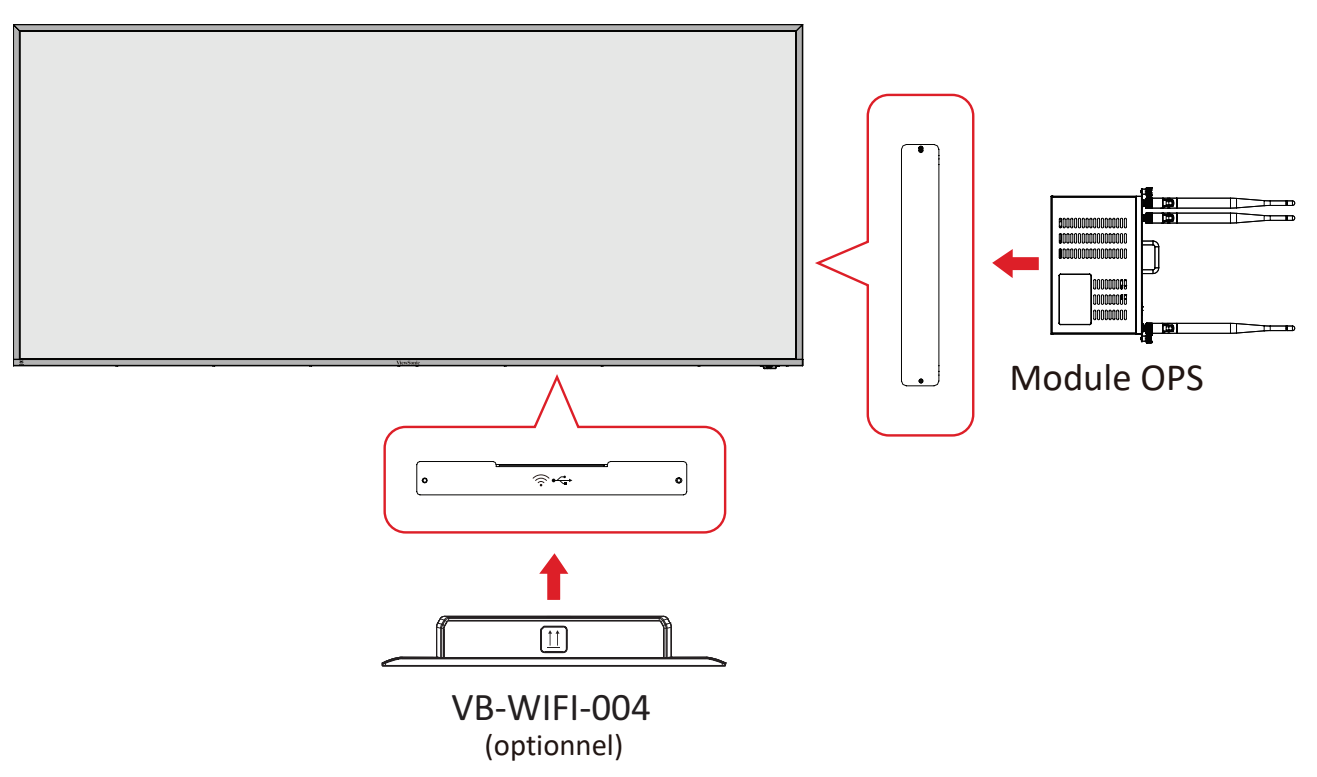

#### Télécommande

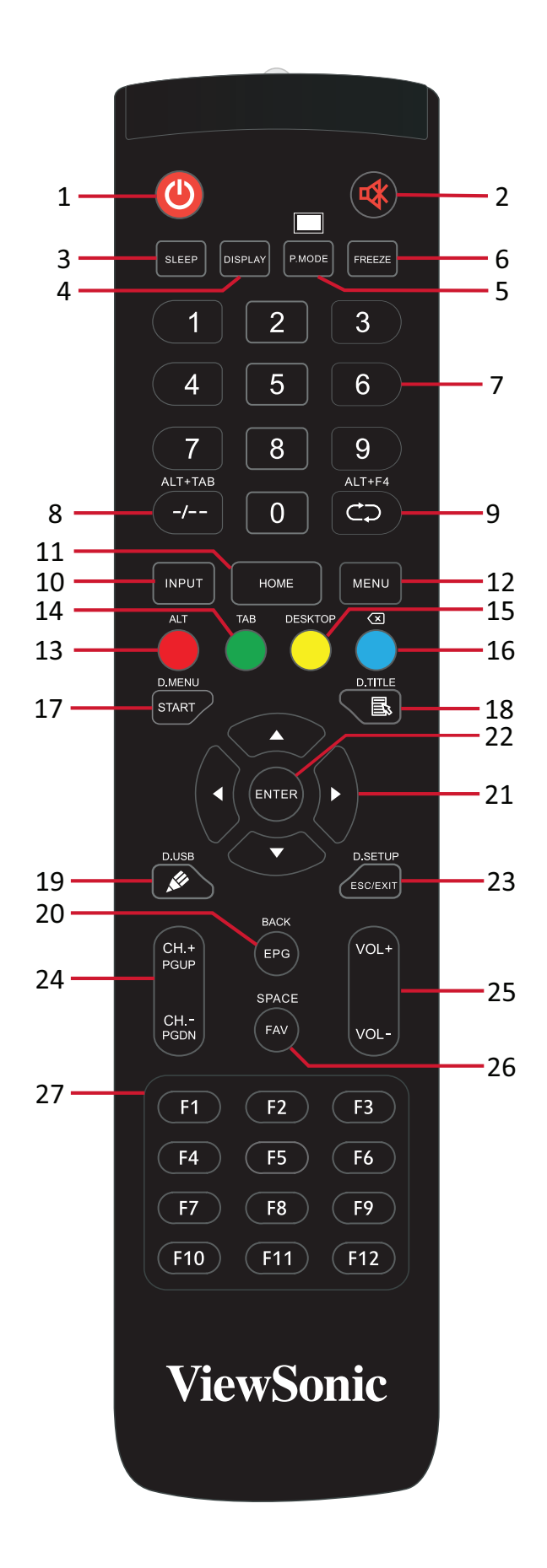

| Numéro | Élément                               | Description                                                                                     |
|--------|---------------------------------------|-------------------------------------------------------------------------------------------------|
| 1      | С                                     | Marche/Arrêt                                                                                    |
| 2      | ~~~~~~~~~~~~~~~~~~~~~~~~~~~~~~~~~~~~~ | Muet/Son                                                                                        |
| 3      | SLEEP                                 | Mode veille                                                                                     |
| 4      | DISPLAY                               | Pour les sources non-Android : affiche les informations relatives à la source d'entrée actuelle |
| 5      | P.MODE                                | Écran vide                                                                                      |
| 6      | FREEZE                                | Gel d'écran                                                                                     |
| 7      |                                       | Boutons de saisie numérique                                                                     |
| 8      | ALT+TAB<br>-/                         | Barre d'espace pour ordinateur enfichable Alt+Tab                                               |
| 9      | ALT+F4                                | Ordinateur enfichable, ferme la fenêtre du programme                                            |
| 10     | INPUT                                 | Sélection de la source d'entrée                                                                 |
| 11     | HOME                                  | Retour sur l'interface principale du système enfichable                                         |
| 12     | MENU                                  | Paramètres d'accès                                                                              |
| 13     | Rouge / ALT                           | Capture d'écran                                                                                 |
| 14     | Vert / TAB                            | Touche [Tab] PC <sup>2</sup>                                                                    |
| 15     | Jaune / DESKTOP                       | Passer au bureau du PC enfichable                                                               |
| 16     | BLEU/≪                                | Touche [Retour arrière] PC <sup>2</sup>                                                         |
| 17     | START / D.MENU                        | Touche [Windows] PC <sup>2</sup>                                                                |
| 18     | 🗟 / D.TITLE                           | Touche [Menu] PC²                                                                               |
| 19     | 🖋 / D.USB                             | Configuration du logiciel d'écriture                                                            |
| 20     | EPG/BACK                              | Bouton Retour                                                                                   |
| 21     | ▲ / ▼ / ◀ / ►                         | Défilement vers haut, bas, gauche et droite                                                     |
| 22     | ENTER                                 | Confirmer la sélection/l'état                                                                   |
| 23     | ESC / EXIT /<br>D.SETUP               | Touche de raccourci pour quitter les boîtes de dialogue                                         |
| 24     | CH.+/PGUP/CH/<br>PGDN                 | CH+: Page précédente PC<br>CH-: Page suivante PC                                                |
| 25     | VOL+ / VOL-                           | Augmenter/diminuer le volume                                                                    |
| 26     | FAV / SPACE                           | Touche [Espace] PC <sup>2</sup>                                                                 |
| 27     | F1-F12                                | Touche de fonctions F1 - F12 de l'ordinateur intégré                                            |

<sup>2 -</sup> Les touches de fonction de l'ordinateur ne sont pas disponibles sans un ordinateur enfichable.

#### Insertion des piles de la télécommande

Pour insérer les piles dans la télécommande :

- **1.** Retirez le couvercle à l'arrière de la télécommande.
- 2. Insérez deux piles « AAA » en veillant à ce que le signe « + » sur la pile corresponde au signe « + » dans le logement de la pile.
- **3.** Remettez le couvercle en place en l'alignant dans la fente située au dos de la télécommande puis en le faisant pivoter pour le fermer avec un clic.

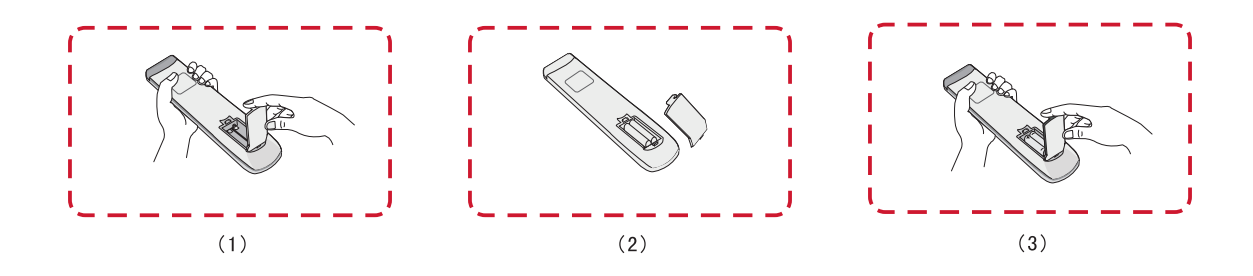

**AVERTISSEMENT :** Il existe un risque d'explosion si les piles sont remplacées par un type incorrect.

#### **REMARQUE** :

- Il est recommandé de ne pas mélanger les types de piles.
- Éliminez toujours les piles usagées d'une manière qui ne nuit pas à l'environnement. Pour obtenir plus d'informations sur la façon de se débarrasser des piles usagées en toute sécurité, veuillez contacter les autorités locales de votre région.

#### Plage du récepteur de la télécommande

La plage de fonctionnement de la télécommande est indiquée ci-dessous. Elle fonctionne jusqu'à une distance de 6 mètres et à un angle de 30° à gauche et à droite. Assurez-vous que rien ne bloque le signal de la télécommande vers le récepteur.

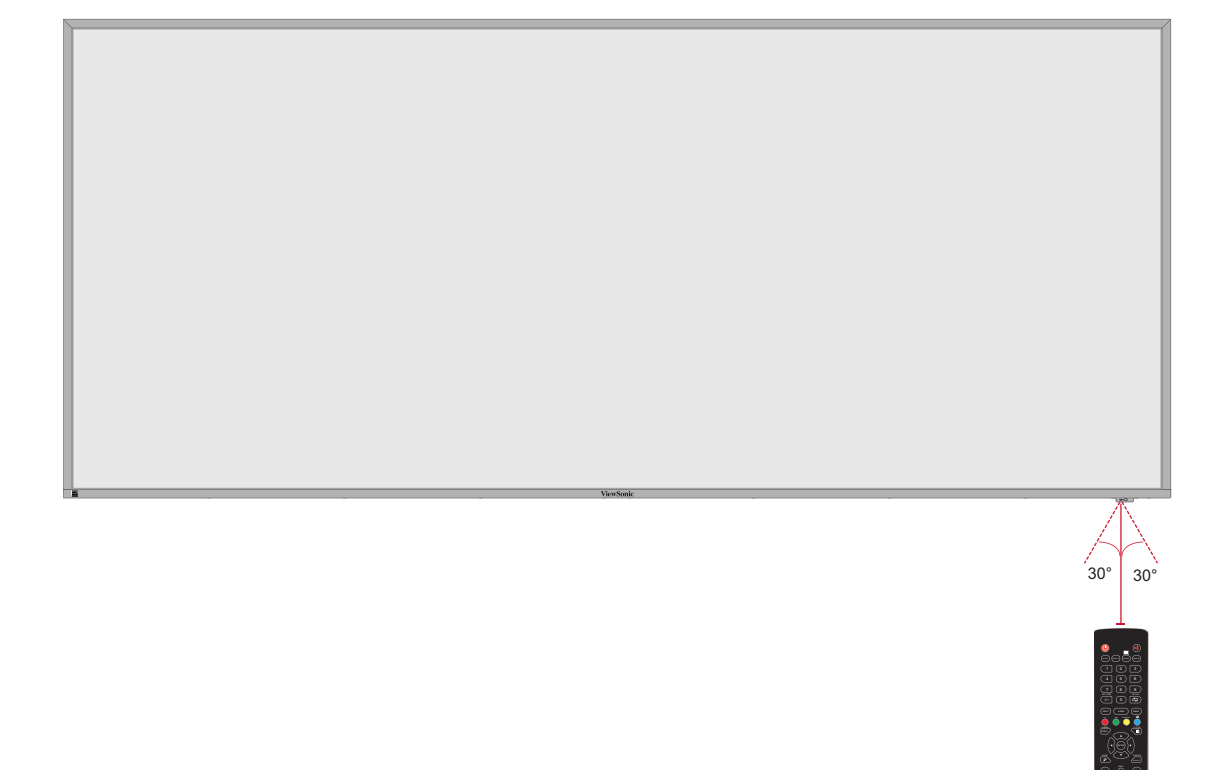

## **Branchements**

### **Branchement sur l'alimentation**

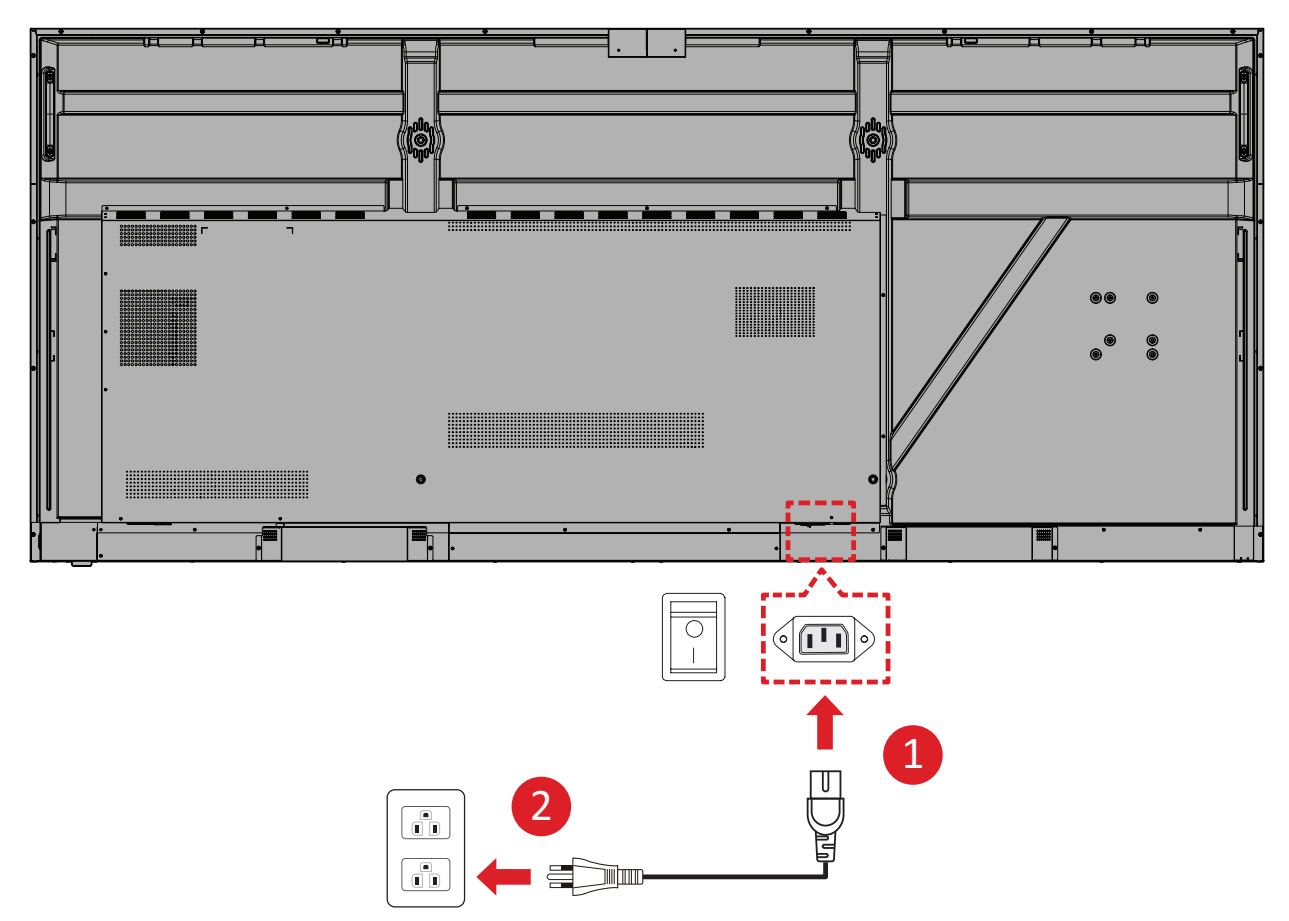

- **1.** Branchez le cordon d'alimentation sur la prise ENTRÉE CA située à l'arrière de l'appareil.
- 2. Branchez la fiche du cordon d'alimentation sur une prise de courant.

### Connexion des périphériques externes et connexion tactile

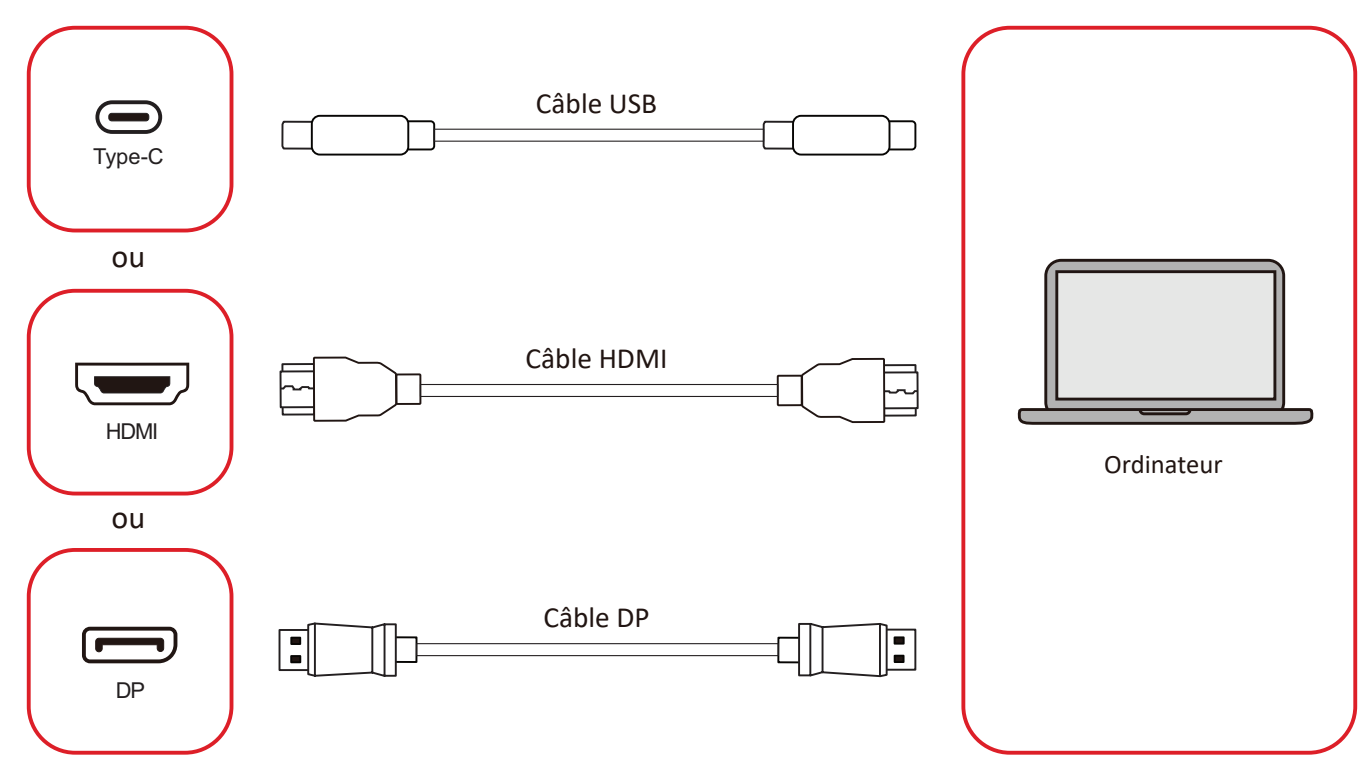

Votre périphérique(s) externe(s) peut être connecté avec les configurations suivantes :

#### **Connexion USB Type-C**

Connectez un câble USB Type-C entre votre périphérique externe et le port Type-C () de l'écran.

#### **Branchement HDMI**

Connectez un câble HDMI entre votre appareil externe et le port **HDMI 1/2/3/4** de l'écran.

#### **Branchement DisplayPort**

Connectez un câble DisplayPort entre votre appareil externe et le port **DP** de l'écran.

### **Connexion RS-232**

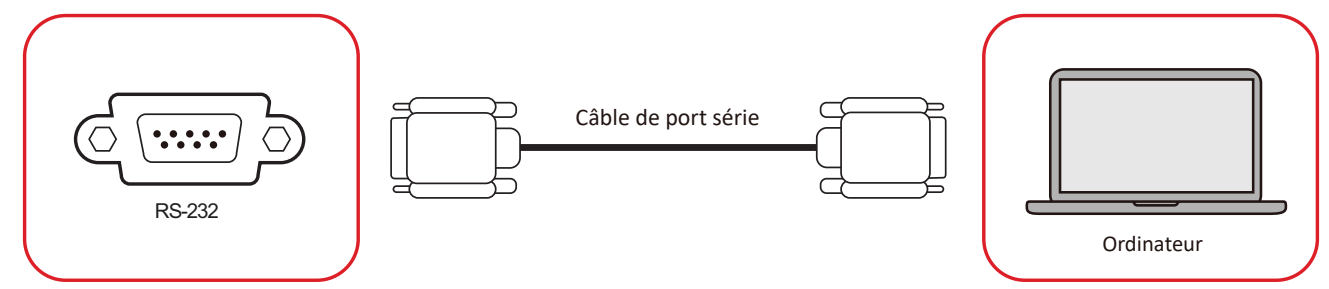

Lorsque vous utilisez un câble de port série RS-232 pour connecter votre écran à un ordinateur externe, certaines fonctions peuvent être contrôlées à distance par le PC, y compris la mise sous tension/hors tension, le réglage du volume, la sélection de l'entrée, la luminosité, etc.

### **Connexion USB**

Comme n'importe quel PC, il est facile de connecter divers périphériques USB ou d'autres périphériques à votre ViewBoard.

#### USB Type-A

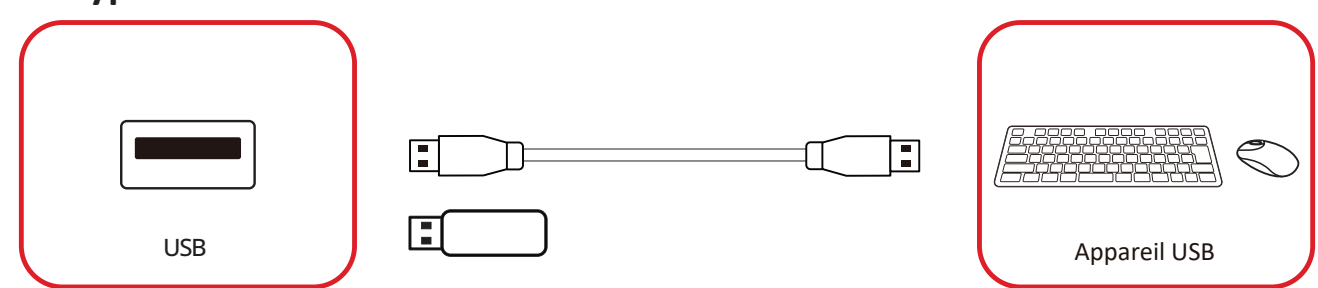

Branchez le périphérique USB dans un port USB Type-A.

#### USB Type-C

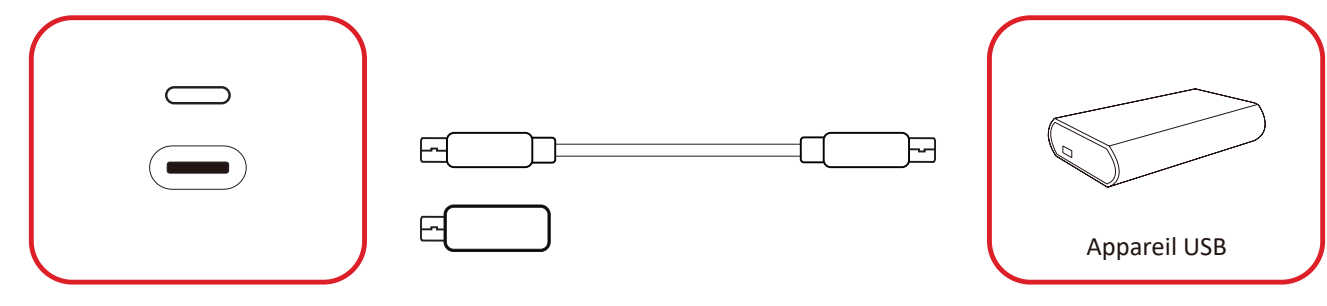

Branchez le périphérique USB dans un port USB Type-C ().

### **Connexion réseau**

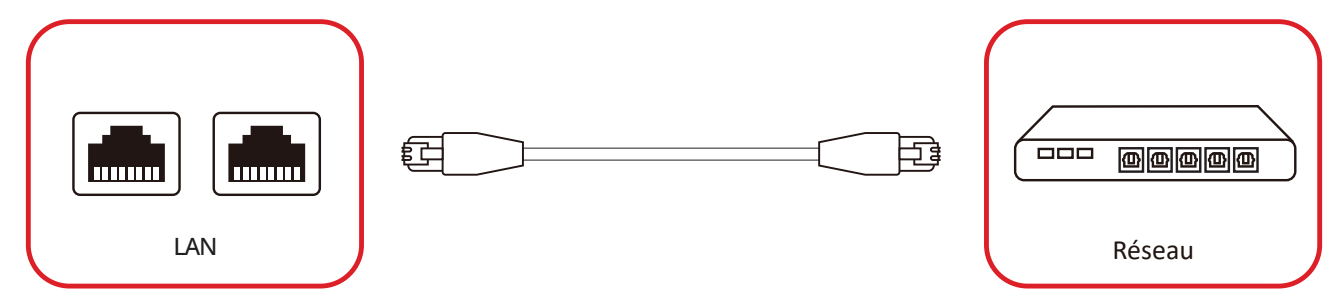

Pour vous connecter à un réseau local, connectez un câble Ethernet à votre réseau, puis connectez l'autre extrémité à un port **LAN** de l'écran.

### Connexion d'un lecteur multimédia

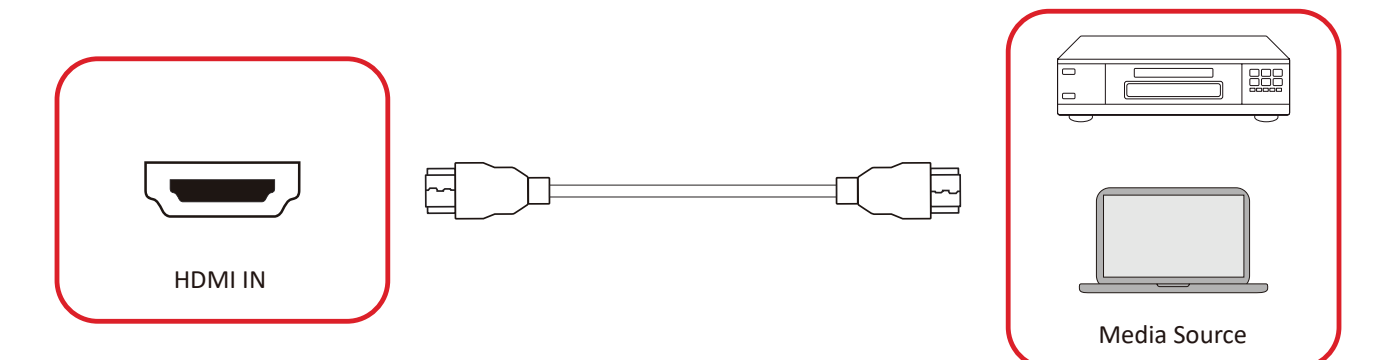

Pour connecter un lecteur multimédia :

- **1.** Connectez le câble HDMI au port **HDMI** de votre ViewBoard et de votre périphérique.
- 2. Appuyez sur le bouton INPUT de la télécommande et passez à la source d'entrée HDMI.

### **Branchement audio**

Le ViewBoard prend en charge Audio In (Entrée audio), Audio Out (Sortie audio) et SPDIF.

#### Entrée audio

Pour lire l'audio de votre appareil externe via les haut-parleurs du ViewBoard, connectez une extrémité d'un câble audio à votre appareil externe et l'autre extrémité au port **AUDIO IN** du ViewBoard.

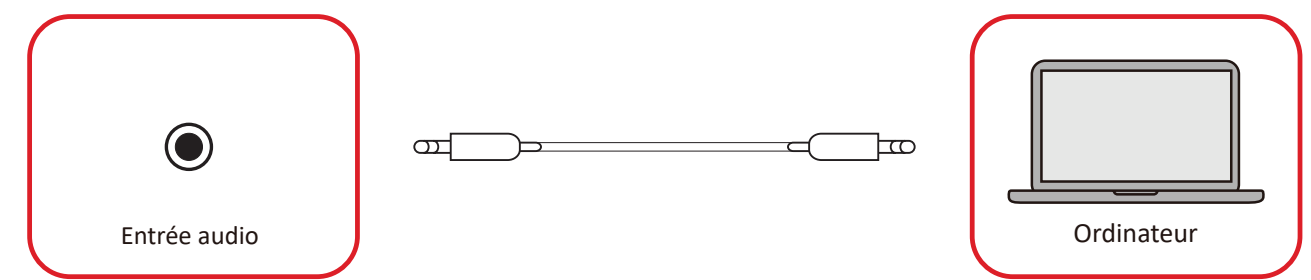

#### Sortie audio

Pour entendre le son du ViewBoard via une enceinte externe, connectez une extrémité d'un câble audio à l'enceinte externe et l'autre extrémité au port **AUDIO OUT** du ViewBoard.

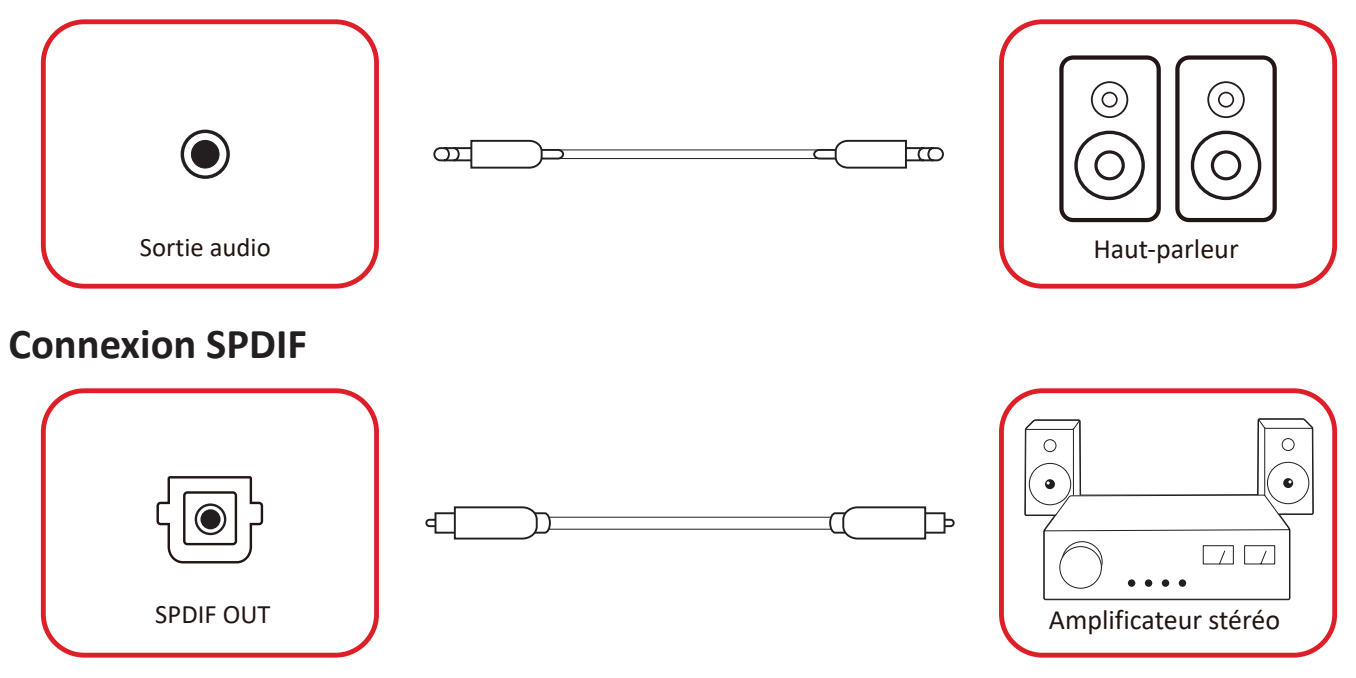

Pour vous connecter à un système audio externe, connectez un câble optique du port **SPDIF** de l'écran au connecteur optique de votre système audio.

### Connexion pour la sortie vidéo (HDMI Out)

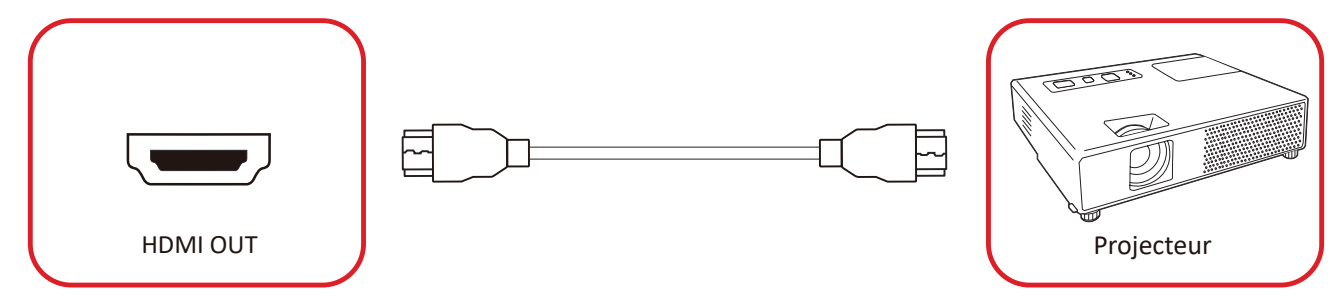

Pour afficher la vidéo sur un appareil d'affichage :

- **1.** Connectez un câble HDMI entre le port **HDMI IN** de votre appareil d'affichage et le port **HDMI OUT** de votre ViewBoard.
- 2. Appuyez sur le bouton INPUT de la télécommande et passez à la source d'entrée «HDMI IN».

### **Connexions optionnelles**

Installation de la plaque de caméra UMB202

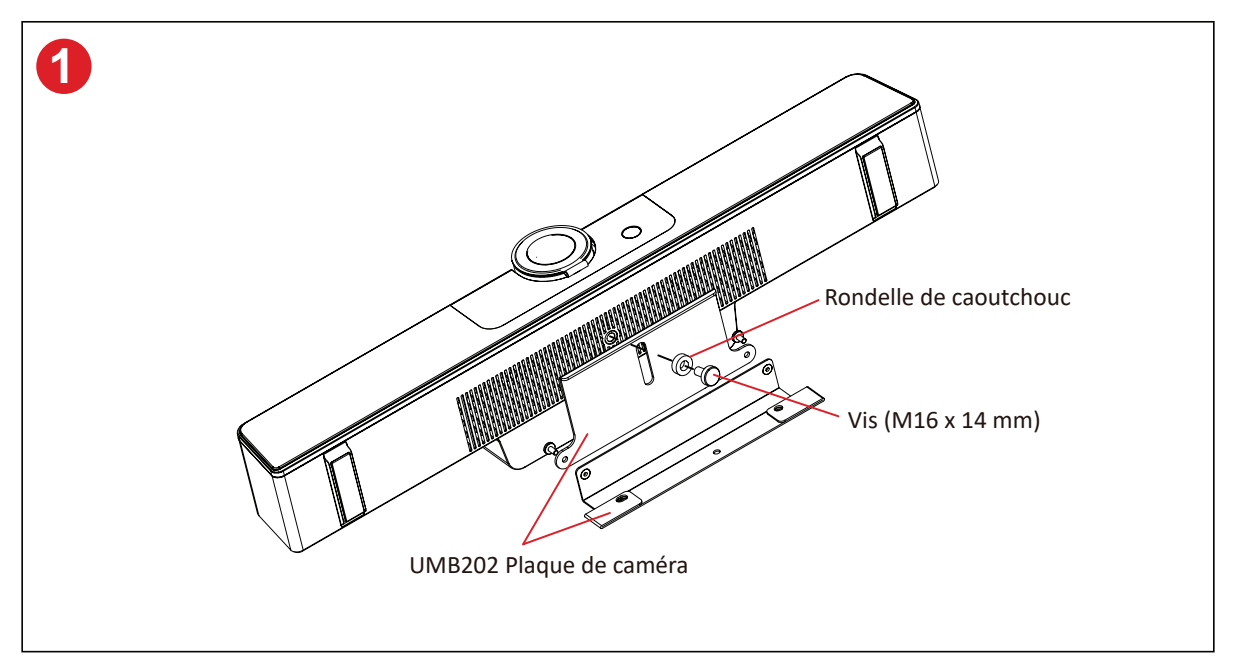

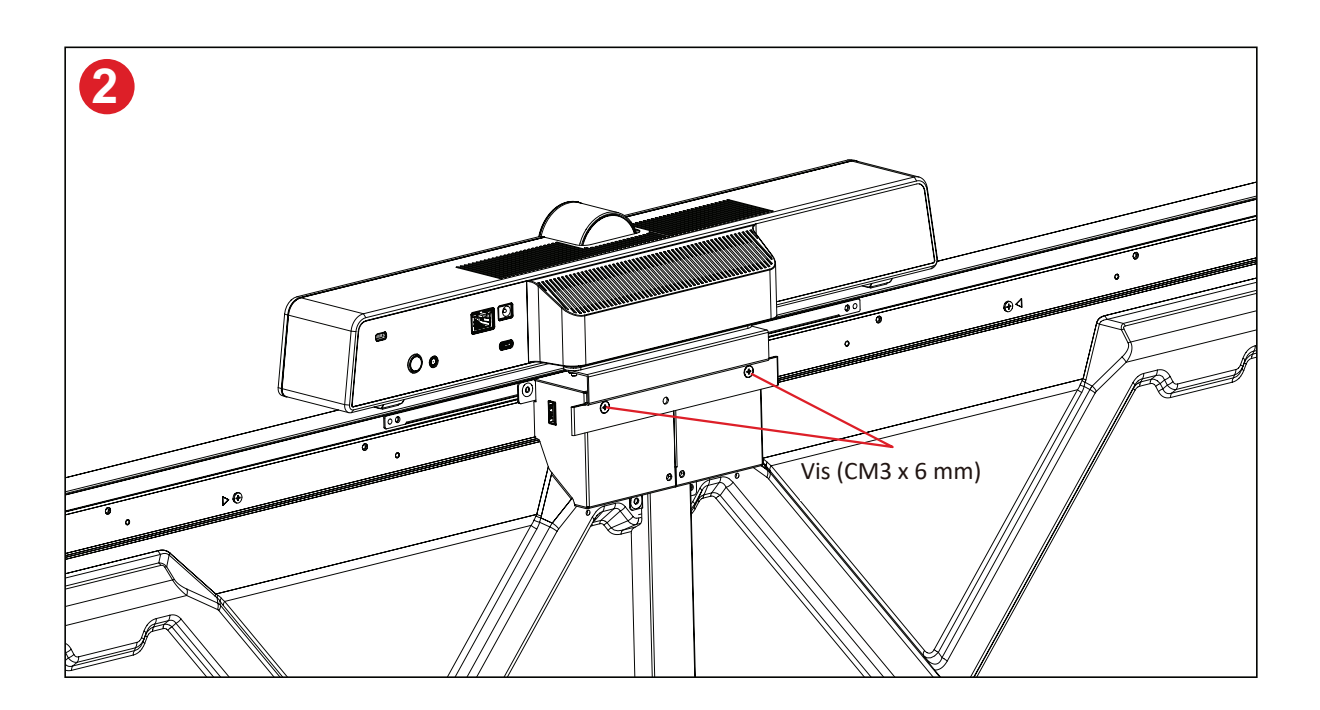

# Utilisation de votre écran

### Mise sous/hors tension de votre écran

**1.** Assurez-vous que le cordon d'alimentation est branché, branché sur une prise de courant et que l'interrupteur d'alimentation est en position « Marche ».

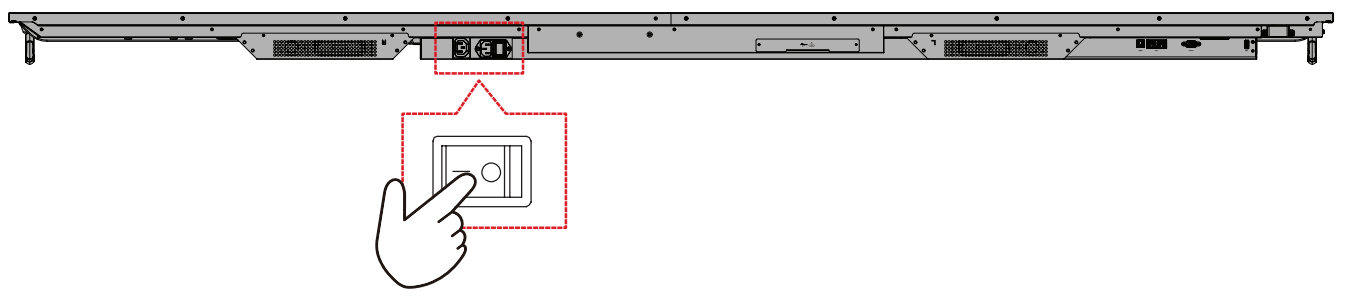

2. Appuyez sur le bouton 🕁 Alimentation pour allumer l'écran.

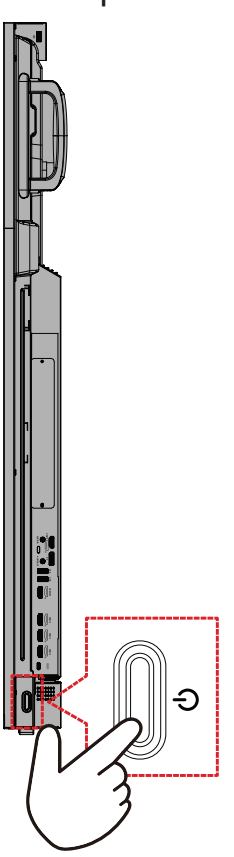

**3.** Pour éteindre l'écran, appuyez sur le bouton d'alimentation ψ.

### **Configuration initiale**

Lorsque vous allumez votre écran pour la première fois, un assistant d'installation se lance.

1. Sélectionnez votre langue.

| 2 3 4 5 6  Language Kase protestages  Choose your language  English  中文(简体) 中文(常給)  Français Español  Deutsch pyccxwi Español  Deutsch pyccxwi Español  Deutsch pyccxwi Español  Deutsch Divu Dahasa Indonesia Guite Italiano  Suomi Dansk  Svenska onsck beknál                                                                                                    |
|----------------------------------------------------------------------------------------------------|
|                                                                                                    |
| Leanguage<br>Setes prot lenguage<br>Choose your language<br>● English ● 中文(简体)<br>● 中文(繁縮) ● Français<br>● Español ● Deutsch<br>● potckil ● Deutsch<br>● potckil ● Nederlands<br>● Trêng Viêt ● Turu<br>● bahasa Indonesia ● යුප=<br>● Italiano ● Suomi<br>● bahasa Indonesia ● යුප=<br>● Italiano ● Suomi                                                                                               |
| Choose your language<br>Choose your language<br>P English 中文(简体)<br>中文(繁華) Français<br>E Español Deutsch<br>P pyccxuй Türkçe<br>P polski Nederlands<br>Tiếng Việt lưu<br>D bahasa Indonesia புச்<br>I Italiano Suomi<br>Dansk Svenska<br>oncrk bekmål črština                                                                                                    |
| Choose your language Enjish 中文(简体) 中文(常能) Français Español Deutsch pyccxu polski Deutsch polski Nederlands Tičng việt luv bahasa Indonesia Ju- Italiano Suomi Dansk Svenska onsch bokmål div                                                                                                    |
| Chose your language         Chose your language         ● polish       ● 中文(简体)         ● 中文(常麗)       ● Français         ● Español       ● Deutsch         ● pyckwiñ       ● Türkçe         ● polski       ● Nederlands         ● Tiếng Việt       ● ľwu         ● bahasa Indonesia       ● use         ● Italiano       ● Suomi         ● Dansk       ● Svenska         ● norsk berhål       ● črština |
| © English       Ф文(衛桧)         ● Ф文(衛桧)       ● Français         © Español       © Deutsch         ● polski       ● Nederlands         ● Tiñg Việt       ● Îwu         ● bahasa Indonesia       ● uu         ● Italiano       ● Suomi         ● Joansk       ● Svenska         ● onzsk berhall       ● źrśtina                                                                                           |
| <ul> <li>中文(繁麗)</li> <li>Français</li> <li>Español</li> <li>Deutsch</li> <li>poycxuña</li> <li>Ticírkçe</li> <li>polski</li> <li>Nederlands</li> <li>Tiéng Việt</li> <li>ไพย</li> <li>bahasa Indonesia</li> <li>عربيه</li> <li>Italiano</li> <li>Suomi</li> <li>Dansk</li> <li>Sverika</li> <li>onrsk bokmål</li> <li>Zverika</li> </ul>                                                                 |
| <ul> <li>Español</li> <li>Deutsch</li> <li>pyccxuk</li> <li>Türkçe</li> <li>polski</li> <li>Nederlands</li> <li>Tiéng Viêt</li> <li>Ibru</li> <li>bahasa Indonesia</li> <li>عولی خوانی</li> <li>Italiano</li> <li>Suomi</li> <li>Dansk</li> <li>Svenska</li> <li>onrsk bokmål</li> <li>čéstina</li> </ul>                                                                                                |
| <ul> <li>русский</li> <li>Тürkçe</li> <li>polski</li> <li>Nederlands</li> <li>Tičný Việt</li> <li><sup>1</sup> Mu</li> <li>bahasa Indonesia</li> <li>uu</li> <li>Italiano</li> <li>Suomi</li> <li>Dansk</li> <li>Svenska</li> <li>onsk bokmål</li> <li>é čeština</li> </ul>                                                                                                    |
| <ul> <li>polski</li> <li>Nederlands</li> <li>Tiếng Việt</li> <li>أאדט</li> <li>bahasa Indonesia</li> <li>عني</li> <li>italiano</li> <li>Suomi</li> <li>Dansk</li> <li>Svenska</li> <li>onrsk bernál</li> <li>žeština</li> </ul>                                                                                                    |
| Tiếng Việt <sup>1</sup> Μυ       bahasa Indonesia                                                                                                    |
| <ul> <li>bahasa Indonesia عودی ف</li> <li>taliano Suomi</li> <li>Dansk Svenska</li> <li>oncrk hokmål črština</li> </ul>                                                                                                    |
| Italiano     Suomi     Dansk     Svenska     onsk bokmål     źeśtina                                                                                                    |
| Dansk     Svenska     Zektina                                                                                                    |
| 🖸 norsk bokmål 💦 🖉 čečtina                                                                                                    |
|                                                                                                    |
| 🔵 magyar 🔹 🔵 Português                                                                                                    |
| ● 한국어 ● 日本語                                                                                                    |
| >                                                                                                    |
| _                                                                                                    |
|                                                                                                    |
|                                                                                                    |
|                                                                                                    |
|                                                                                                    |

2. Sélectionner votre fuseau horaire.

| 1 23                                   |  |  |
|----------------------------------------|--|--|
| Date & Time                            |  |  |
|                                        |  |  |
| Automatic date & time 🛛 💽              |  |  |
|                                        |  |  |
|                                        |  |  |
| Time zone                              |  |  |
| GMT+01:00 Greenwich Mean Time          |  |  |
|                                        |  |  |
| Use 24-hour format                     |  |  |
| Data format                            |  |  |
| 🔵 MM/DD/YYYY 🥥 DD/MM/YYYY 🔵 YYYY/MM/DD |  |  |
|                                        |  |  |
|                                        |  |  |
|                                        |  |  |
| <b>د</b>                               |  |  |
|                                        |  |  |
|                                        |  |  |
|                                        |  |  |
|                                        |  |  |

**3.** Sélectionnez votre Mode de démarrage.

| 1 2 3 5 6                                                                                                    |   |
|----------------------------------------------------------------------------------------------------|---|
| Boot mode<br>side of the partnerse basic mode                                                                                                    |   |
| Normal mode                                                                                                    |   |
| It Burnches startup programs, fires up all the services configured to<br>start, and loads the hardware drivers you have installed.<br>Secured mode<br>Thill approace to be defed for some obsorbed has such as SuC as 1. Advisor |   |
| and Chrome Cast.  Disable embedded OS  The embedded OS will be disabled after reboot.                                                                                                    |   |
|                                                                                                    |   |
|                                                                                                    |   |
|                                                                                                    |   |
| <                                                                                                    | > |
|                                                                                                    |   |
|                                                                                                    |   |
|                                                                                                    |   |

4. Sélectionnez votre Mode d'économie d'énergie :

| 1 2 3 45                                                                                  |   |  |
|-------------------------------------------------------------------------------------------|---|--|
| Power Saving Plan                                                                         |   |  |
|                                                                                           |   |  |
| energy STAR® power saving (Default)                                                       |   |  |
| Energy Star mode will automatically power off the device after a period<br>of inactivity. |   |  |
| Performance                                                                               |   |  |
| power consumption                                                                         |   |  |
|                                                                                           |   |  |
|                                                                                           |   |  |
|                                                                                           |   |  |
|                                                                                           |   |  |
|                                                                                           |   |  |
|                                                                                           |   |  |
|                                                                                           |   |  |
|                                                                                           | _ |  |
| <                                                                                         | > |  |
|                                                                                           |   |  |
|                                                                                           |   |  |
|                                                                                           |   |  |

**5.** Acceptez ou refusez les termes et conditions de la protection de la vie privée et des droits d'auteur.

| Last modified: March 12, 2020<br>Welcome to ViewBoard                                                                                                    |                                                                                                    |                                                                                                    |  |  |
|----------------------------------------------------------------------------------------------------|----------------------------------------------------------------------------------------------------|----------------------------------------------------------------------------------------------------|--|--|
| your privacy when you use our<br>our Software, you agree that o<br>ViewSonk and ViewSonk can o<br>Privacy policy and this Terms o<br>ViewSonk Ostatism the follower<br>1. Online identifiers such as<br>2. Liser's unage behavior un<br>configuration of the app when<br>Service, and other statistics.<br>If you choose not to provide<br>would still be able to provide<br>any personal data. | ViewBoard (the "Softwa<br>ur Software can collect, us<br>offect, use and such data<br>Use.<br>P addresses and MAC As<br>Fer the software, such as<br>utilizing our Service, the<br>the Privacy and Copyrig<br>te Software or respond t | re'l-By including or using<br>sea and transmit such data to<br>as follows in accordance with our<br>data from you via the Software:<br>dates<br>the functions used, the<br>time and date of your use of the<br>time and date of your use of the<br>ht Protection information, we<br>o your inquiries but not collect |  |  |
| Declin                                                                                                    | e                                                                                                    | O Accept                                                                                                    |  |  |
|                                                                                                    |                                                                                                    |                                                                                                    |  |  |

### Écran Accueil

Dans Écran d'accueil toutes les applications installées sont accessibles.

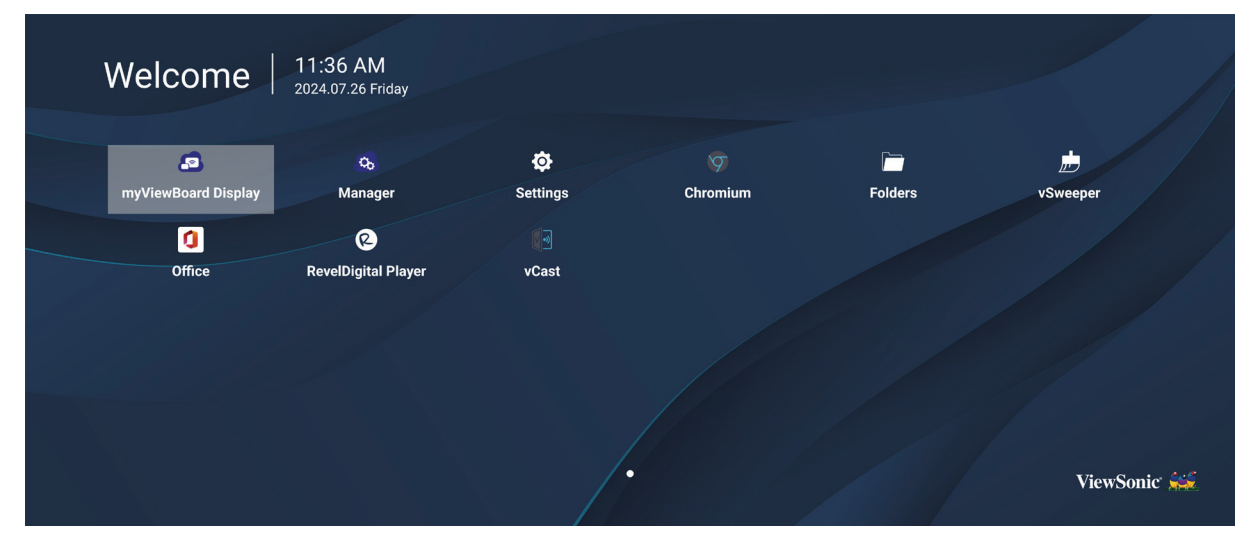

**REMARQUE :** Appuyez sur le bouton **Accueil** de la télécommande à tout moment pour revenir à l'écran d'accueil.

### **General Settings (Paramètres généraux)**

Configurez les paramètres de base du réseau, de l'appareil et du système.

| Settings |                          |  |  |
|----------|--------------------------|--|--|
| Network  | Ethernet                 |  |  |
| Device   | WIFI<br>Wireless Hotspot |  |  |
| System   | Bluetooth                |  |  |
|          |                          |  |  |
|          |                          |  |  |
|          |                          |  |  |
|          |                          |  |  |
|          |                          |  |  |
### Network (Réseau)

Configurez les paramètres Ethernet, Wifi, point d'accès sans fil et Bluetooth.

#### <u>Ethernet</u>

• Activer / Désactiver Ethernet.

| đ | Ethernet                                    |
|---|---------------------------------------------|
|   | Main switch                                 |
|   | <ul> <li>Disable</li> <li>Enable</li> </ul> |
|   | Ethernet Configuration                      |
|   | Connection Type<br>DHCP<br>Proxy<br>None    |
|   | Mac Address<br>d4:9e:3b:98:36:c4            |
|   |                                             |

**REMARQUE :** Une fois Ethernet activé, le type de connexion et l'adresse MAC sont disponibles.

• Ajuster le type de connexion.

|   | _                     |                                           |   |  |
|---|-----------------------|-------------------------------------------|---|--|
| ¢ | Ethernet              | Ethernet Configuration<br>Connection type |   |  |
|   | Main switch           | Static                                    |   |  |
|   |                       |                                           |   |  |
|   | Ethernet Configuratio |                                           |   |  |
|   |                       |                                           |   |  |
|   |                       |                                           |   |  |
|   |                       | Discard Save                              |   |  |
|   | •                     |                                           | l |  |

| Type de connexion       | Description                                                                               |  |
|-------------------------|-------------------------------------------------------------------------------------------|--|
| DHCP                    | Impossible de modifier l'adresse IP, le masque réseau, l'adresse<br>DNS et la passerelle. |  |
| Static IP (IP statique) | Possibilité d'entrer l'adresse IP, le masque réseau, l'adresse DNS et la passerelle.      |  |

#### <u>Wi-Fi</u>

- Activer / Désactiver le Wifi.
- Ajoutez un réseau Wifi ou choisissez parmi ceux disponibles listés.

| 4 |                                      |
|---|--------------------------------------|
| C | WIFI                                 |
|   |                                      |
|   | Enable     Disable     + Add network |
|   | Available networks                   |
|   |                                      |
|   | 🗢 🗎 DemoRoom                         |
|   | ≈ 🔒 HR-Training                      |
|   | ≈ 🔒 Hyper-ClassRoom                  |
|   | হ 🗎 T81                              |
|   | ≈ 🔒 VS-Meeting                       |
|   | ·≈ ● OBS                             |
|   | ➢                                    |
|   |                                      |

**REMARQUE :** Une fois le Wifi activé, les réseaux disponibles seront listés.

Wireless hotspot (Hotspot sans fil)

- Activer / Désactiver le point d'accès sans fil.
- Partagez une connexion Internet avec vos appareils une fois activé.

| Ð | Wireless Hotspot                               |
|---|------------------------------------------------|
|   | Main switch                                    |
|   | <ul> <li>Disable</li> <li>Enable</li> </ul>    |
|   | Hotspot Configuration                          |
|   | Network Name:CDE4330<br>Security Type:WPA2 PSK |
|   |                                                |
|   |                                                |
|   |                                                |
|   |                                                |

## <u>Bluetooth</u>

• Activer / Désactiver Bluetooth.

| 5 | Bluetooth                                                                           |   |
|---|-------------------------------------------------------------------------------------|---|
|   | Bluetooth<br>CDE4330 is visible to nearby devices while Bluetooth settings is open. | 0 |
|   | <ul> <li>Disable</li> <li>Enable</li> </ul>                                         |   |
|   | Available Device                                                                    |   |
|   | ★ Furbo3-S3                                                                         |   |
|   | 모 MICHAEL-WU-T490                                                                   |   |
|   | ₽ LAPTOP-KUO                                                                        |   |
|   |                                                                                     |   |
|   | 모 MAGGIE-CHIU                                                                       |   |

## Device (Appareil)

Configurez les paramètres d'affichage de signalisation, d'outils système, d'affichage, d'applis et de clavier physique.

| settings | s<br> |                   |
|----------|-------|-------------------|
| 🛞 Net    | twork | Signage Display   |
|          |       | System Tools      |
| E Dev    | vice  | Display           |
|          |       | Apps              |
| Sys      | stem  | Input Source      |
|          |       | Physical Keyboard |
|          |       |                   |
|          |       |                   |
|          |       |                   |
|          |       |                   |
|          |       |                   |
|          |       |                   |
|          |       |                   |

#### Signage Display (Affichage)

| Ð | Signage Display      |
|---|----------------------|
|   |                      |
|   | General settings     |
|   | Signage Display Name |
|   | LDE920W              |
|   | boot logo            |
|   | Source setting       |
|   | Custom App           |
|   | Credential settings  |
|   | Trusted Credentials  |
|   | User Credentials     |
|   |                      |

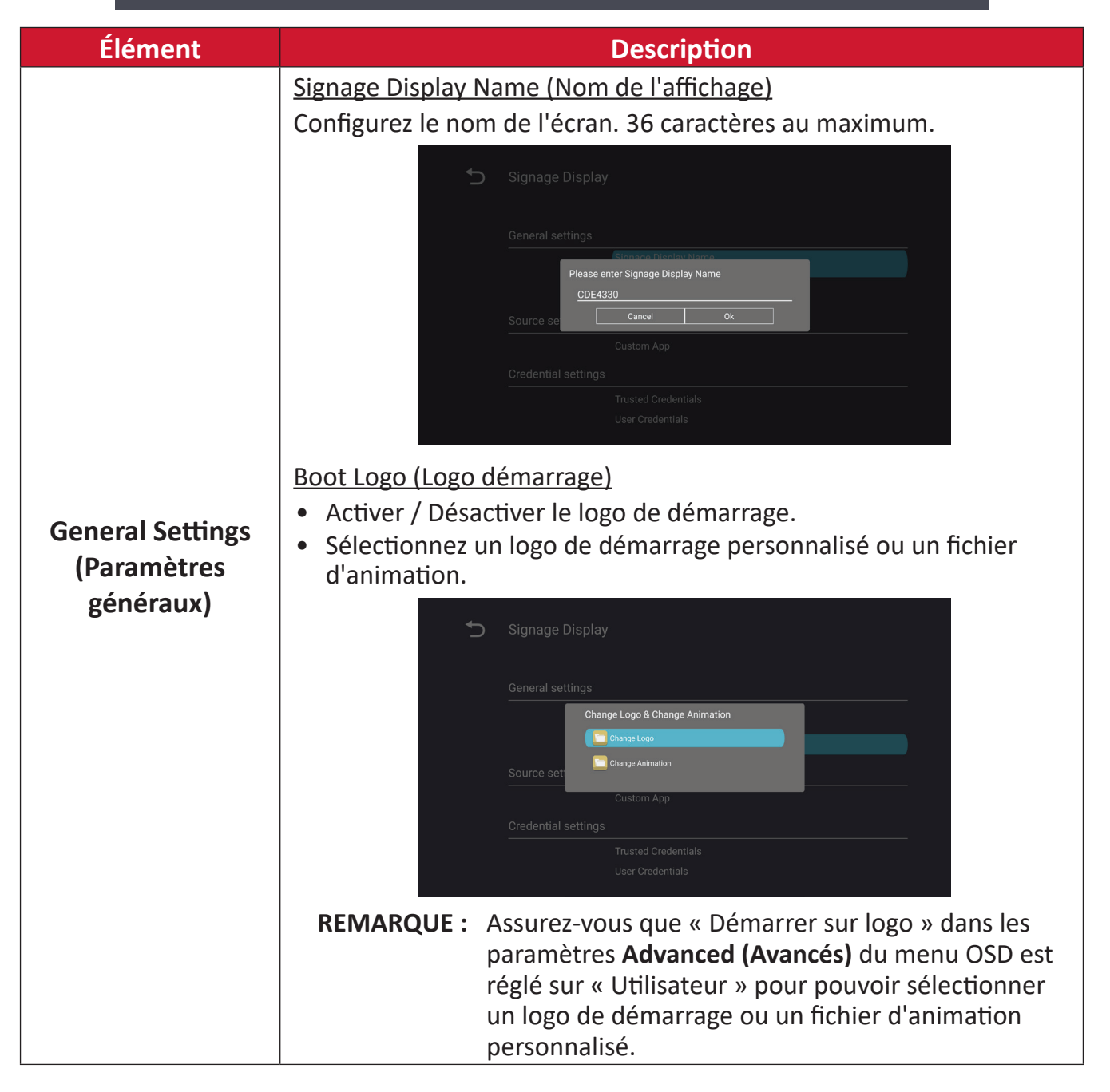

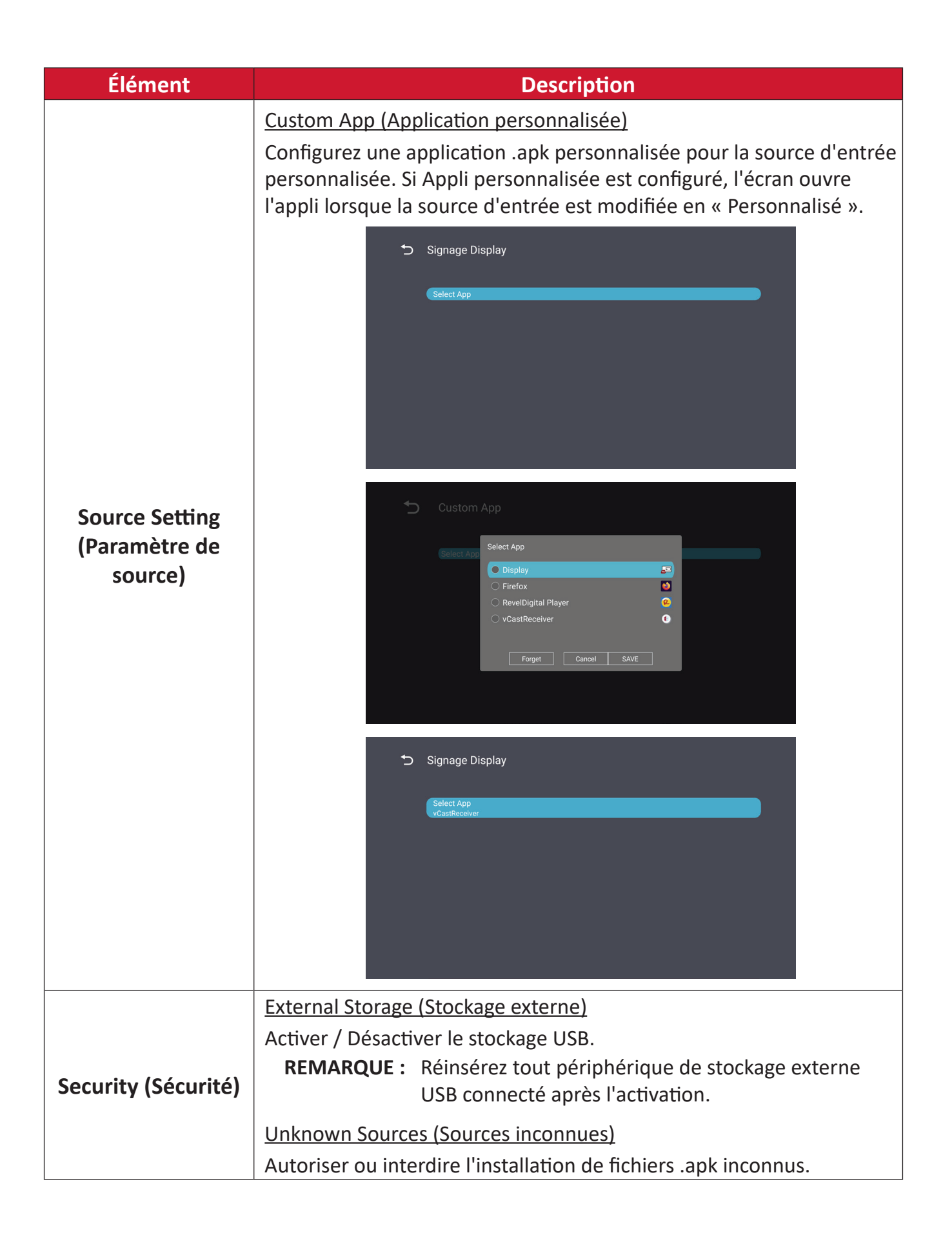

## System Tools (Outils système)

| 5 | System Tools    |                                 |
|---|-----------------|---------------------------------|
|   |                 |                                 |
|   | Clear Storage   |                                 |
|   |                 | All                             |
|   |                 | Internal storage                |
|   |                 | USB storage                     |
|   | Reset           |                                 |
|   |                 | Factory Reset                   |
|   | Import & Export |                                 |
|   |                 | Export Signage Display Settings |
|   |                 | Import Signage Display Settings |
|   | Clone           |                                 |

| Élément                               | Description                                                                                                    |  |  |
|---------------------------------------|----------------------------------------------------------------------------------------------------|--|--|
|                                       | <u>All (Tout)</u>                                                                                                    |  |  |
| _                                     | Effacer toutes les données du dossier.                                                                                                    |  |  |
| Clear storage                         | Internal Storage (Stockage interne)                                                                                                    |  |  |
| (Supprimer le contenu<br>du stockage) | N'effacer que les données du dossier de stockage interne.                                                                                                    |  |  |
| au stockage,                          | USB Storage (Stockage USB)                                                                                                    |  |  |
|                                       | N'effacer que les données du dossier de stockage USB.                                                                                                    |  |  |
|                                       | Factory Reset (Réinitialisation)                                                                                                    |  |  |
|                                       | Restaurer les paramètres d'usine par défaut.                                                                                                    |  |  |
|                                       | 5 Factory Reset                                                                                                    |  |  |
| Reset (Réinitialiser)                 | This will erase all data from your device's internal storage, including:  System and app data and settings  Downloaded apps  Wusic  Video  Other user data  Erase all your personal information and downloaded apps? You can't reverse this action! The system will reboot later!  Kerowweart |  |  |

| Élément                | Description                                                                                                    |
|------------------------|----------------------------------------------------------------------------------------------------|
|                        | Export Signage Display Settings (Exporter le paramètres<br>d'affichage de signalisation)                                                                                                    |
|                        | Exporter les paramètres d'affichage vers une clé USB.                                                                                                    |
|                        | REMARQUE :                                                                                                    |
| Import & Export        | Le nom du fichier enregistré est : vs8386SettingFile.txt                                                                                                    |
| (Importer et Exporter) | <ul> <li>Le fichier est enregistré dans un dossier nommé<br/>« ViewSonic ». S'il n'en existe pas, il est créé.</li> </ul>                                                                                                    |
|                        | Import Signage Display Settings (Importer le paramètres<br>d'affichage de signalisation)                                                                                                    |
|                        | Importer les paramètres d'affichage depuis une clé USB.                                                                                                    |
| Clone                  | Clone Media Files          Source       Internal storage         USB storage       USB storage         USB storage       USB storage         USB storage       USB storage         USB storage       USB storage         Extreme       Source         Créez une copie des fichiers multimédias à partir du dossier de stockage interne « AutoPlayFiles ».         Source       Choisissez l'emplacement de copie des fichiers multimédias (stockage interne ou USB).         Target (Cible)       Target (Cible) |
|                        | Sélectionnez Stockage interne ou USB comme cible pour les fichiers multimédias copiés.                                                                                                    |

# <u>Display (Écran)</u>

| Ð | Display                     |           |
|---|-----------------------------|-----------|
|   | Font Size                   | Normal    |
|   | Backlight                   | 100       |
|   | Orientation                 | Landscape |
|   | Wallpaper                   |           |
|   | HDMI Out Resolution Setting | Auto      |
|   | OPS 5K detect               | 5К        |
|   |                             |           |

| Élément                            | Description                                       |  |
|------------------------------------|---------------------------------------------------|--|
| Font size<br>(Taille de la police) | Ajustez la taille de la police de l'affichage.    |  |
| Backlight<br>(Rétroéclairage)      | Réglez la luminosité de l'écran.                  |  |
| Orientation                        | Sélectionnez le mode paysage ou portrait.         |  |
| Wallpaper<br>(Papier peint)        | Choisissez une image d'arrière-plan pour l'écran. |  |

#### Apps (Applications)

- Permet d'afficher les applications installées ou en cours d'exécution. Sélectionnez-les pour obtenir des informations plus détaillées et les options.
- En sélectionnant une application en cours d'exécution, davantage d'informations sont affichées et l'application peut être arrêtée ou signalée.

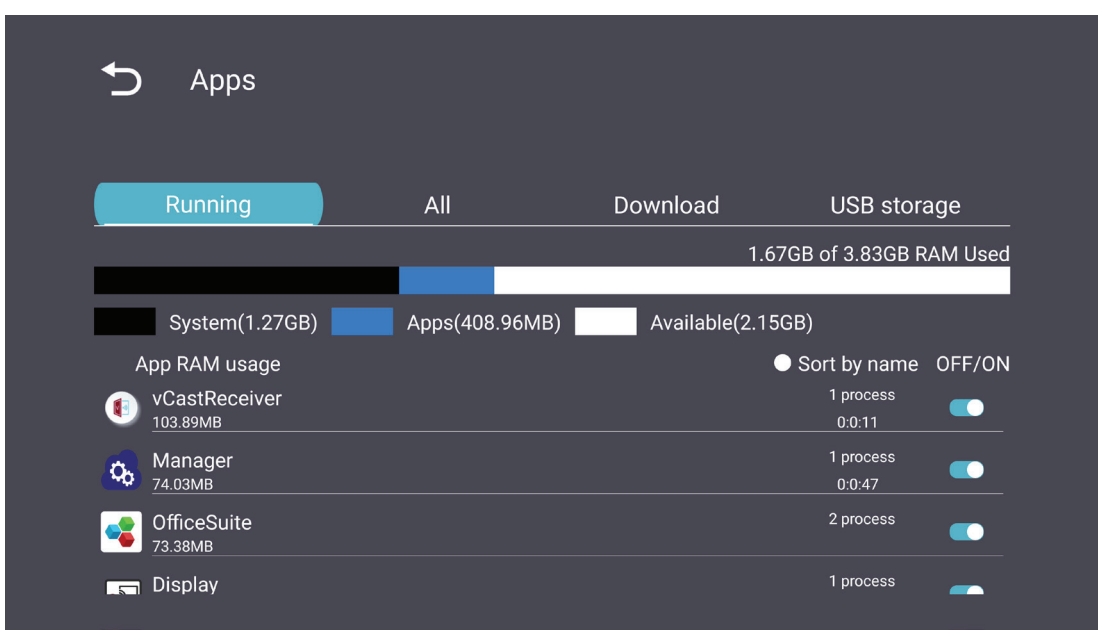

## System (Système)

Date & Time (Date et heure)

Définissez les paramètres de fuseau horaire et d'heure automatique.

| ¢ | Date & time                                              |
|---|----------------------------------------------------------|
|   | Select time zone<br>Coordinated Universal Time GMT+00:00 |
|   | NTP Server                                               |
|   |                                                          |
|   |                                                          |
|   |                                                          |
|   |                                                          |

## <u>About (À propos)</u>

| Ð | About                                                                       |
|---|-----------------------------------------------------------------------------|
|   | Asset tagging                                                               |
|   | Local system updates                                                        |
|   | Online system updates                                                       |
|   | Legal information                                                           |
|   | Android version<br>13                                                       |
|   | Kernel version<br>5.10.107-ab20240622.213413#1 Sat Jun 22 21:36:10 CST 2024 |
|   | Build number                                                                |

| Élément                                                           | Description                                                                                                    |  |
|-------------------------------------------------------------------|----------------------------------------------------------------------------------------------------|--|
| Online System<br>Updates<br>(Mises à jour en ligne<br>du système) | Lorsque l'écran est éteint, le système va automatiquement<br>chercher une nouvelle version. S'il trouve une nouvelle version,<br>il va automatiquement procéder à sa mise à jour. Une fois la<br>mise à jour terminée, le système s'éteint. |  |
| Android Version<br>(Version Android)                              | Informations sur la version actuelle d'Android.                                                                                                    |  |
| Kernel Version<br>(Version du noyau)                              | Informations de version du noyay.                                                                                                    |  |
| Build Number<br>(Numéro de version)                               | Informations sur le numéro de build (version).                                                                                                    |  |

# Arborescence du menu de réglages généraux

| Menu principal       | Sous-menu                      | Option de                                                                    | e menu                                                                     |
|----------------------|--------------------------------|------------------------------------------------------------------------------|----------------------------------------------------------------------------|
|                      |                                | Enable/Disable<br>(Activer/Désactiver)                                       |                                                                            |
|                      | Ethernet                       | Ethernet Configuration<br>(Configuration Ethernet)                           | Connection Type<br>(Type de connexion)<br>MAC Address<br>(Adresse MAC)     |
| Network              | Wi-Fi                          | Enable/Disable<br>(Activer/Désactiver)                                       |                                                                            |
| (Réseau)             | Wireless hotspot               | Enable/Disable<br>(Activer/Désactiver)<br>Hotspot Configuration              |                                                                            |
|                      |                                | (Configuration du point<br>d'accès)                                          |                                                                            |
|                      | Bluetooth                      | Enable/Disable<br>(Activer/Désactiver)                                       |                                                                            |
|                      |                                | Available Devices<br>(Appareils disponibles)                                 |                                                                            |
|                      | Signage Display<br>(Affichage) | General Settings<br>(Paramètres généraux)                                    | Signage Display Name<br>(Nom de l'affichage)                               |
|                      |                                |                                                                              | Boot Logo<br>(Logo démarrage)                                              |
| Device<br>(Appareil) |                                | Source Setting<br>(Paramètre de source)                                      | Custom App (Application personnalisée)                                     |
|                      |                                | Credentials Settings<br>(Paramètres des<br>informations<br>d'identification) | Trusted credentials<br>(Certificats d'identité<br>connus)                  |
|                      |                                |                                                                              | User Credentials<br>(Informations<br>d'identification de<br>l'utilisateur) |
|                      |                                |                                                                              | Install from Storage<br>(Installer à partir du<br>stockage)                |
|                      |                                |                                                                              | Clear credentials (Effacer les certificats d'identité)                     |
|                      |                                | Socurity (Sócuritá)                                                          | External Storage<br>(Stockage externe)                                     |
|                      |                                | Security (Securite)                                                          | Unknown Sources<br>(Sources inconnues)                                     |

| Menu principal       | Sous-menu                               | Option de menu                                                                             |                                                                                                    |
|----------------------|-----------------------------------------|--------------------------------------------------------------------------------------------|----------------------------------------------------------------------------------------------------|
|                      | Signage Display<br>(Affichage)          | Security (Sécurité)                                                                        | Privacy and Copyright<br>Protection (Protection de<br>la vie privée et des droits<br>d'auteur)                           |
|                      |                                         |                                                                                            | App Authority<br>(Autorité de l'appli)                                                                                   |
|                      |                                         | Clear storage<br>(Supprimer le contenu du<br>stockage)                                     | All (Tout)<br>Internal Storage<br>(Stockage interne)<br>USB Storage                                                      |
|                      |                                         | Reset (Réinitialiser)                                                                      | (Stockage USB)<br>Factory Reset<br>(Réinitialisation)                                                                    |
| Device<br>(Appareil) | System Tools<br>(Outils système)        | Import & Export<br>(Importer et Exporter)                                                  | Export Signage Display<br>Settings (Exporter le<br>paramètres d'affichage<br>de signalisation)<br>Import Signage Display |
|                      |                                         |                                                                                            | Settings (Importer le<br>paramètres d'affichage<br>de signalisation)                                                     |
|                      |                                         | Clone                                                                                      | Clone Media Files (Cloner des fichiers multimédia)                                                                       |
|                      | Display (Écran)                         | Font size (Taille de la police)<br>Backlight (Rétroéclairage)<br>Orientation               |                                                                                                    |
|                      | Apps (Applications)                     | wallpaper (Papier peint)                                                                   |                                                                                                    |
|                      | Physical Keyboard<br>(Clavier physique) |                                                                                            |                                                                                                    |
|                      | Date & Time<br>(Date et heure)          | Select Time Zone<br>(Sélectionner le fuseau<br>horaire)                                    |                                                                                                    |
| System<br>(Système)  |                                         | NTP Server (Serveur NTP)<br>Online System Updates<br>(Mises à jour en ligne du<br>système) |                                                                                                    |
|                      |                                         | Legal Information<br>(Informations légales)                                                |                                                                                                    |
|                      | About (A propos)                        | Android Version<br>(Version Android)                                                       |                                                                                                    |
|                      |                                         | Kernel Version<br>(Version du noyau)                                                       |                                                                                                    |
|                      |                                         | Build Number<br>(Numéro de version)                                                        |                                                                                                    |

# Menu OSD (Affichage à l'écran)

Accéder aux paramètres Image, Écran, Audio, Heure, Avancé et À propos.

## Navigation dans le menu OSD à l'aide de la télécommande

- **1.** Sur la télécommande, appuyez sur le bouton **Réglages** () pour afficher le menu OSD.
- Utilisez les boutons directionnels, ▼/▲/◀/▶, pour sélectionner les éléments de menu et régler les valeurs.
- 3. Appuyez sur le bouton Retour () pour revenir au menu précédent.
- **4.** Appuyez sur le bouton **Réglages** () pour quitter le menu OSD.

## Arborescence du menu à l'écran (OSD)

| Menu<br>principal | Sous-menu         |                |  |
|-------------------|-------------------|----------------|--|
|                   | Brightness        | (0~100)        |  |
|                   | Contrast          | (0~100)        |  |
|                   | Sharpness         | (0~100)        |  |
|                   | Color             | (0~100)        |  |
|                   |                   | Warm (7500K)   |  |
|                   | Color Tomporaturo | Normal (9300K) |  |
|                   |                   | Cool (10000K)  |  |
|                   |                   | User           |  |
|                   |                   | Normal         |  |
|                   | Picturo Modo      | Dynamic        |  |
| Picture           | Ficture Mode      | Soft           |  |
|                   |                   | User           |  |
|                   | Flicker Free      | Off            |  |
|                   |                   | On             |  |
|                   | Blue Light Filter | (0~100)        |  |
|                   |                   | Native         |  |
|                   | Gamma Set         | 2.2            |  |
|                   |                   | 2.4            |  |
|                   |                   | DICOM          |  |
|                   | Dicture Decet     | Cancel         |  |
|                   | Tieture Neset     | Reset          |  |
|                   |                   | Off            |  |
|                   | Sub Mode          | PIP            |  |
| _                 |                   | РВР            |  |
| DID               | PIP Size          |                |  |
|                   | PIP Position      |                |  |
|                   | PIP Source        |                |  |
|                   | PIP Audio         |                |  |
|                   | PIP Reset         |                |  |

| Menu<br>principal | Sous-menu                   |           |  |
|-------------------|-----------------------------|-----------|--|
|                   | Balance                     | (0~100)   |  |
|                   | Treble                      | (0~100)   |  |
|                   | Bass                        | (0~100)   |  |
|                   | Volume                      | (0~100)   |  |
|                   | Maximum Volume              | (0~100)   |  |
|                   | Minimum Volume              | (0~100)   |  |
|                   | Mute                        | Off       |  |
| 0 <b>.</b> .      |                             | On        |  |
| Audio             |                             | Speaker   |  |
|                   | Volume Control              | Audio Out |  |
|                   |                             | Sync      |  |
| -                 |                             | Enable    |  |
|                   | Audio Out Sync              | Disable   |  |
|                   | Audio Out Volume (Line Out) | (0~100)   |  |
|                   |                             | Cancel    |  |
|                   | AUGIO KESET                 | Reset     |  |

| Menu<br>principal | Sous-menu    |                 |                 |             |
|-------------------|--------------|-----------------|-----------------|-------------|
|                   |              |                 | C               | Off         |
|                   | Off Timer    |                 | 1 hour~24 hours |             |
|                   |              |                 | Set             | Date        |
|                   |              |                 | Set             | Time        |
|                   |              |                 | Choose T        | ime Zone    |
|                   |              | Use 24-ho       | our Format      |             |
|                   |              |                 | Sched           | ule List    |
|                   |              |                 | Ena             | able        |
|                   |              |                 | Start           | Time        |
|                   |              |                 | End             | Time        |
|                   |              |                 | Inj             | put         |
| Timo              |              | Schodulo        | HDI             | MI 1        |
| Time              |              | Schedule        | HDMI 2          |             |
|                   |              |                 | AV              |             |
|                   |              |                 | USB Auto Play   |             |
|                   |              |                 | Cus             | tom         |
|                   |              |                 | Day of t        | he Week     |
|                   |              |                 | Every           | Week        |
|                   | OSD Turn Off |                 | C               | Off         |
|                   |              |                 | 5 seconds~      | 120 seconds |
|                   |              |                 | C               | Off         |
|                   |              |                 | 1 second~       | 60 seconds  |
|                   |              | Time Reset      | Cai             | ncel        |
|                   |              |                 | Re              | set         |
|                   |              | Panal Saving    | Brightness      | Off         |
|                   |              |                 | Digititess      | On          |
|                   |              | Power Save      | Мо              | de 1        |
| Advanced          | Saving       |                 | Mode 2          |             |
|                   |              |                 | Mo              | de 3        |
|                   |              | Power LED Light | C               | Off         |
|                   |              |                 | C               | Dn          |

| Menu<br>principal | Sous-menu |                       |                  |
|-------------------|-----------|-----------------------|------------------|
|                   |           | Boot On Source        | Last Input       |
|                   |           |                       | HDMI 1           |
|                   |           |                       | HDMI 2           |
|                   |           |                       | AV               |
|                   | Boot      |                       | USB Auto Play    |
|                   |           |                       | Custom           |
|                   |           |                       | Off              |
|                   |           | Boot On Logo          | On               |
|                   |           |                       | User             |
|                   |           | Auto Signal Datastian | Off              |
|                   |           | Auto Signal Detection | On               |
|                   |           |                       | Off              |
|                   | Signal    |                       | 0 min            |
|                   |           | No Signal Standby     | 5 min            |
|                   |           |                       | 15 min           |
|                   |           |                       | 30 min           |
| Advanced          | Port      | HDMI with One Wire    | Off              |
|                   |           |                       | On               |
|                   |           | USB Cloning           | Import           |
|                   |           |                       | Export           |
|                   |           | USB Auto Play         | Off              |
|                   |           |                       | On               |
|                   |           | Switch On State       | Power Off        |
|                   |           |                       | Fored On         |
|                   |           |                       | Last Status      |
|                   |           | W/OI                  | Off              |
|                   |           | WOL                   | On               |
|                   | Others    | Monitor ID            | Monitor ID: 1~98 |
|                   |           | Language              |                  |
|                   |           | Factory Reset         | Cancel           |
|                   |           | raciory neset         | Reset            |
|                   |           | Advanced Option Reset | Cancel           |
|                   |           |                       | Reset            |

| Menu<br>principal | Sous-menu           |                 |  |
|-------------------|---------------------|-----------------|--|
| About             | Heat Status         | xx° C / xx° F   |  |
|                   |                     | Model Name      |  |
|                   | Display Information | Serial No.      |  |
|                   |                     | Operation Hours |  |
|                   |                     | SW Version      |  |

## Picture (Image)

| Welcome 06:15 AM<br>11.27.2024 Wednes | day               |        |
|---------------------------------------|-------------------|--------|
| Picture                               |                   |        |
|                                       |                   |        |
|                                       |                   |        |
| 刘 Audio                               |                   |        |
|                                       | Color Temperature | Normal |
|                                       | Picture Mode      | Normal |
| Advanced                              | Flicker Free      | Off    |
| About                                 |                   |        |
|                                       | Gamma Set         | 2.2    |
|                                       | HDR10             | off    |
|                                       | Picture Reset     | Action |

| Élément                                                                       | Description                                                                                                    |  |
|-------------------------------------------------------------------------------|----------------------------------------------------------------------------------------------------|--|
| Brightness (Luminosité)                                                       | Règle les niveaux de noir de l'arrière-plan de l'image à l'écran.                                                                                             |  |
| Contrast (Contraste)                                                          | Ajuste le degré de différence entre les parties les plus sombres<br>et les plus claires de l'image et change la quantité de noir et de<br>blanc dans l'image. |  |
| Sharpness (Netteté)                                                           | Modifiez la qualité de l'image.                                                                                                    |  |
| Color (Couleur)                                                               | Ajustez la quantité de couleur présente.                                                                                                    |  |
| Color Temperature<br>(Température de<br>couleur)                              | Règle la température des couleurs.                                                                                                    |  |
| Picture Mode<br>(Mode Image)                                                  | Sélectionnez un paramètre d'image prédéfini.                                                                                                    |  |
| Flicker Free                                                                  | When enabled, reduces or eliminates screen flicker, thus easing potential eye strain.                                                                         |  |
| Blue Light Filter<br>(Filtre lumière bleue)                                   | t Filter Règle le filtre qui bloque la lumière bleue à énergie élevée po<br>re bleue) une expérience de visualisation plus confortable.                       |  |
| Gamma SetManually adjust the brightness level of the monitor's gra<br>levels. |                                                                                                    |  |
| HDR10                                                                         | Reduce the overall contrast of a given scene so that detail in the highlights and shadows can be seen.                                                        |  |
| Picture Reset<br>(Réinitialisation image)                                     | Réinitialiser tous les paramètres du Menu image à leurs valeurs par défaut.                                                                                   |  |

# Low Blue Light Filter and Eye Health (Filtre faible émission de lumière bleue et santé oculaire)

Blue Light Filter (Filtre de lumière bleue) bloque la lumière bleue à énergie élevée pour une expérience de visualisation plus confortable.

#### **Calculer les pauses**

Si vous regardez des écrans sur de longues périodes de temps, il est recommandé de faire des pauses régulières en arrêtant la visualisation. De courtes pauses d'au moins 10 minutes sont recommandées après une (1) heure de visualisation continue.

Faire des pauses plus courtes et plus fréquentes est généralement plus bénéfique que des pauses plus longues et moins fréquentes.

#### Fatigue liée à la mise au point oculaire (règle des 20-20-20)

Pour réduire la fatigue oculaire liée au fait de fixer continuellement l'écran, éloignez votre regard de l'écran au moins toutes les 20 minutes et fixez un objet lointain (à au moins 6 mètres de distance) pendant au moins 20 secondes.

#### Regarder des objets distants

Au moment de la pause, les utilisateurs peuvent en profiter pour soulager leur fatigue et la sécheresse oculaire en fixant des objets qui sont loin d'eux pendant 10-15 secondes, puis en observant quelque chose proche d'eux pendant 10-15 secondes. Répétez cet exercice jusqu'à 10 fois. La capacité de vos yeux à fixer un point peut en effet se "verrouiller" après un long travail sur ordinateur. Cet exercice permet de réduire ce risque.

#### Exercices des yeux et du cou

#### Exercices des yeux

Les exercices des yeux peuvent contribuer à réduire la fatigue oculaire. Roulez lentement vos yeux vers la gauche, la droite, en haut et en bas. Répétez autant de fois que nécessaire.

#### Exercices pour les yeux

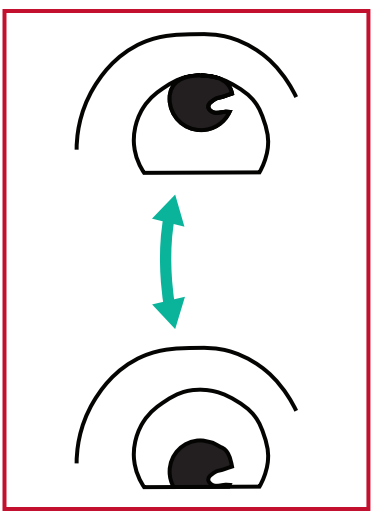

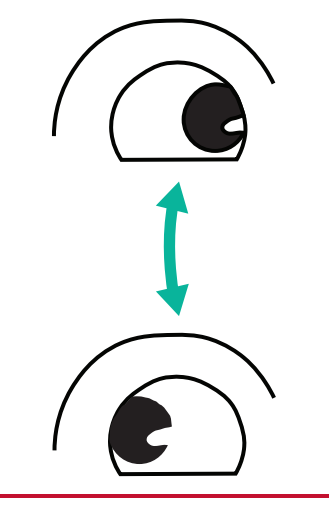

(1) Gardez le corps et votre tête droits. Déplacez les yeux vers le haut et regardez le plafond, puis descendez-les jusqu'au sol. (2) Déplacez vos yeux lentement de gauche à droite pour regarder des objets des deux côtés.

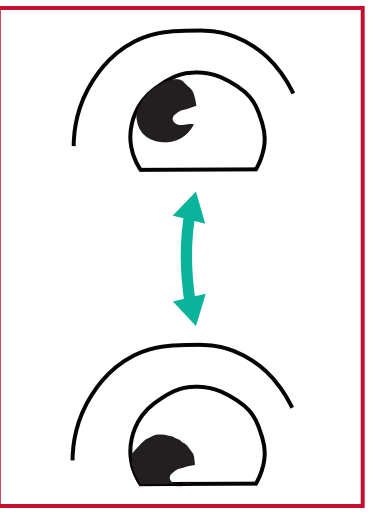

(3) Déplacez les yeux pour regarder des objets dans la direction supérieure droite, puis dans la direction inférieure droite.
Répétez l'opération pour les directions gauche supérieure et gauche inférieure.

#### Exercices du cou

Les exercices du cou peuvent également contribuer à réduire la fatigue oculaire. Détendez vos bras et laissez-les pendre sur les côtés, penchez-vous légèrement en avant pour étirer le cou, tournez votre tête à droite et à gauche. Répétez autant de fois que nécessaire.

#### Sans scintillement

La série CDE92UW/CDE105UW utilise un rétroéclairage réglable en courant continu, qui ne produit pas de scintillement visible ou invisible dans la plage 0~3000 Hz et peut donc réduire la fatigue oculaire.

| Welcome 01:57 Pt<br>07.26.2024 | <b>N</b><br>Friday |          |
|--------------------------------|--------------------|----------|
| Picture                        | Sub Mode           | ,<br>Off |
|                                |                    |          |
|                                |                    |          |
| 🖘 Audio                        |                    |          |
| Time                           |                    |          |
|                                | PIP Reset          | Action   |
| Advanced                       |                    |          |
|                                |                    |          |

| Élément                                                                                                    | Description                                                                                                    |  |
|----------------------------------------------------------------------------------------------------|----------------------------------------------------------------------------------------------------|--|
| Sub Mode<br>(Mode secondaire)                                                                                                    | Sélectionnez le mode PIP (Image dans Image). Choisissez parmi<br>: Désactivé, PIP, PBP.                                                                        |  |
| PIP Size (Taille PIP)                                                                                                    | Choisissez la taille de l'image secondaire dans le mode PIP<br>(Image dans Image). Choisissez parmi : Petit, Moyen, Grand.                                     |  |
| PIP Position<br>(Position PIP)                                                                                                    | Sélectionnez la position de l'image secondaire dans le mode<br>PIP (Image dans Image). Choisissez parmi : Bas-droite, Bas-<br>gauche, Haut-droite, Haut-gauche |  |
| PIP Source<br>(Source PIP)                                                                                                    | Sélectionnez le signal d'entrée pour la sous-image.                                                                                                    |  |
| PIP Audio (Audio PIP)Sélectionnez la source audio en Mode secondaire.• Principal - Sélectionne l'audio de l'image principale• Secondaire - Sélectionne l'audio de l'image seconda |                                                                                                    |  |
| PIP Reset<br>(Réinitialisation PIP)                                                                                                    | Réinitialise tous les réglages du menu PIP aux valeurs préréglées en usine.                                                                                    |  |

### Utiliser PBP (Split-Screen Mode) avec une application

Avant d'utiliser PBP (Split-Screen Mode), il est nécessaire de définir la source de l'application.

Pour définir la source de l'application:

1. Depuis les paramètres généraux, allez à: Périphérique > Affichage de signalisation > Paramètre source > Application personnalisée.

| 5 | Signage Display     |                                 |
|---|---------------------|---------------------------------|
|   | General settings    |                                 |
|   |                     | Signage Display Name<br>CDE92UW |
|   |                     | Boot logo                       |
|   | Source setting      |                                 |
|   |                     | Custom App                      |
|   | Credential settings |                                 |
|   |                     | Trusted Credentials             |
|   |                     | User Credentials                |

2. Sélectionnez l'application pour une utilisation PBP.

| Ð | Custom App |                                                                                                   |     |  |  |
|---|------------|---------------------------------------------------------------------------------------------------|-----|--|--|
|   | Select App |                                                                                                   |     |  |  |
|   |            |                                                                                                   |     |  |  |
|   |            |                                                                                                   |     |  |  |
|   |            |                                                                                                   |     |  |  |
|   |            |                                                                                                   |     |  |  |
|   |            | Select App<br>Folders<br>Office<br>RevelDigital Player<br>Settings<br>vCast<br>Forget Cancel SAVE | 000 |  |  |
|   |            |                                                                                                   |     |  |  |

Pour utiliser PBP (Split-Screen Mode):

 Dans le menu Affichage à l'écran (OSD), allez à: PIP > Mode Sub > sélectionnez PBP.

| Welcome   | 10:25 AM<br>08.06.2024 Tuesday |           |        |  |
|-----------|--------------------------------|-----------|--------|--|
| Picture   |                                | Sub Mode  | Off    |  |
|           |                                |           |        |  |
|           |                                | Sub Mode  |        |  |
| 🖘 Audio   |                                | ● off     |        |  |
| 🕒 Time    |                                |           |        |  |
|           |                                | FIF Reset | Action |  |
| 🛞 Advance | d                              |           |        |  |
| (i) About |                                |           |        |  |
|           |                                |           |        |  |

2. Pour la source PIP, sélectionnez Personnalisé.

| Welcome                                                                           | 10:26 AM<br>08.06.2024 Tuesday |           |
|-----------------------------------------------------------------------------------|--------------------------------|-----------|
| PIP Source<br>HDMI1<br>HDMI2<br>HDMI3<br>HDMI4<br>DP<br>TYPE-C<br>Custom<br>About |                                | No signal |

**REMARQUE :** Pour changer la fenêtre de l'application, appuyez sur la touche Vert/Tab de la télécommande.

## Audio

| Welcome 02:02 PM<br>07.26.2024 Friday |                |        |
|---------------------------------------|----------------|--------|
| Picture                               | Balance        | 50     |
|                                       | Treble         | 50     |
| PIP                                   | Bass           | 50     |
| Audio                                 | Volume         | 42     |
| Time                                  | Maximum volume | 100    |
|                                       | Minimum volume | 0      |
| X Advanced                            | Mute           | Off    |
| (i) About                             | Volume Control | Sync   |
| - Abdat                               | SPDIF sync     | Enable |
|                                       |                | 42     |
|                                       | Audio reset    | Action |

| Élément                                                                   | Description                                                                  |
|---------------------------------------------------------------------------|------------------------------------------------------------------------------|
| Balance                                                                   | Réglez la balance des enceintes gauche/droite.                               |
| Treble (Aigus)                                                            | Augmenter / Diminuer le niveau des aigus (sons les plus aigus).              |
| Bass (Graves)                                                             | Augmenter / Diminuer le niveau des graves (sons les plus graves).            |
| Volume                                                                    | Augmenter / Diminuer le niveau de volume de l'écran.                         |
| Maximum Volume<br>(Volume maximal)                                        | Pour régler le niveau de volume maximum de l'écran.                          |
| Minimum Volume<br>(Volume minimal)                                        | Pour régler le niveau de volume minimum de l'écran.                          |
| Mute (Muet)                                                               | Coupe le volume.                                                             |
| Volume Control (Ctrle volume)                                             | Sélectionnez la source audio entre enceinte interne et port de sortie audio. |
| Audio Out Sync<br>(Synchro de sortie audio)                               | Synchronisez le volume de la sortie audio avec les enceintes de l'écran.     |
| Audio Out Volume (Line Out)<br>(Volume de sortie audio (Sortie<br>ligne)) | Augmenter / Diminuer le volume de la sortie audio.                           |
| Audio Reset<br>(Réinitialisation audio)                                   | Réinitialiser tous les paramètres du Menu Audio à leurs valeurs par défaut.  |

## Time (Heure)

| Welcome   | 01:57 PM<br>07.26.2024 Friday |                    |        |
|-----------|-------------------------------|--------------------|--------|
| Picture   |                               | Off time           | Off    |
|           |                               | Date and Time      | Action |
|           |                               | Schedule           | Action |
| 🗇 Audio   |                               | SlideShow Interval | 20s    |
| Time      |                               | OSD turn off       | 120    |
|           |                               | OSD Information    | 60     |
| Advance   | ed                            | Time Reset         | Action |
| (1) About |                               |                    |        |

| Élément                                             | Description                                                                                                    |
|-----------------------------------------------------|----------------------------------------------------------------------------------------------------|
| Off Time<br>(Heure d'arrêt)                         | Régler l'heure d'arrêt.                                                                                             |
| Date and Time<br>(Date et heure)                    | Régler la date et l'heure de l'écran.                                                                               |
| Schedule<br>(Programmation)                         | Configurer jusqu'à sept (7) intervalles de temps différents pour<br>que l'écran soit actif.                         |
| Slide Show Interval<br>(Intervalle du<br>diaporama) | Régler l'intervalle du diaporama photo pour la lecture<br>automatique par USB.                                      |
| OSD Turn Off<br>(Extinction de l'OSD)               | Régler le laps de temps pendant lequel le menu OSD reste à<br>l'écran.                                              |
| OSD Information<br>(Informations OSD)               | Régler le laps de temps pendant lequel les informations OSD sont affichées dans le coin supérieur droit de l'écran. |
| Time Reset<br>(Réinitialisation de<br>l'heure)      | Réinitialiser tous les paramètres du Menu Heure à leurs valeurs<br>par défaut.                                      |

## Advanced (Avancée)

| Welcome 01:57 Pl<br>07.26.2024 | <b>M</b><br>Friday    |             |
|--------------------------------|-----------------------|-------------|
| Picture                        | Saving                |             |
|                                | Panel saving          | Action      |
|                                | Power save            | Mode 1      |
| 🖘 Audio                        | Power LED light       | On          |
|                                | Energy Star           | On          |
|                                | Boot                  |             |
| Advanced                       | Boot on source        | Last Source |
| About                          | Boot on Logo          | On          |
|                                | Signal                |             |
|                                | Auto signal detection | Off         |
|                                | No Signal Standby     | 5 min       |

| Élément                                                       | Description                                                                                                    |  |
|---------------------------------------------------------------|----------------------------------------------------------------------------------------------------|--|
| Panel Saving<br>(Économiseur d'écran)                         | Réduire le risque de brûlure d'image lorsqu'il est activé.                                                                                                    |  |
| Power Save<br>(Economie d'énergie)                            | <ul> <li>Réduire la consommation d'énergie.</li> <li><u>Mode 1</u></li> <li>TCP désactivé, WOL activé.</li> <li><u>Mode 2</u></li> <li>TCP désactivé, WOL activé, réveil par reprise du signal vidéo.</li> <li><u>Mode 3</u></li> <li>TCP activé, WOL désactivé, réveil par reprise du signal vidéo.</li> <li><u>Mode 4</u></li> <li>TCP activé, WOL désactivé, pas de prise en charge du réveil par reprise du signal vidéo.</li> </ul>                                                                                   |  |
| Power LED Light<br>(Voyant LED<br>d'alimentation)             | Marche / Arrêt du voyant LED d'alimentation.                                                                                                    |  |
| Boot on Source<br>(Source au démarrage)                       | Sélectionner la source d'entrée au démarrage.                                                                                                    |  |
| Boot On Logo<br>(Logo au démarrage)                           | Activer / Désactiver un logo lorsque l'écran est allumé.<br><u>Off (Désactiver)</u><br>Ni le logo ViewSonic ni l'animation ne s'affichent.<br><u>On (Activer)</u><br>Le logo et l'animation ViewSonic s'affichent.<br><u>User (Utilisateur)</u><br>Si une option de logo personnalisé est réglée dans <b>General</b><br><b>Settings (Paramètres généraux)</b> , le logo personnalisé s'affiche.<br>S'il n'y a pas de jeu de logo personnalisé, aucun logo ne<br>s'affiche. Pour plus d'informations, consultez la page 40. |  |
| Auto Signal Detection<br>(Détection de signal<br>automatique) | Laisser l'écran détecter et afficher automatiquement les sources d'entrée disponibles.                                                                                                    |  |

| Élément                                         | Description                                                                                                    |  |
|-------------------------------------------------|----------------------------------------------------------------------------------------------------|--|
| No Signal Standby<br>(Veille si aucun signal)   | Régler la période de temps pour entrer en mode veille lorsqu'il<br>n'y a pas de signal.                                                                                                    |  |
|                                                 | Activer / Désactiver CEC (Consumer Electronics Control).                                                                                                    |  |
| HDMI with One Wire<br>(HDMI avec un câble)      | CEC Synchronise le fonctionnement de la mise sous/hors<br>tension via la connexion HDMI. Autrement dit, si un appareil<br>qui prend également en charge CEC est connecté à l'entrée<br>HDMI de l'écran, lorsque l'écran est mis hors tension, l'appareil<br>connecté est également mis hors tension automatiquement.<br>Lorsque l'appareil connecté est mis sous tension, l'écran est<br>automatiquement mis sous tension. |  |
| USB Cloning<br>(Clonage USB)                    | Enregistrez la configuration du menu OSD sur une clé USB.                                                                                                    |  |
| USB Auto Play<br>(Lecture auto USB)             | If réglé sur ON, l'écran copie les fichiers multimédias du<br>stockage USB externe vers le stockage interne de l'écran puis les<br>lit automatiquement.                                                                                                    |  |
| Switch on State<br>(État de mise en<br>marche)  | Sélectionnez l'état de l'écran pour la prochaine dois que le<br>cordon d'alimentation est branché sur une prise secteur.Power Off (Arrêt)L'écran reste éteint quand le cordon d'alimentation est branché.Forced On (Marche forcée)L'écran s'allume lorsque le cordon d'alimentation est branché.Last Status (Dernier état)                                                                                                 |  |
|                                                 | L'affichage revient à l'état d'alimentation précédent.                                                                                                    |  |
| WOL                                             | Activer / Désactiver la fonction Wake on LAN (WOL).                                                                                                    |  |
| Monitor ID<br>(ID du moniteur)                  | Permet d'assigner un numéro pour commander à distance<br>l'affichage par RS-232.<br><b>REMARQUE :</b> La plage de numéros est : 1~ 98 ; 99 est<br>réservé pour « Tous les écrans ».                                                                                                    |  |
| Language (Langue)                               | Sélectionnez la langue du menu OSD.                                                                                                    |  |
| Factory Reset<br>(Réinitialisation)             | Réinitialiser tous les paramètres du menu OSD à leurs valeurs par défaut.                                                                                                    |  |
| Advanced Reset<br>(Réinitialisation<br>avancée) | Réinitialiser tous les paramètres du menu Avancé à leurs valeurs<br>par défaut.                                                                                                    |  |

# About (À propos)

| Welcome 01:57<br>07.26.202 | PM<br>24 Friday     |                 |
|----------------------------|---------------------|-----------------|
| Picture                    | Heat status         | 46.2 °C         |
|                            | Monitor Information |                 |
|                            | Model name          | CDE92UW         |
| Audio                      | Serial NO.          | XR42414531FC    |
| Time                       | Operation hours     | 1322 h 20 min   |
|                            | SW Version          | 20240622.213723 |
| Advanced                   |                     |                 |
| () About                   |                     |                 |
|                            |                     |                 |
|                            |                     |                 |

| Élément                                               | Description                                                                                                    |
|-------------------------------------------------------|----------------------------------------------------------------------------------------------------|
| Heat Status<br>(Statut de chaleur)                    | Contrôler la température de l'écran.                                                                                                 |
| Display Information<br>(Afficher les<br>informations) | Affiche les informations concernant l'écran : Nom du modèle,<br>numéro de série, heures de fonctionnement et version du<br>logiciel. |

# Applications et paramètres intégrés

# myViewBoard Display

Miroir d'écrans sans fil vers un écran plus grand.

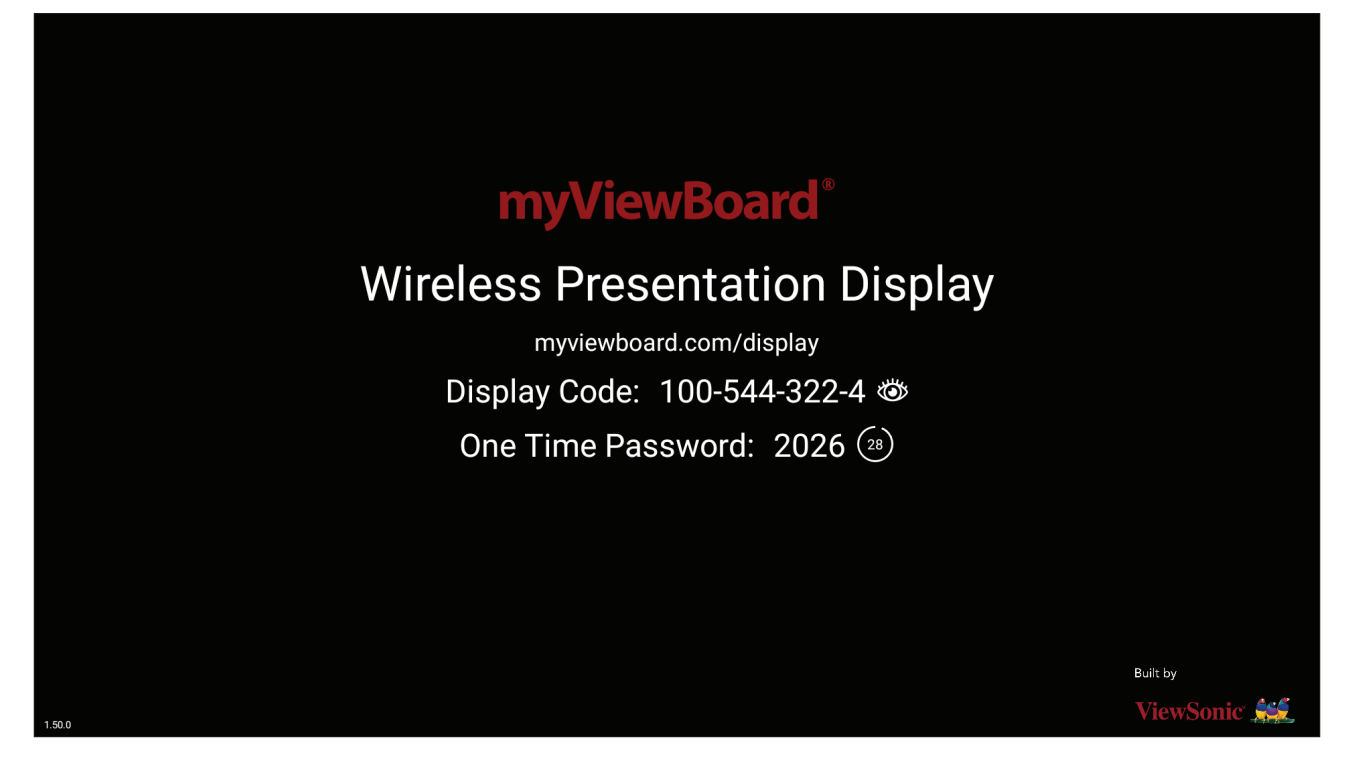

Pour partager un écran vers un ViewBoard avec myViewBoard Display :

- **1.** Ouvrez myViewBoard Display sur le ViewBoard sur lequel vous souhaitez partager votre écran.
- 2. Sur l'appareil à partir duquel vous voulez partager l'écran, allez sur : <u>https://myviewboard.com/display</u>.
- 3. Saisissez le Display Code (Code d'affichage) et le One Time Password (mot de passe à usage unique) pour le ViewBoard avec lequel vous souhaitez partager.
   REMARQUE : Notez que le mot de passe est actualisé toutes les 30 secondes.

# myViewBoard Manager

Gérez à distance des installations multiples d'appareils ViewSonic.

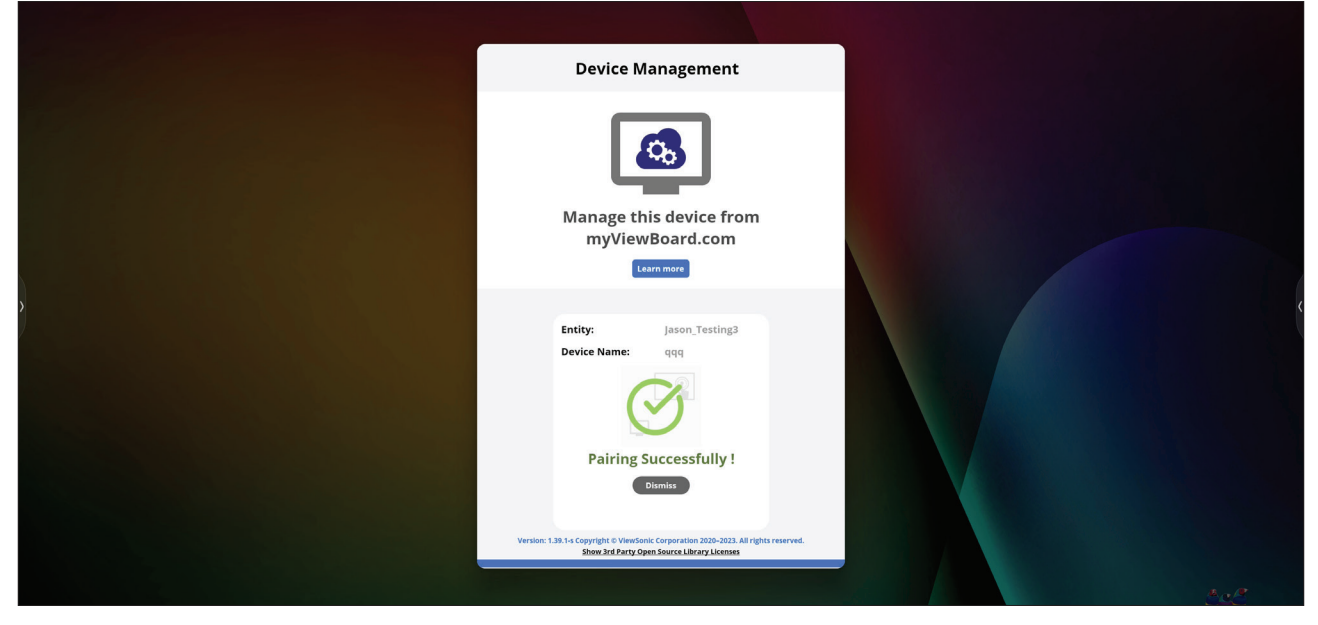

Une fois que les appareils ont été configurés et que myViewBoard Manager a été installé, ils peuvent être ajoutés à l'entité et gérés à distance avec l'application de gestion Web.

**REMARQUE :** Uniquement disponible pour les administrateurs des entités dans myviewboard.com après s'être identifié.

<u>Ajouter un appareil</u>

Sur l'appareil à gérer :

- 1. Téléchargez et installez myViewBoard Manager.
- **2.** Ouvrez myViewBoard Manager et notez le code PIN à 6 chiffres affiché.

Dans l'application Web de myViewBoard Manager sur myviewboard.com :

- 1. Cliquez sur Add Device (Ajouter périphérique).
- 2. Saisissez le code PIN à 6 chiffres reçu précédemment.
- 3. Nommez le périphérique (si applicable).
- 4. Cliquez sur Add (Ajouter).

# vCast

Fonctionnant avec le logiciel ViewBoard<sup>®</sup> Cast (vCast, vCast Pro et vCastSender), l'application vCast permettra à ViewBoard de recevoir les écrans des ordinateurs portables (Windows/Mac/Chrome) et les photos, les vidéos, les annotations et la caméra des utilisateurs mobiles (iOS/Android) qui utilisent l'application vCastSender.

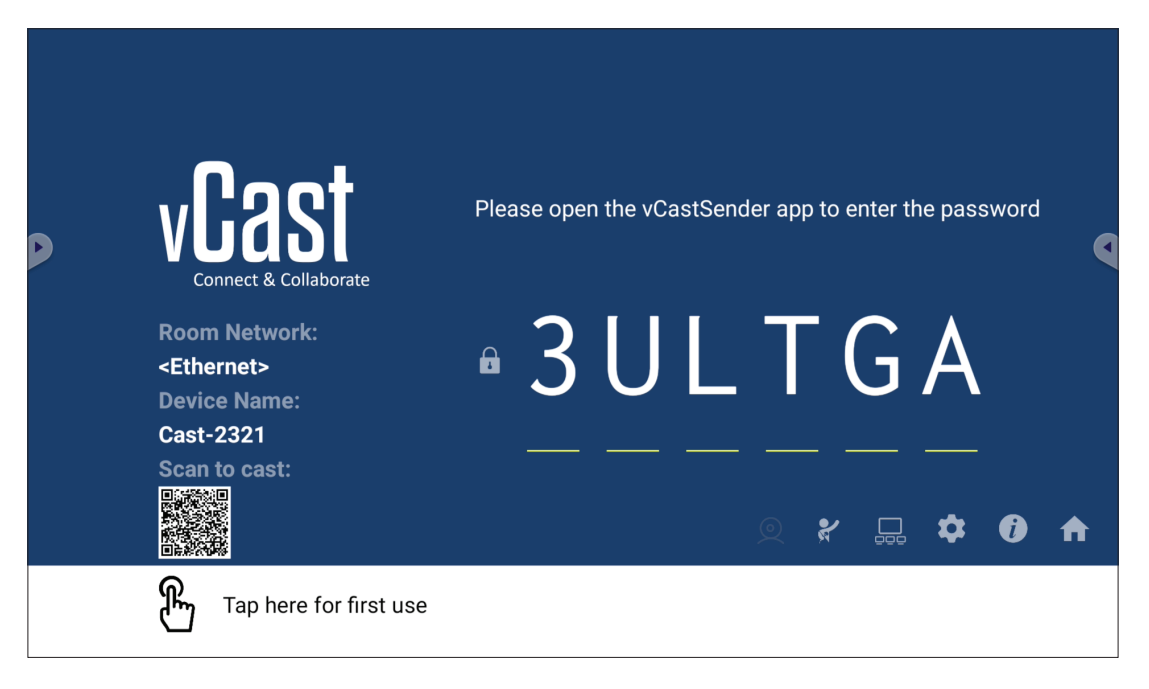

#### Informations sur le réseau

- Le logiciel ViewBoard<sup>®</sup> Cast, les ordinateurs portables et les appareils mobiles peuvent tous se connecter au même sous-réseau et à un sous-réseau croisé en entrant le code PIN à l'écran.
- Les appareils connectés seront affichés dans **Device List (Liste des appareils)** sur la même connexion de sous-réseau.
- Si un appareil n'apparaît pas dans **Device List (Liste des appareils)**, l'utilisateur devra entrer le code PIN à l'écran.

#### • Ports :

- » TCP 56789, 25123, 8121 & 8000 (Port de message de contrôle et transfert audio du dispositif client)
- » TCP 8600 (BYOM)
- » TCP 53000 (Demande d'écran partagé)
- » TCP 52020 (Contrôle inversé)
- » TCP 52025 (Contrôle inversé pour le bouton Cast de ViewBoard)
- » TCP 52030 (État de synchro)
- » TCP 52040 (Mode Modérateur)
- » UDP 48689, 25123 (Recherche et diffusion d'appareils et transfert audio d'appareils clients)
- » UDP 5353 (protocole de recherche de périphériques multicast)

#### • Port et DNS pour l'activation :

- » Port : 443
- » DNS : https://vcastactivate.viewsonic.com

#### • Service OTA

- » Port serveur : TCP 443
- » Nom FQDN du serveur : https://vcastupdate.viewsonic.com

## Réglages du groupe d'affichage

Pour ajuster les réglages du groupe d'affichage, sélectionnez l'icône du groupe d'affichage (\_\_\_\_) dans le coin inférieur droit de l'écran.

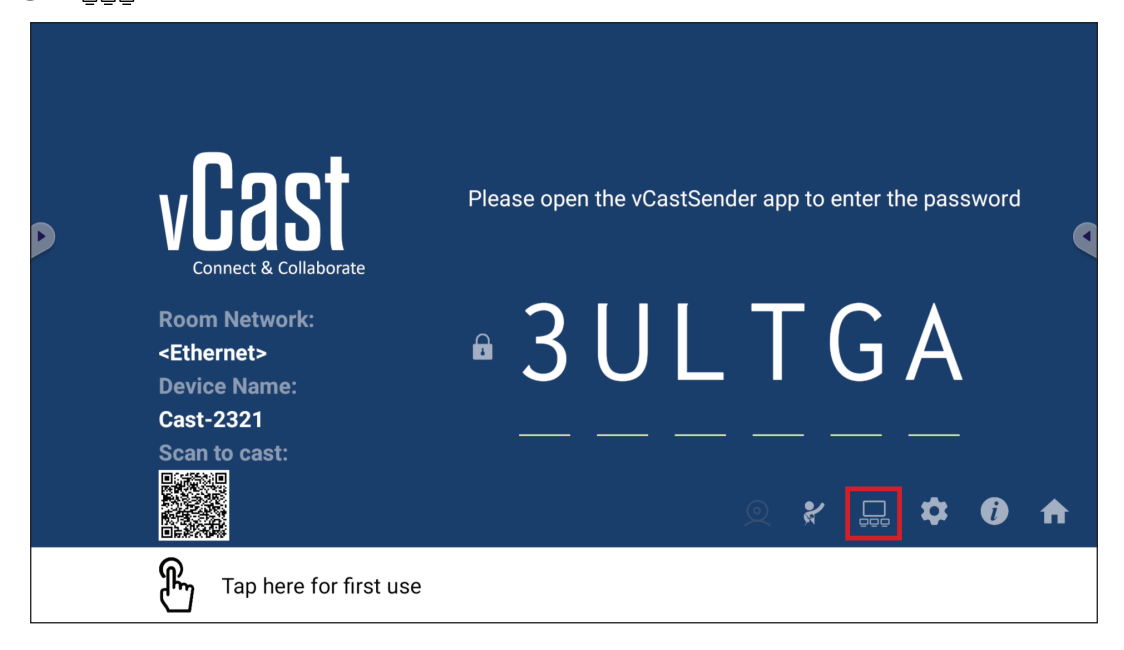

**1.** Activez la fonction « Turn On/Off Display Group (Activer/désactiver le groupe d'affichage) » pour activer la fonction de groupe d'affichage.

|                                        | Display Group Settings                                                 |  |
|----------------------------------------|------------------------------------------------------------------------|--|
|                                        | Turn On/Off Display Group                                              |  |
| Synchronized group screen all the time |                                                                        |  |
|                                        | If you turn-off the toggle will work on ViewBoard Cast mirroring only. |  |

- **REMARQUE :** Les autres appareils ViewBoard Cast préinstallés sur le même réseau seront listés.
- 2. Sélectionnez les appareils que vous souhaitez intégrer dans le groupe d'affichage et sélectionnez OK pour enregistrer les réglages.

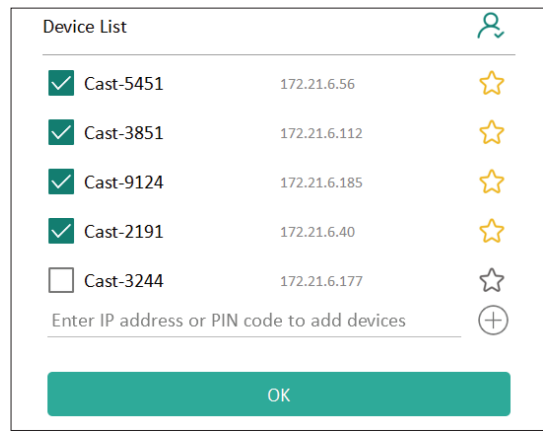

#### **REMARQUE :**

- Si les appareils que vous souhaitez regrouper ne figurent pas dans la liste, vous pouvez entrer leur adresse IP respective ou le code PIN de connexion.
- La limite d'appareils maximum du groupe d'affichage est six appareils.
3. Si vous vous connectez fréquemment au même appareil, vous pouvez sélectionner l'icône étoile ( ) à côté de l'appareil pour l'ajouter dans votre liste d'appareils fréquemment connectés, « My List of Devices in Group (Ma liste d'appareils dans le groupe) », pour faciliter la configuration et la gestion du groupe d'affichage.

| ne device is off-line, please<br>levice is powered on and th<br>not | e check whether the<br>le IP address is changed or | ≙ ⊑ C     |
|---------------------------------------------------------------------|----------------------------------------------------|-----------|
| Cast-2191                                                           | 172.21.6.40                                        | On-line ( |
| Cast-9124                                                           | 172.21.6.185                                       | On-line   |
| Cast-3851                                                           | 172.21.6.112                                       | On-line   |
| Cast-5451                                                           | 172.21.6.56                                        | On-line ( |
|                                                                     |                                                    |           |
|                                                                     |                                                    |           |
|                                                                     |                                                    |           |
|                                                                     |                                                    | (+        |

# Écran de groupe synchronisé en permanence

Lorsque la fonction « Synchronized group screen all the time (Écran de groupe synchronisé en permanence) » est activée, un écran de groupe synchronisé s'affiche en permanence. Si elle est désactivée, elle ne fonctionnera que pour la mise en miroir vCast.

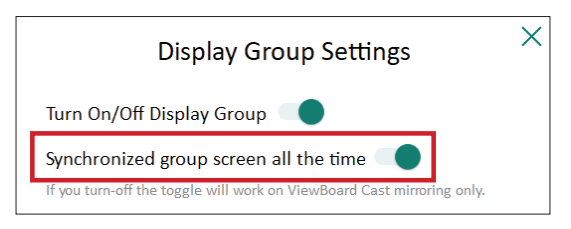

**REMARQUE :** Sélectionnez d'abord les appareils à regrouper, puis activez la fonction « Synchronized group screen all the time (Écran de groupe synchronisé en permanence) » pour éviter toute interruption.

### Partager un écran avec le groupe d'affichage (diffusion d'un vers plusieurs)

Après avoir confirmé les réglages ci-dessus, vous pouvez partager votre écran avec l'écran principal, et les appareils clients groupés seront synchronisés avec votre écran.

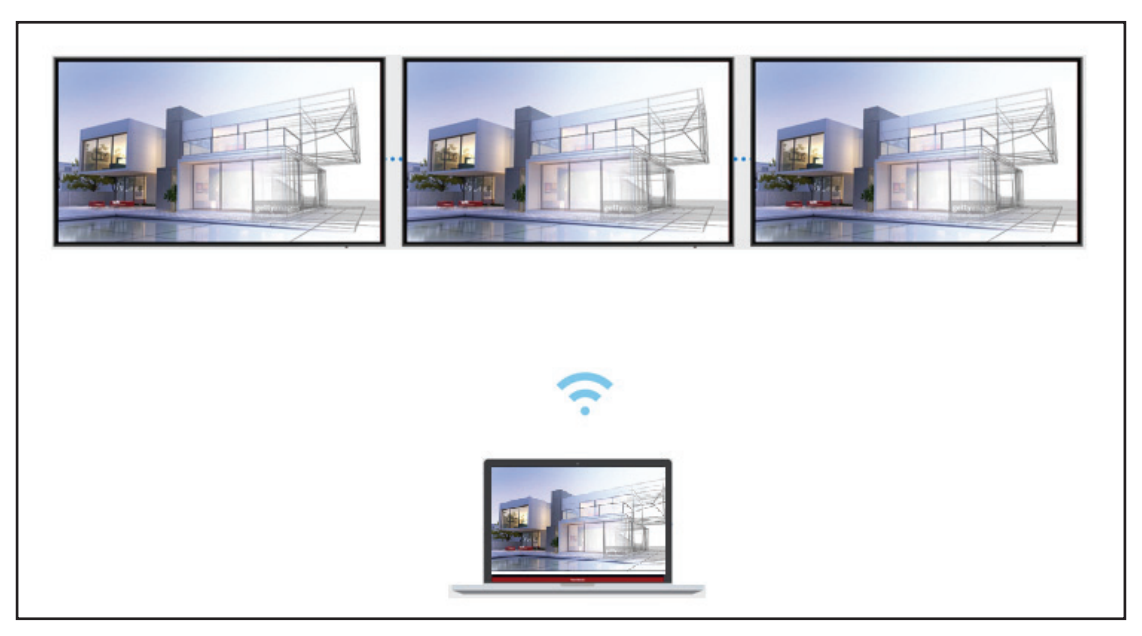

# Mode modérateur

Le mode modérateur permet au modérateur de contrôler les appareils connectés au ViewBoard ou à l'écran. Pour passer en mode modérateur, sélectionnez l'icône Mode modérateur (🖌) dans le coin inférieur droit de l'écran.

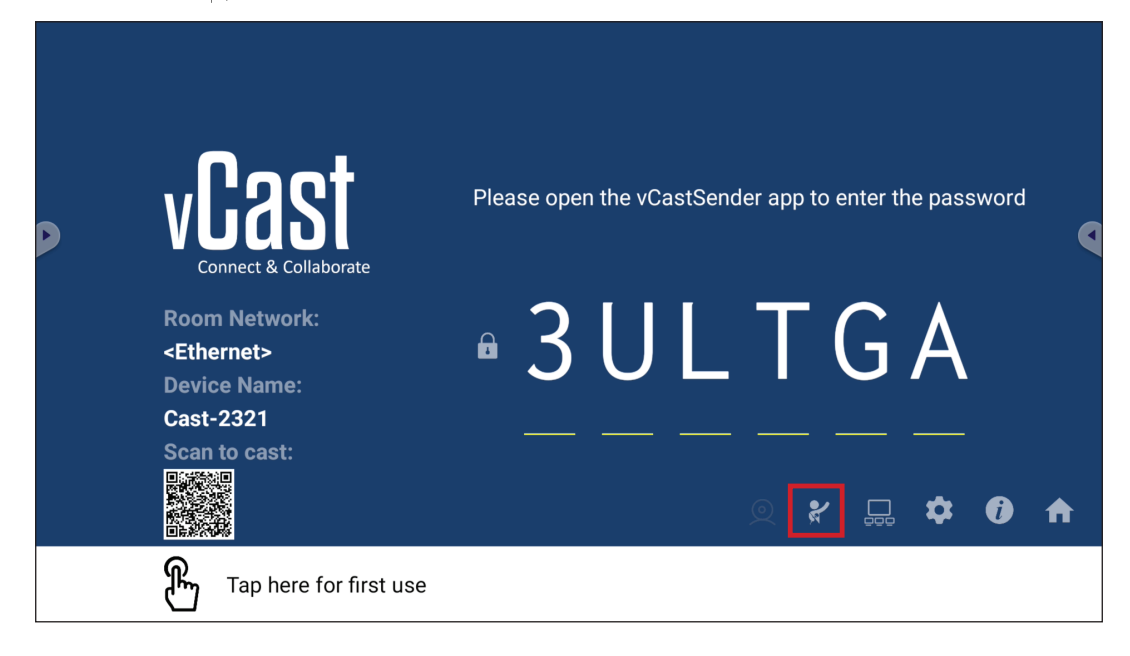

Lorsqu'il est activé, le modérateur peut afficher une liste de tous les écrans connectés dans la fenêtre flottante à gauche et peut prévisualiser l'écran de chaque participant, et sélectionner l'écran de l'un d'entre eux et le transférer sur l'écran principal du ViewBoard ou de l'écran pour la présentation. Le modérateur peut également contrôler l'écran de chaque participant, annoter sur le ViewBoard ou l'écran et supprimer les participants indésirables en sélectionnant l'icône de fermeture (X).

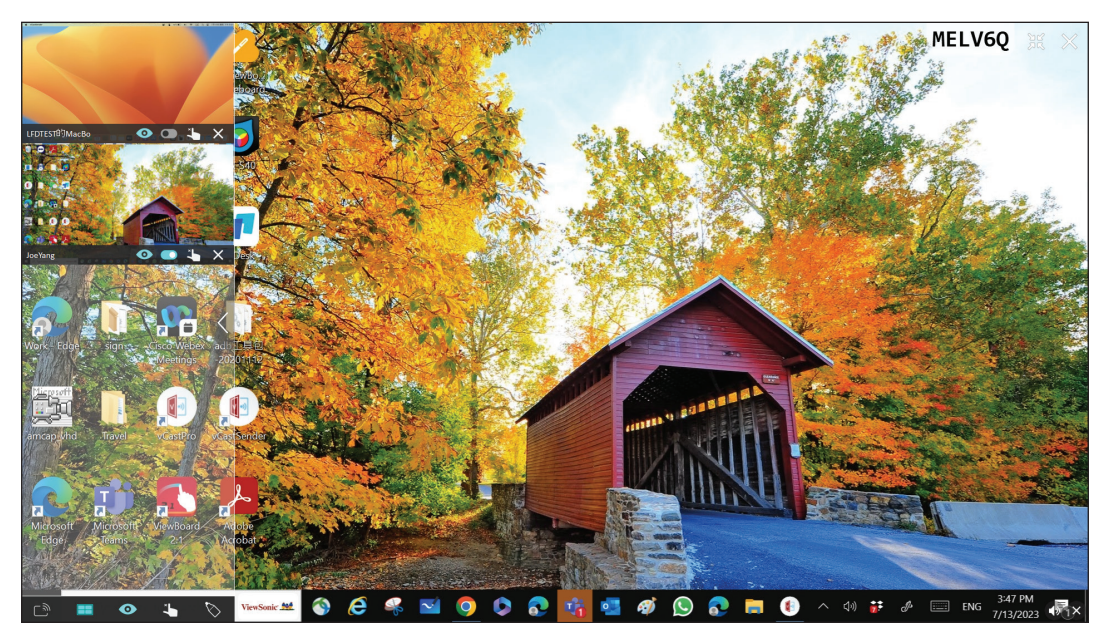

# ر الله Diffusion

Lorsque cela est activé, l'écran du ViewBoard est diffusé simultanément sur tous les écrans connectés des participants. Les participants ne peuvent voir que le contenu de la présentation jusqu'à ce que le modérateur désactive la fonction de casting.

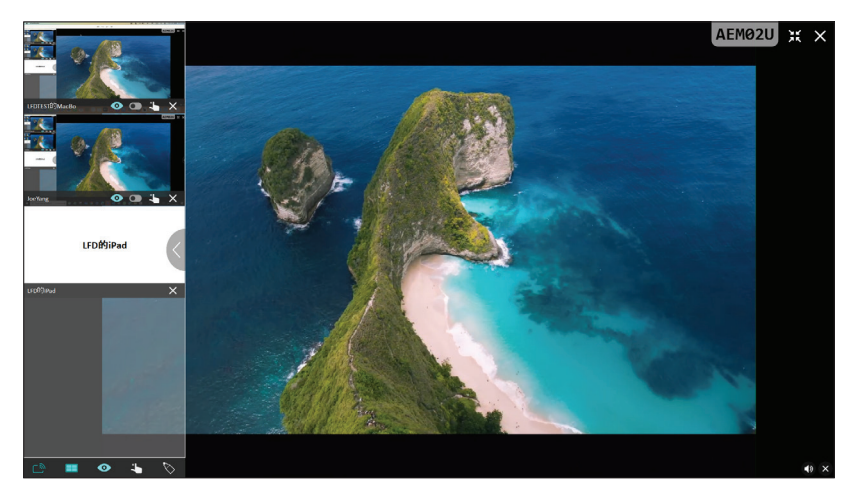

# Partage d'écrans multiples

Par défaut, vCast est configuré pour permettre de partager des écrans multiples, mais il peut également être configuré pour partager un seul écran. Pour le faire, le modérateur peut sélectionner l'icône de partage d'écran multiple pour passer au partage d'écran unique.

# • Écran de prévisualisation

Par défaut, vCast est configuré pour permettre au modérateur de prévisualiser le contenu de l'écran du participant avant de le partager sur le ViewBoard. En sélectionnant l'icône de l'écran de prévisualisation, le modérateur peut choisir de ne voir que le nom du participant.

# 🖒 Tactile

Par défaut, les participants peuvent utiliser la fonction tactile pour collaborer après la connexion. Le modérateur peut activer/désactiver la fonction tactile d'un participant en sélectionnant l'icône tactile dans sa fenêtre.

# **REMARQUE** :

- Le mode modérateur est pris en charge par tous les appareils vCastSender et AirPlay, mais les appareils mobiles sont limités à une fonction de « prévisualisation ». En outre, les appareils mobiles Android ne peuvent pas diffuser le son.
- Lorsque vous diffusez votre écran Windows/Mac/Chrome sur un ViewBoard ou un écran, l'unité plein écran sélectionnée ne sera pas rediffusée sur votre appareil pour éviter les castings d'écran répétés.

- Le présentateur actif peut toucher chacun des écrans des participants pour contrôler à distance les appareils de casting.
- Le nombre de présentateurs multi-écrans sur l'écran dépend des performances du processeur de votre unité centrale Windows et des spécifications de votre routeur.

### Casting à partir d'appareils Windows, MacBook et Chrome

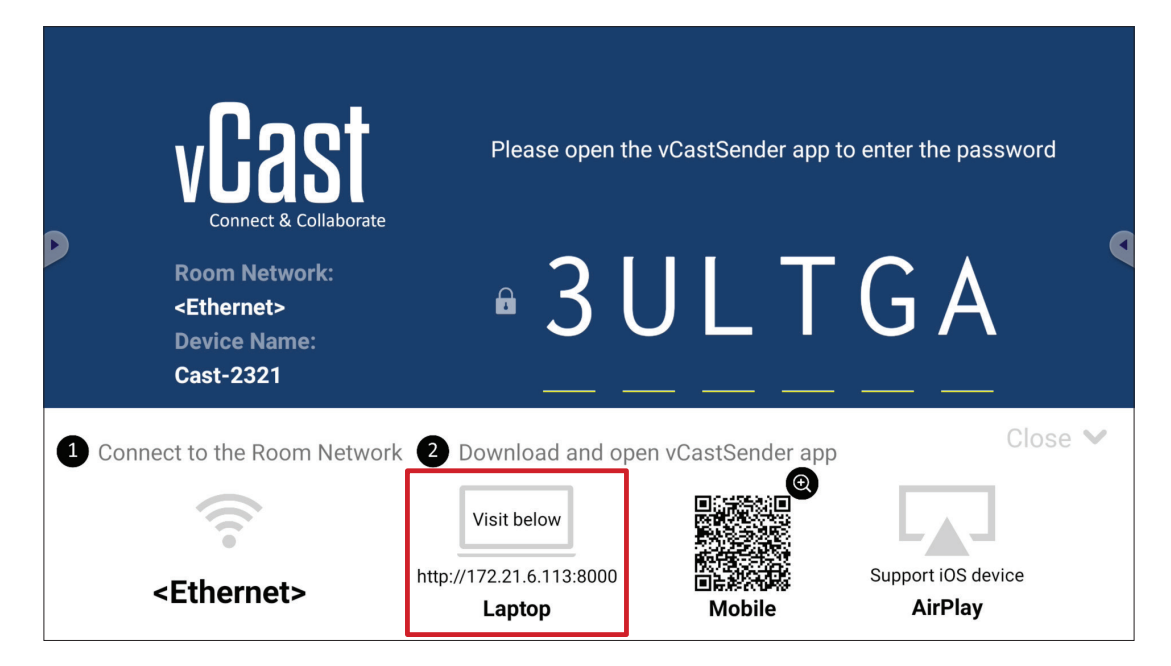

- **1.** Assurez-vous que l'appareil client (par ex., un ordinateur portable) est connecté au même réseau que le ViewBoard.
  - **REMARQUE :** Le nom du réseau peut être trouvé sous **Room Network** (Réseau de la pièce).

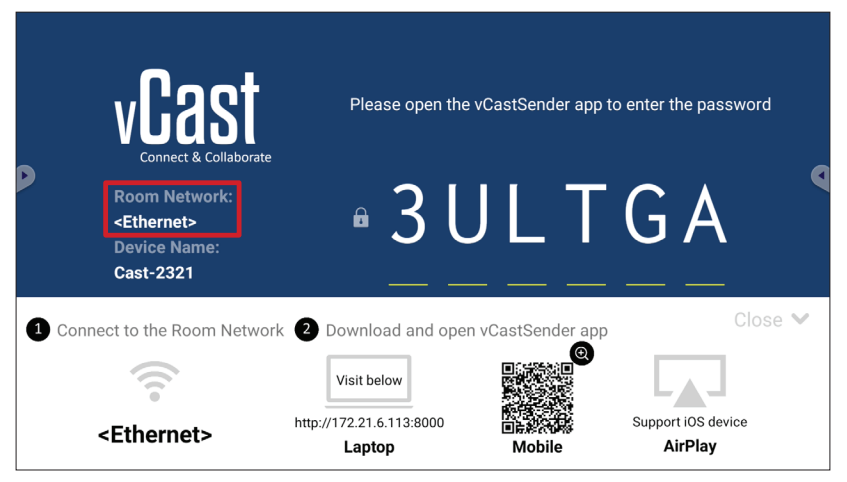

- **2.** Sur l'appareil client, visitez l'adresse qui est affichée sur le ViewBoard pour télécharger et installer l'application vCastSender.
- 3. Après l'installation, lancez l'application vCastSender.

**4.** Pour vous connecter au ViewBoard, entrez le code PIN et cliquez sur OK.

REMARQUE : Le

Le PIN code (Code PIN) est indiqué ci-dessous :

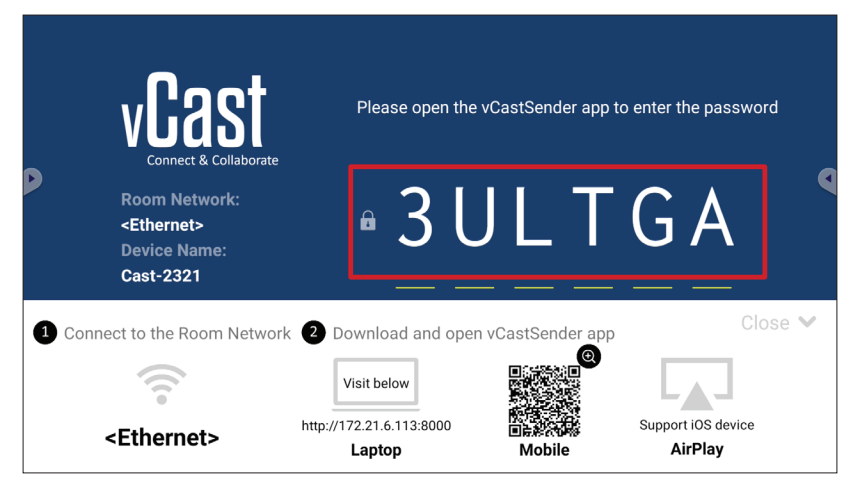

5. En outre, vous pouvez vous connecter au ViewBoard en cliquant sur Device List (Liste des appareils) puis sur Device Name (Nom de l'appareil) dans la liste.

| vCastSender                                         | vCastSen  | der                                     |
|-----------------------------------------------------|-----------|-----------------------------------------|
| Place Enter PIN Code connect to ViewBoard           | 5         | Device List                             |
|                                                     | Cast-3447 | 172.21.13.93                            |
|                                                     | Cast-6314 | 172.21.10.103                           |
| Clear OK                                            | Cast-3084 | 172.21.11.187                           |
|                                                     | Cast-1176 | 172.21.10.31                            |
|                                                     | Cast-5152 | 172.21.12.85                            |
|                                                     | Cast-6124 | 172.21.12.62                            |
|                                                     |           |                                         |
|                                                     |           |                                         |
|                                                     |           |                                         |
|                                                     |           |                                         |
| Device List                                         |           |                                         |
| ASUS_AI22 🖉 172.21.11.1 <unknown ssid=""></unknown> | ASUS_AI22 | 172.21.11.1 <unknown ssid=""></unknown> |

**REMARQUE :** Le **Device Name (Nom de l'appareil)** est indiqué ci-dessous :

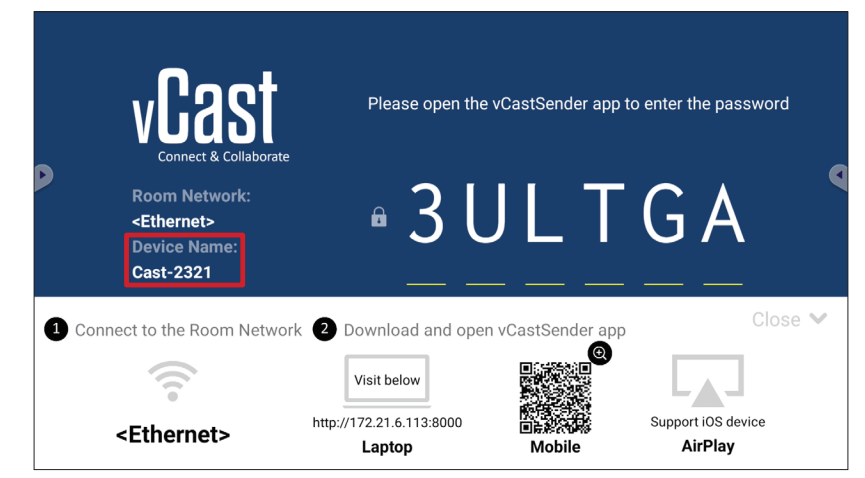

# Casting à partir d'appareils Android

|      | vCast                                                                 | Please open th           | e vCastSender app 1      | to enter the password         |
|------|-----------------------------------------------------------------------|--------------------------|--------------------------|-------------------------------|
|      | Room Network:<br><ethernet><br/>Device Name:<br/>Cast-2321</ethernet> | • 3 l                    | J L T                    | G A                           |
| 1 Co | nnect to the Room Netwo                                               | rk 2 Download and ope    | en vCastSender app       | Close 🛩                       |
|      |                                                                       | Visit below              |                          |                               |
|      | <ethernet></ethernet>                                                 | http://172.21.6.113:8000 | 的话题:<br>回读来说话题<br>Mobile | Support iOS device<br>AirPlay |

- **1.** Assurez-vous que l'appareil client (par ex., téléphone ou tablette Android) est connecté au même réseau que le ViewBoard.
  - **REMARQUE :** Le nom du réseau peut être trouvé sous **Room Network** (Réseau de la pièce).

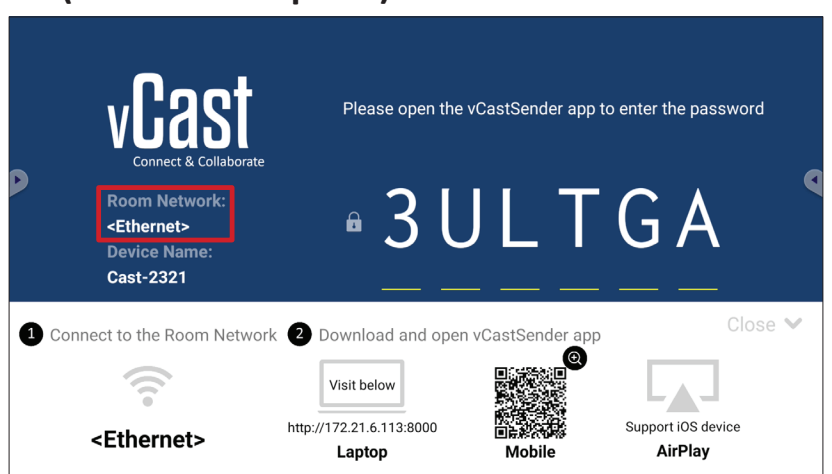

2. Sur l'appareil client Android, scannez le code QR affiché sur le ViewBoard pour télécharger directement l'application vCastSender, ou téléchargez l'application à partir de Google Play Store.

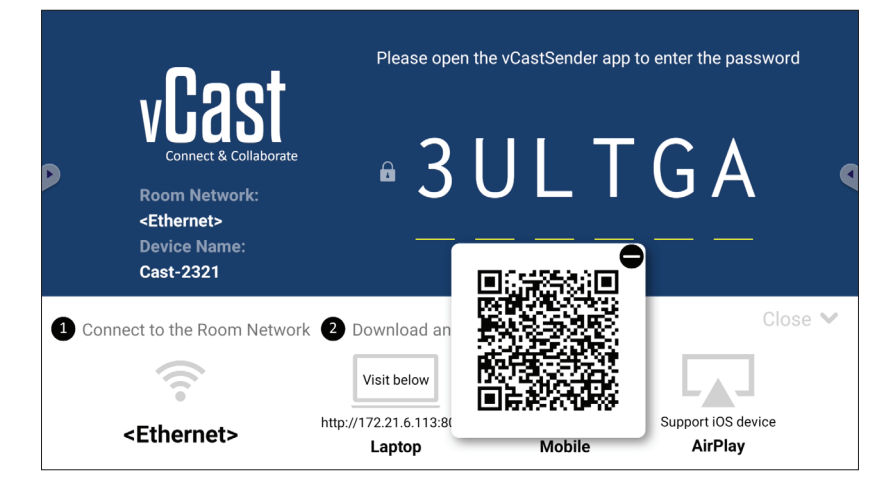

- **3.** Après l'installation, lancez l'application vCastSender.
- 4. Pour vous connecter au ViewBoard, entrez le code PIN et sélectionnez OK.

**REMARQUE :** Le **PIN code (Code PIN)** est indiqué ci-dessous :

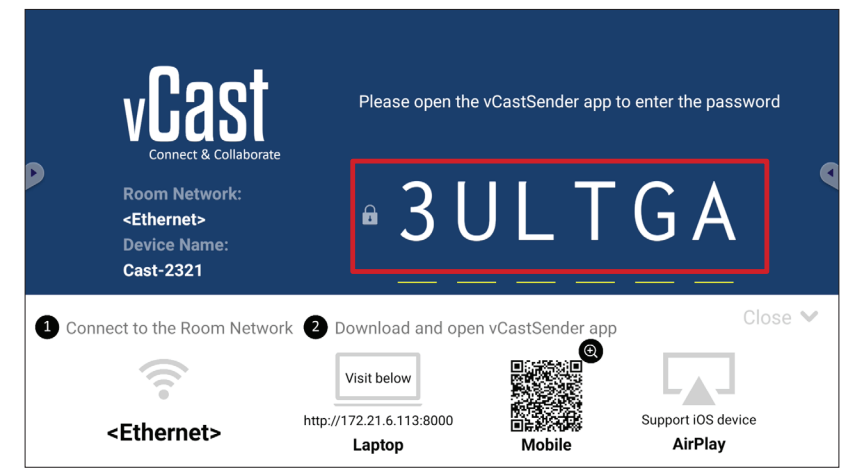

5. Vous pouvez également vous connecter au ViewBoard en sélectionnant Device List (Liste des appareils) puis Device Name (Nom de l'appareil) dans la liste.

| ပြာ vCastSender ထို                        | vCastSender     |                                       |
|--------------------------------------------|-----------------|---------------------------------------|
| Please Enter PIN Code connect to ViewBoard | 5 0             | Device List                           |
|                                            | Cast-3447       | 172.21.13.93                          |
|                                            | Cast-6314       | 172.21.10.103                         |
| Clear OK                                   | Cast-3084       | 172.21.11.187                         |
|                                            | Cast-1176       | 172.21.10.31                          |
|                                            | Cast-5152       | 172.21.12.85                          |
|                                            | Cast-6124       | 172.21.12.62                          |
|                                            |                 |                                       |
|                                            |                 |                                       |
|                                            |                 |                                       |
| Scan Device List                           |                 |                                       |
| ASUS_AI2202 2 192.168.0.6 P268             | ASUS_AI22 🖉 172 | 2.21.11.1 <unknown ssid=""></unknown> |

**REMARQUE :** Le **Device Name (Nom de l'appareil)** est indiqué ci-dessous :

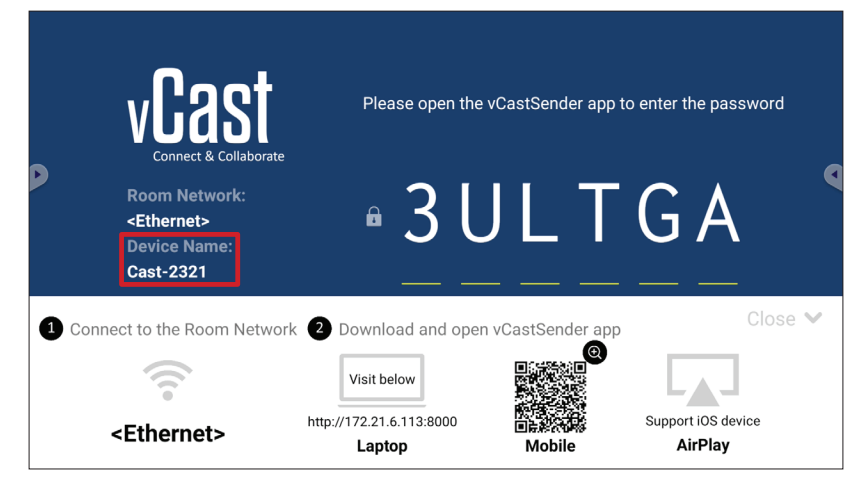

6. En outre, vous pouvez vous connecter au ViewBoard ou en sélectionnant Scan (Scanner) puis en plaçant le code QR de l'écran dans la case pour vous connecter automatiquement.

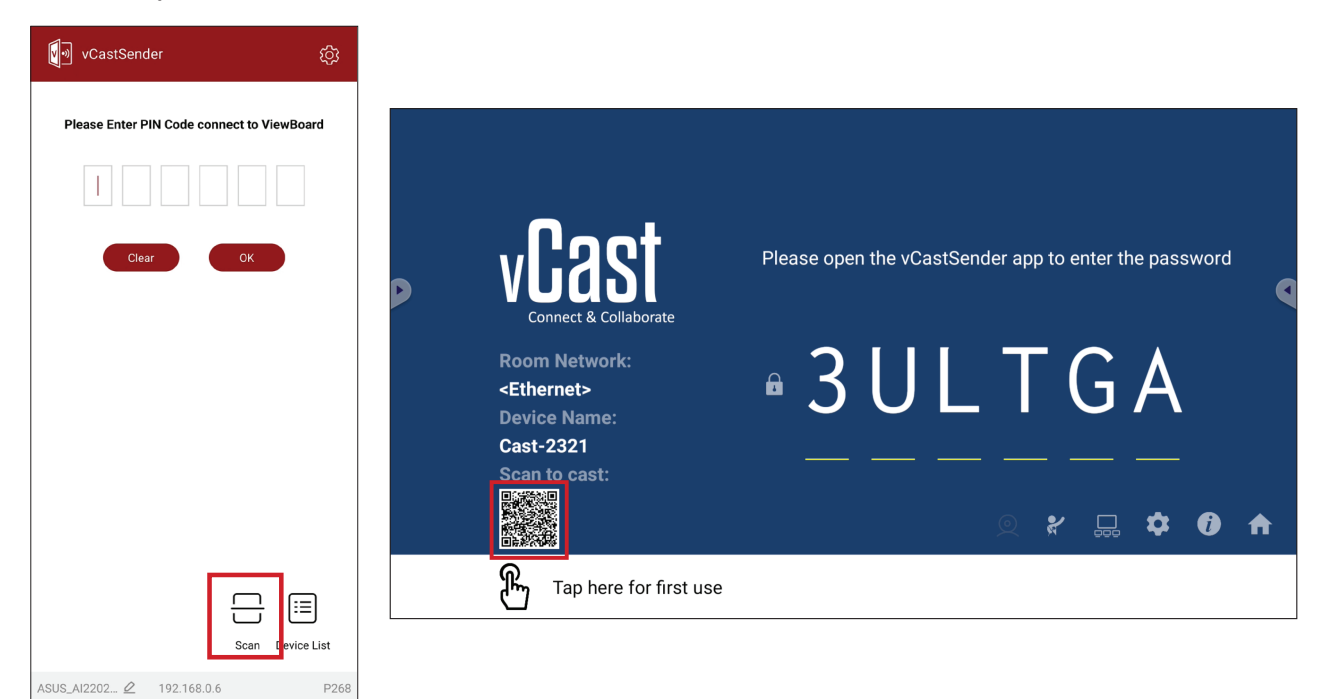

# Casting à partir d'appareils Apple iOS

Apple AirPlay<sup>®</sup> est compatible avec vCast pour le mirroring d'écran et le streaming de contenu dans le même environnement de sous-réseau uniquement. Un « mot de passe AirPlay » sera généré sur l'écran pour la connexion lors de l'utilisation d'AirPlay pour la diffusion vers un ViewBoard.

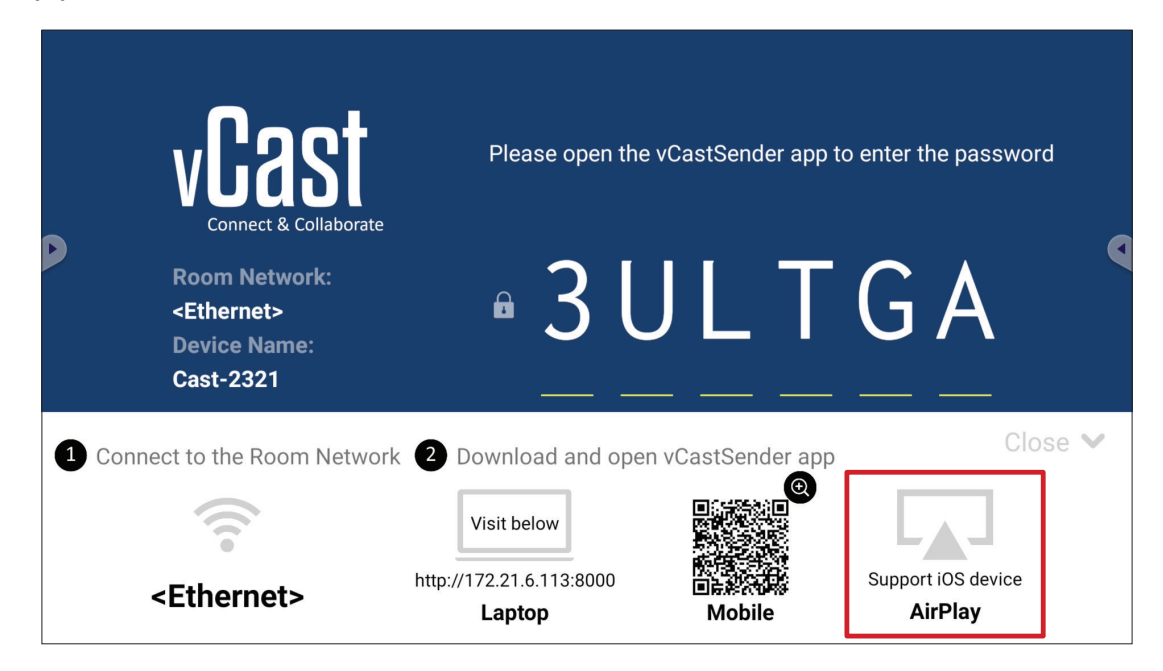

- **1.** Assurez-vous que l'appareil client (par ex., iPhone ou iPad) est connecté au même réseau que le ViewBoard.
  - **REMARQUE :** Le nom du réseau peut être trouvé sous **Room Network** (Réseau de la pièce).

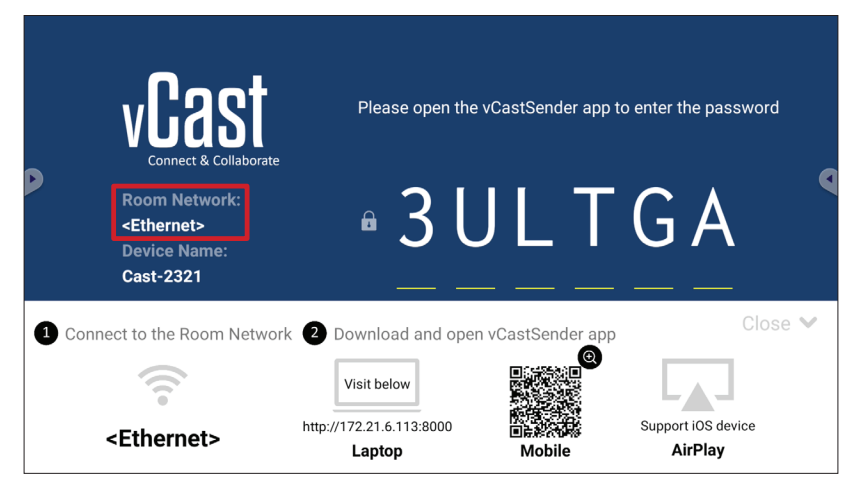

2. Sur l'appareil client iOS, ouvrez directement AirPlay et sélectionnez Device Name (Nom de l'appareil) du ViewBoard à connecter.

**REMARQUE :** Le **Device Name (Nom de l'appareil)** est indiqué ci-dessous :

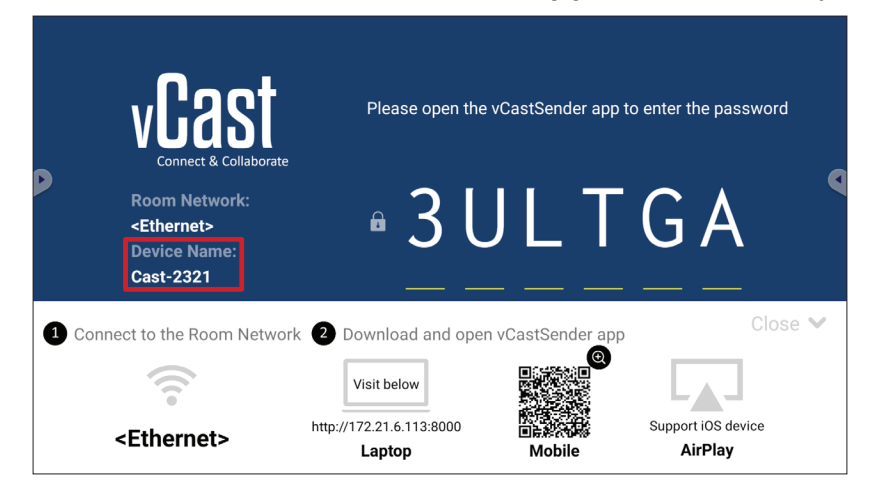

**3.** Entrez le **AirPlay Password (Mot de passe AirPlay)** généré sur l'écran sur l'appareil client pour vous connecter.

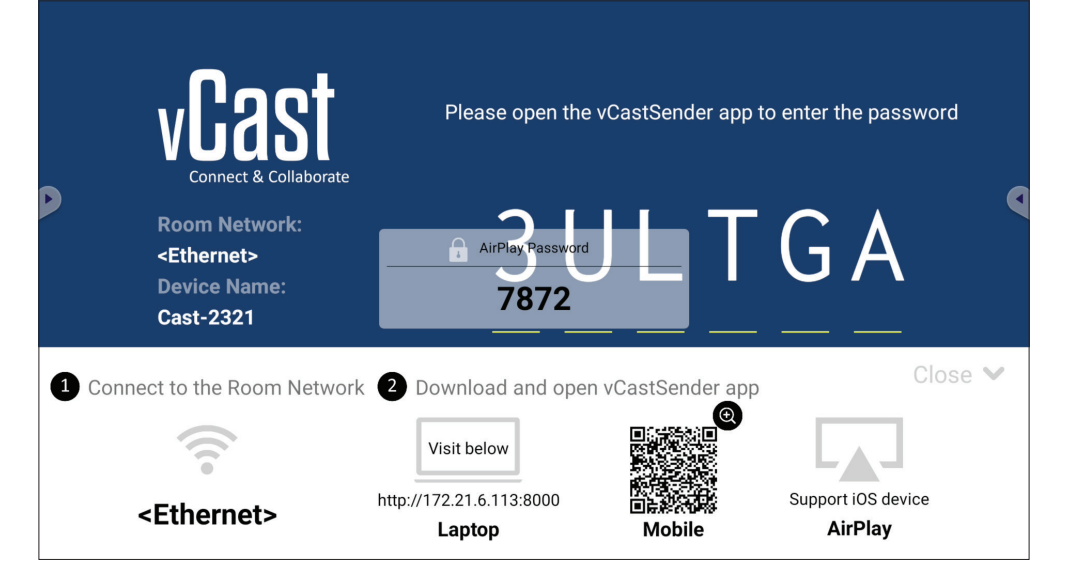

**REMARQUE :** Dans un environnement à sous-réseau croisé, veuillez télécharger et vous connecter avec l'application iOS vCastSender à partir de l'Apple App Store.

4. Vous pouvez également vous connecter au ViewBoard en sélectionnant Scan (Scanner) puis en plaçant le code QR de l'écran dans la case pour vous connecter automatiquement.

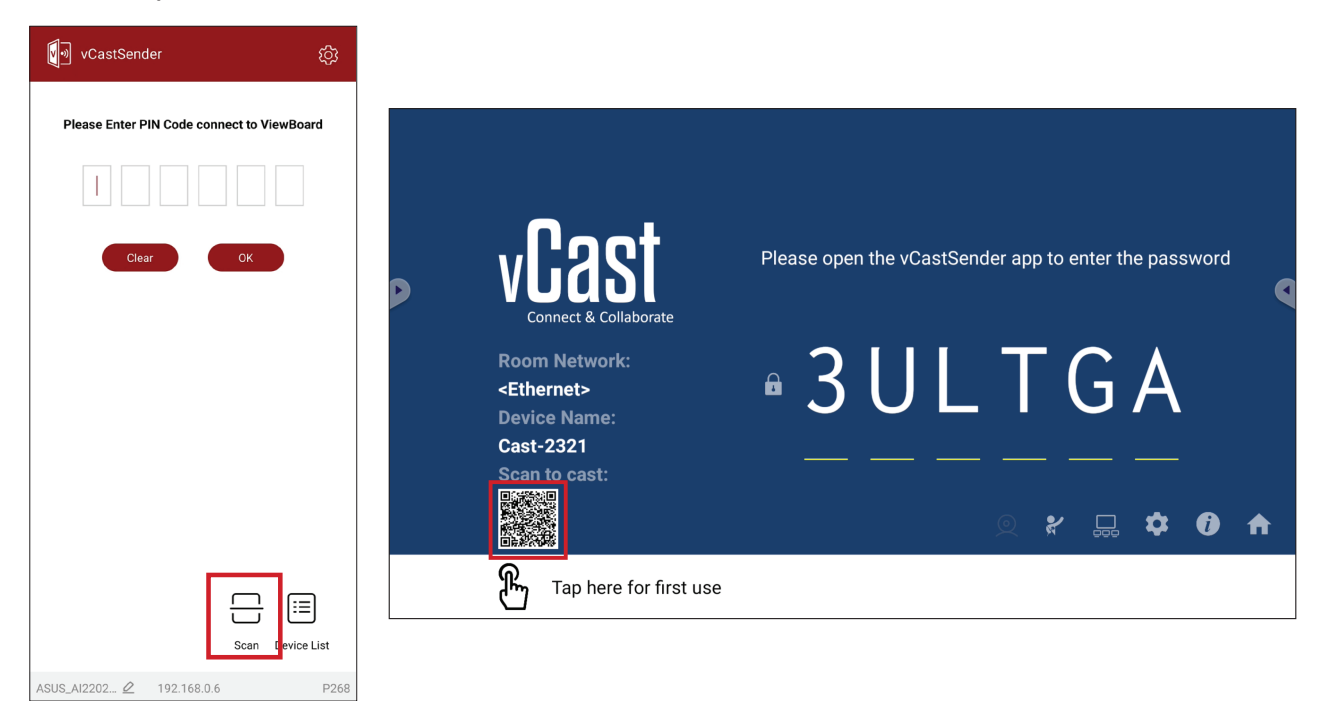

# Connexion à un ViewBoard à partir d'un appareil mobile

Une fois connecté, sélectionnez **Receive (Recevoir)**. Le ViewBoard s'affiche sur l'appareil mobile avec une barre d'outils à l'écran. Les utilisateurs peuvent interagir avec le ViewBoard avec des annotations, partager des fichiers, etc.

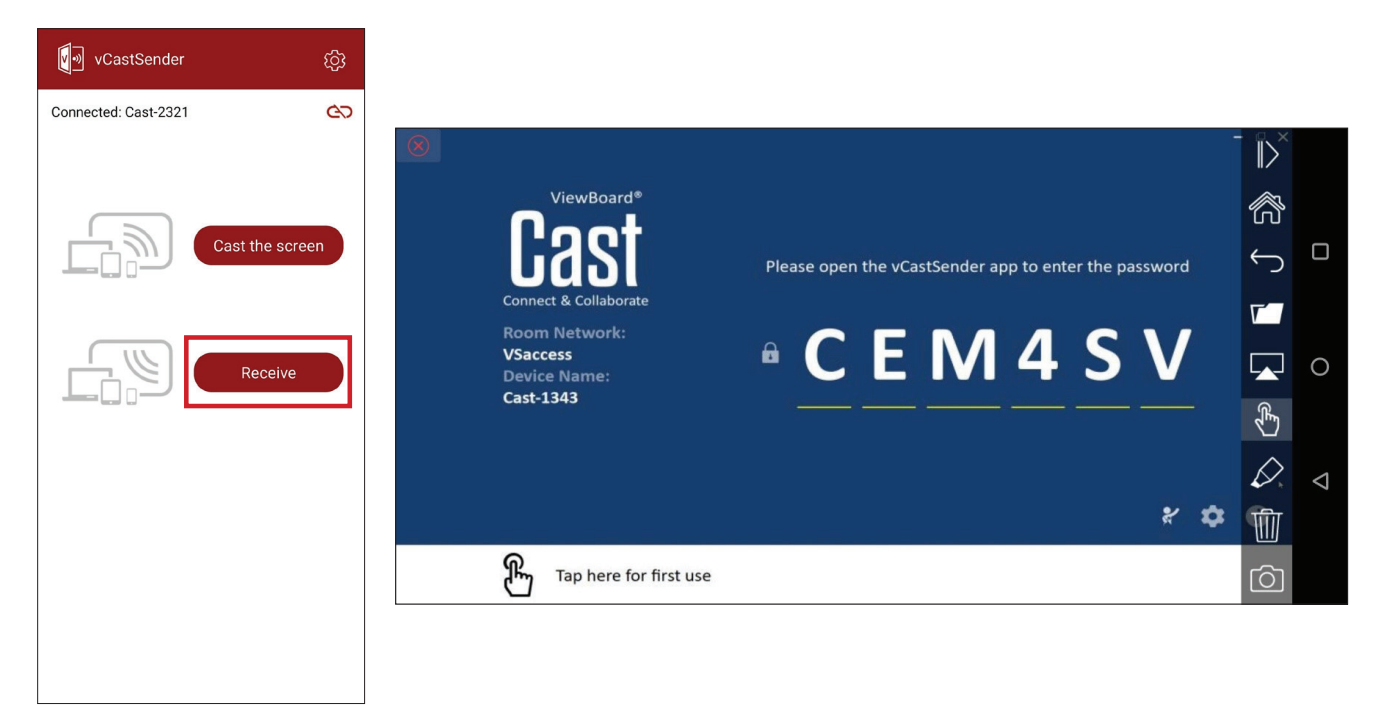

| Élément          |                                                                                           | Description                                            |  |
|------------------|-------------------------------------------------------------------------------------------|--------------------------------------------------------|--|
| $\parallel$      | Basculer Masque ou affiche la barre d'outils.                                             |                                                        |  |
| $\bigcirc$       | Accueil Retourne à l'écran d'accueil.                                                     |                                                        |  |
| $\leftarrow$     | <b>Retour</b> Retourne à l'opération précédente.                                          |                                                        |  |
| $\nabla$         | <b>Dossier</b> Affiche ou ouvre les fichiers internes de l'appareil mobile                |                                                        |  |
|                  | ] <b>Partager</b> Cast l'écran de l'appareil mobile sur le ViewBoard ou l'écran connecté. |                                                        |  |
| Ł                | Toucher                                                                                   | Contrôlez à distance le ViewBoard ou l'écran connecté. |  |
| $\triangleright$ | > Annotation Faites des annotations et réglez la couleur du stylo.                        |                                                        |  |
| 1                | Effacer Effacez tout ce qui se trouve à l'écran.                                          |                                                        |  |
| Ô                | ] <b>Caméra</b> Envoyez les images de la caméra au ViewBoard ou à l'écran connecté.       |                                                        |  |

### **Diffusion avec Chromecast**

vCast prend en charge le partage d'écran Chromecast en mode natif via le navigateur Chrome lorsque la fonction Chromecast est activée.

- **REMARQUE :** Chromecast ne prend pas en charge la protection par mot de passe ou la diffusion sur plusieurs écrans.
- **1.** Assurez-vous que l'appareil client (par ex., un ordinateur portable) est connecté au même réseau que le ViewBoard.
  - **REMARQUE :** Le nom du réseau peut être trouvé sous **Room Network** (Réseau de la pièce).

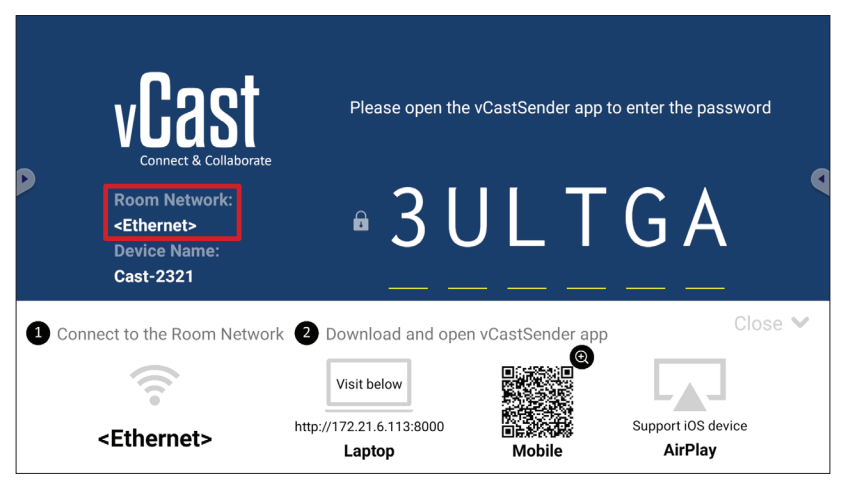

2. Assurez-vous que la case Chromecast Enable (Activer Chromecast) est cochée dans les paramètres de vCast.

|   |                 | Cast Settings                                                                  |            |       |       |   |
|---|-----------------|--------------------------------------------------------------------------------|------------|-------|-------|---|
|   |                 | Device Name: Cast-6585 🔀                                                       |            |       |       |   |
|   | VEAS            | Connect Code: V9N2LL 🔿                                                         | o connect  | the d | evice |   |
| D | Connect & Colla | PIN Code Visible Visible Couch & Annotate From Mobile                          |            |       |       | 9 |
|   | Room Network:   | Chromecast Enable                                                              | ne:        |       |       |   |
|   | old_cat_5G_WP   | Open moderator mode by default                                                 | 585        |       |       |   |
|   | Cast-6585       | Smart Scaling                                                                  |            |       |       |   |
|   | Scan to cast:   | ✓ Miracast Enable (Miracast sharing is only available when Wi-Fi is connected) |            |       |       |   |
|   |                 | Multiple Screen: 4 Screens                                                     |            |       |       |   |
|   |                 | : iOS Advanced Settings                                                        | <b>,</b> — | ~     |       |   |
|   |                 | Cast Settings Password Setup                                                   |            | *     | V     | Π |
|   | Tap here 1      | OK PINE Proble                                                                 |            |       |       |   |

3. Dans le navigateur Chrome, accédez à : Settings (Paramètres) > Save and share (Enregistrer et partager) > Cast... (Diffuser...) > Sélectionnez l'écran sur lequel diffuser.

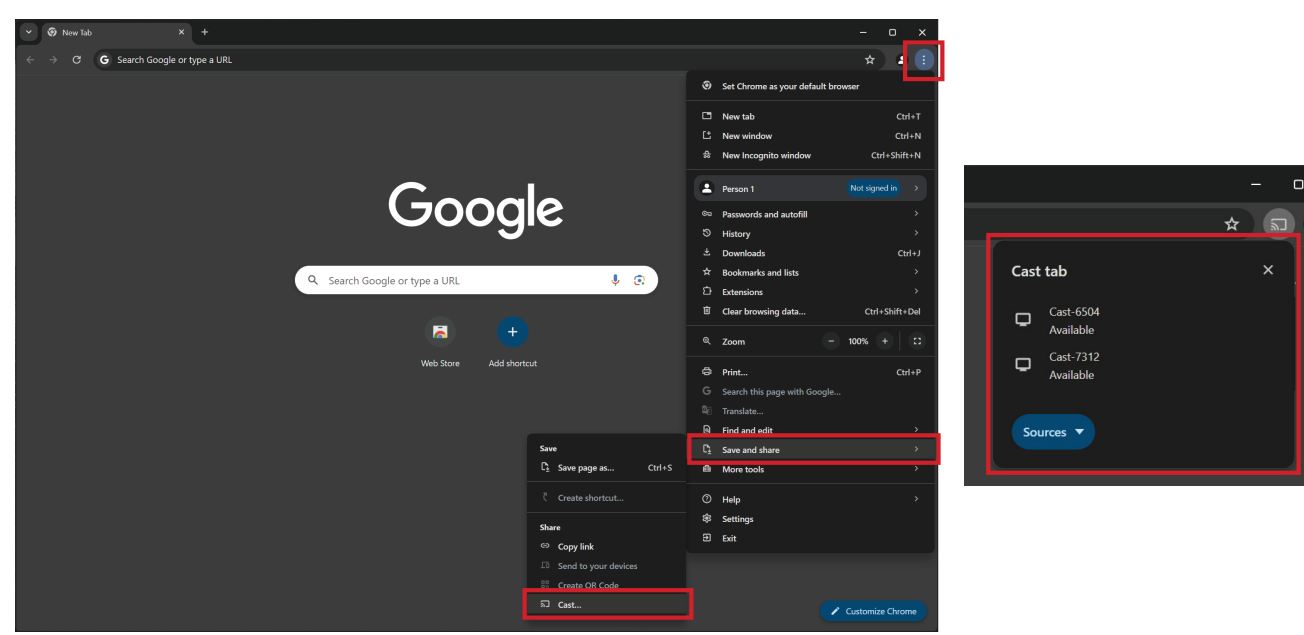

### **Diffusion avec Miracast**

vCast prend en charge la fonction Miracast native pour diffuser du contenu à partir d'appareils Windows et Android vers un ViewBoard lorsque la fonction Miracast est activée.

#### **REMARQUE :**

- Miracast ne prend pas en charge la protection par mot de passe ou la diffusion sur plusieurs écrans.
- Le partage Miracast n'est possible que par Wi-Fi.
- Miracast se désactive automatiquement après une heure d'inactivité.
- **1.** Assurez-vous que l'appareil client (par ex., un ordinateur portable) est connecté au même réseau que le ViewBoard.

**REMARQUE :** Le nom du réseau peut être trouvé sous **Room Network** (Réseau de la pièce).

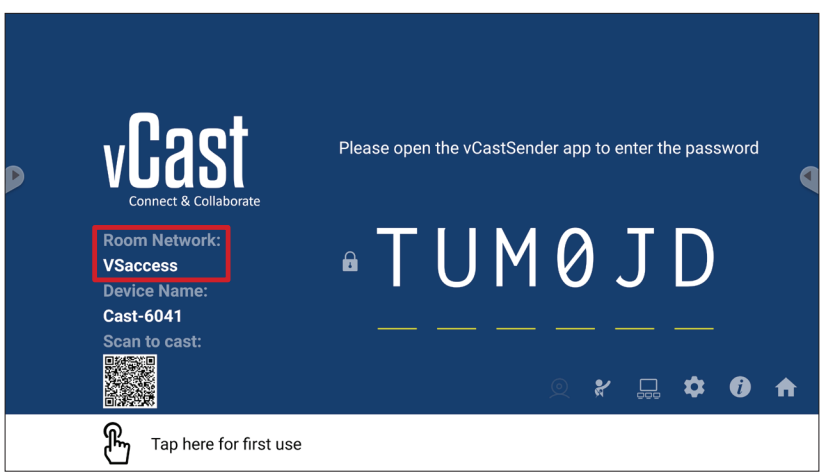

2. Assurez-vous que la case Miracast Enable (Activer Miracast) est cochée dans les paramètres de vCast.

|   |                 | Cast Settings                                                                              |           |       |       |   |
|---|-----------------|--------------------------------------------------------------------------------------------|-----------|-------|-------|---|
|   |                 | Device Name: Cast-6585                                                                     |           |       |       |   |
|   | VEAS            | Connect Code: V9N2LL C                                                                     |           | the d | avica |   |
| Þ | Connect & Colla | PIN Code Visible                                                                           | o connect | the u | evice |   |
|   | Room Network:   | Touch & Annotate From Mobile     Chromecast Enable                                         | ne:       |       |       |   |
|   | old_cat_5G_WP   | Open moderator mode by default                                                             | 585       |       |       |   |
|   | Cast-6585       | Smart Scaling Miracast Enable (Miracast sharing is only available when Wi-Fi is connected) |           |       |       |   |
|   | Scan to cast:   | Multiple Screen: 4 Screens 💌 (Support laptop - Windows/Mac/Chrome only)                    |           |       |       |   |
|   |                 | : iOS Advanced Settings                                                                    | •         | \$    | Ì     | ♠ |
|   | Tap here t      | OK Enable CF ITI St USC Screen capture saved to internal storage                           |           |       |       |   |

3. Suivez les étapes ci-dessous pour diffuser :

Pour les appareils Windows :

**1.** Sur l'appareil Windows, appuyez sur Win + K, puis sélectionnez l'écran sur lequel vous souhaitez diffuser.

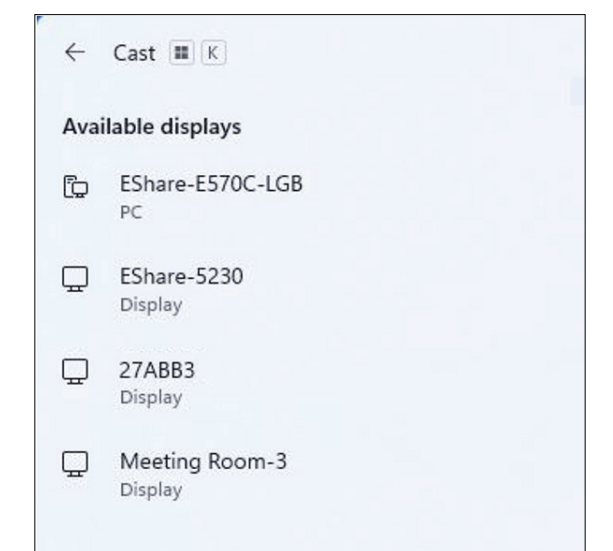

2. Cochez la case « Autoriser la saisie de la souris, du clavier, du toucher et du stylet à partir de l'appareil » pour activer la fonction de retour tactile.

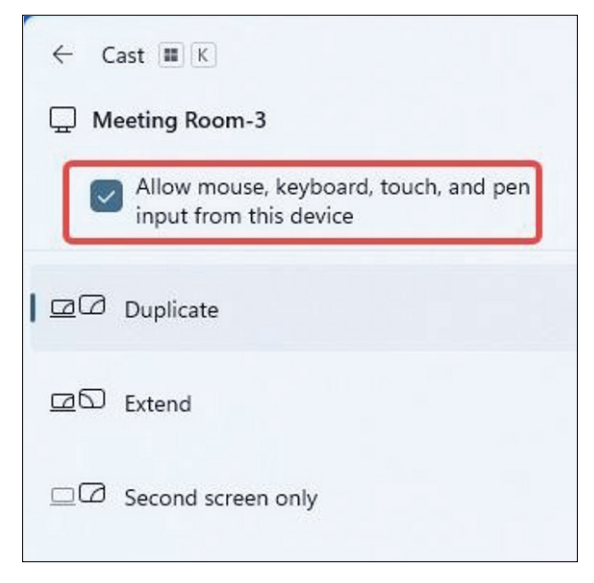

#### Pour les appareils Android :

Sur l'appareil Android, sélectionnez directement Diffuser/Smart View/Projection sans fil, puis sélectionnez l'écran vers lequel vous souhaitez diffuser.

# Autres applications par défaut

# Chrome

Navigateur Web pour surfer Internet.

| <b>9</b> N | lew tab      |               |   | × +              |                 |                 |                   |                 |   |     |   |
|------------|--------------|---------------|---|------------------|-----------------|-----------------|-------------------|-----------------|---|-----|---|
| ۵          | $\leftarrow$ | $\rightarrow$ | G | G Search or type | web address     |                 |                   |                 |   | ☆ 🖣 | Ŀ |
|            |              |               |   |                  | C<br>The Chromi | Chromium        | G<br>Git Reposito | G<br>Google Ope |   |     |   |
|            |              |               |   |                  | freenode        | G<br>Github Pag | Chrome Fla        | Top sites       |   |     |   |
|            |              |               |   |                  |                 |                 |                   |                 |   |     |   |
|            |              |               |   |                  |                 |                 |                   |                 |   |     |   |
|            |              |               |   |                  | Discover - off  |                 |                   |                 | ۵ |     |   |
|            |              |               |   |                  |                 |                 |                   |                 |   |     |   |
|            |              |               |   |                  |                 |                 |                   |                 |   |     |   |

#### Dossiers

| Quick access                                           | Local Files 🕨 |                  |          |                     |                 |                           |                     |          | Search                                                                             | D |
|--------------------------------------------------------|---------------|------------------|----------|---------------------|-----------------|---------------------------|---------------------|----------|------------------------------------------------------------------------------------|---|
| © Recent  Public  Cloud Files  Public Cloud  JACK 32GB | Ringtones     | Download<br>DCIM | Notes    | UpdateLog<br>Movies | vCast           | Notifications<br>Pictures | Music<br>Audiobooks | Podcasts | 2023-06-15-17-13-30.jpg<br>Dimenai: 380:47130<br>Size 900.3468<br>Time: 2023/06/15 | K |
|                                                        |               |                  | 2        | )                   |                 |                           |                     |          | (3)                                                                                |   |
|                                                        | Grid List     | Sort Select      | t Create | Dopy Paste (        | Cut Delete Rena | -] /]<br>ime Send         |                     |          |                                                                                    |   |

# 1. Affichage des périphériques de stockage

Sélectionnez le périphérique de stockage approprié.

### 2. Icônes

| ĺ          | Ílément      | Description                                  |
|------------|--------------|----------------------------------------------|
|            | Grille       | Affiche les fichiers sous forme de vignettes |
|            | Liste        | Afficher les fichiers sous forme de liste    |
| •          | Trier        | Trie les fichiers                            |
| $\bigcirc$ | Sélectionner | Choisissez un fichier                        |
| C+         | Créer        | Créer un nouveau dossier                     |
| Ŧ          | Copier       | Copie un fichier                             |
|            | Coller       | Colle un fichier                             |
| 8          | Couper       | Coupe un fichier                             |
| Î          | Supprimer    | Supprime un fichier                          |
| [Τ]        | Renommer     | Renomme un fichier                           |
|            | Envoyer      | Partager un fichier                          |

#### 3. Informations du fichier

Prévisualisez le fichier, affichez le nom du fichier, la taille, la résolution et la date de création.

# 4. Zone d'affichage principale

Pour afficher les fichiers du type correspondant.

# OfficeMobile

Créez, modifiez et affichez des documents, des feuilles de calcul, des présentations et des PDF.

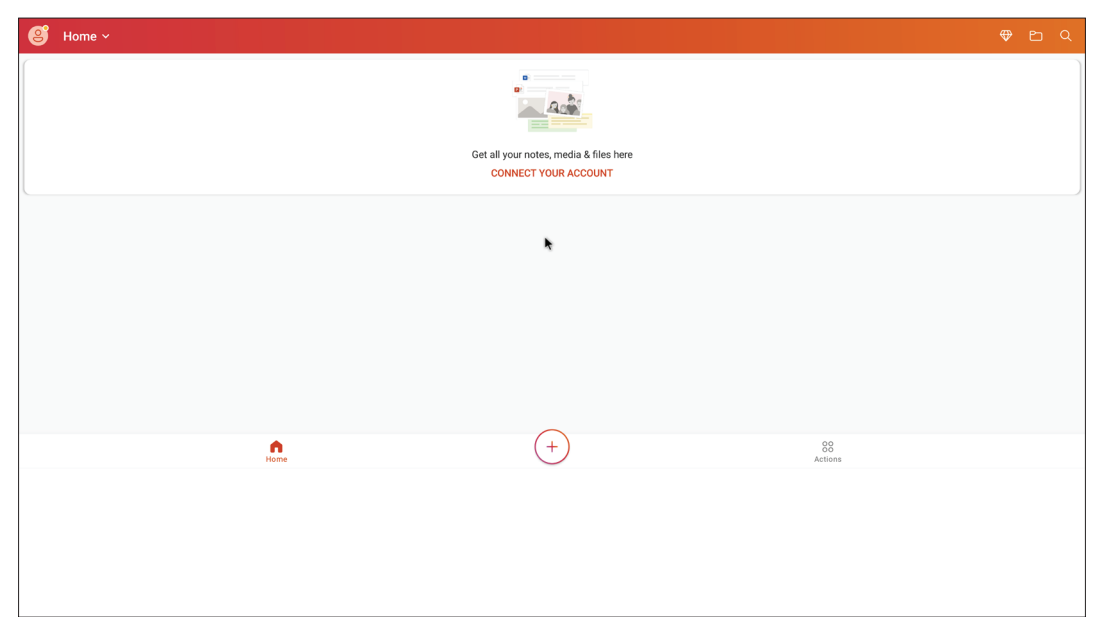

#### vSweeper

Permet de supprimer les données inutiles et les fichiers indésirables.

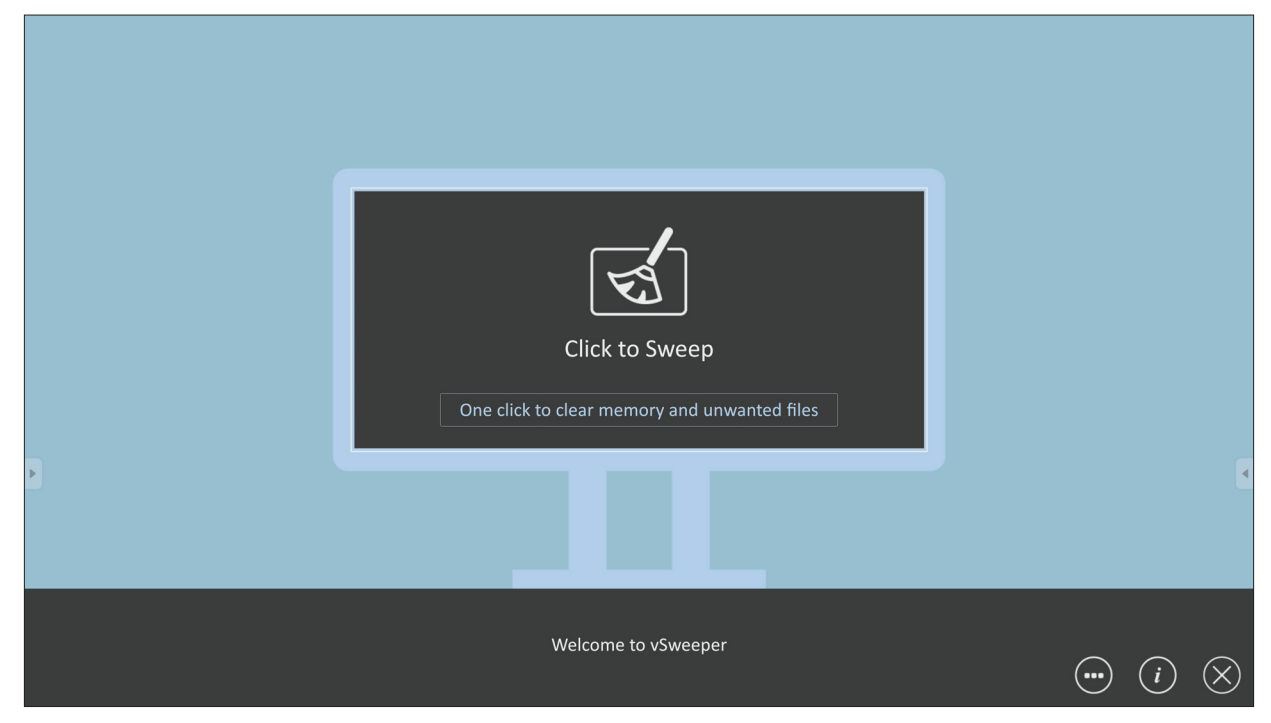

Les paramètres avancés peuvent également être personnalisés en fonction des besoins de l'utilisateur.

| Main Preference                                                                                                    |                     |                                 |           |
|----------------------------------------------------------------------------------------------------|---------------------|---------------------------------|-----------|
| <ul> <li>Clear all<br/>Auto clear all junk files when the app starts</li> <li>Exit after clearing<br/>Exit after the clear button is clicked and the clean up has<br/>completed</li> <li>Auto Clear</li> <li>Auto clear interval<br/>Automatically clear all caches</li> </ul> | Auto Clear Interval | ○ 1 day<br>○ 2 days<br>○ 1 week | 9         |
| <ul> <li>Auto clear on boot<br/>Automaticaly clear caches on system startup</li> </ul>                                                                                                    |                     |                                 |           |
| Advanced Settings                                                                                                    |                     |                                 | $\otimes$ |

# **Protocole RS-232**

Ce document décrit les spécifications de l'interface matérielle et les protocoles des logiciels pour l'interface de communication RS-232 entre ViewSonic LFD et le PC ou d'autres unités de contrôle avec le protocole RS-232.

Le protocole contient trois sections de commande :

- Set-Function
- Get-Function
- Mode télécommande traversant

# Description

# Spécification du matériel RS-232

Port de communication ViewSonic LFD à l'arrière :

- 1. Type de connecteur : DSUB mâle 9 broches (ou connecteur mâle de 3,5 mm)
- 2. Utilisation d'un câble croisé (modem nul) pour la connexion
- 3. Affectation des broches :

| DSUB femelle 9 broches | # Broche | Signal | Remarque                           |
|------------------------|----------|--------|------------------------------------|
| 12345                  | 1        | NC     |                                    |
| or and o               | 2        | RXD    | Entrée de l'affichage              |
|                        | 3        | TXD    | Sortie de l'affichage              |
| 6789                   | 4        | NC     |                                    |
| DSUB mâle 9 broches    | 5        | MASSE  |                                    |
| 54321                  | 6        | NC     |                                    |
| (                      | 7        | NC     |                                    |
|                        | 8        | NC     |                                    |
| 9876                   | 0        | NC     | Fournit l'alimentation +5V/2A à un |
|                        | 9        | NC     | dongle externe spécifique *3.0     |
|                        | Trame    | MASSE  |                                    |

Connecteur cylindrique de 3,5 mm (alternative pour espace limité)

| Élément | Signal | Remarque              |
|---------|--------|-----------------------|
| Conseil | TXD    | Sortie de l'affichage |
| Bague   | RXD    | Entrée de l'affichage |
| Manchon | MASSE  |                       |

**REMARQUE :** Ci-dessous, « PC » représente toutes les unités de contrôle qui peuvent envoyer ou recevoir la commande de protocole RS-232.

# Spécification du matériel LAN

Port de communication ViewSonic LFD à l'arrière :

- **1.** Type de connecteur : 8P8C RJ45
- 2. Affectation des broches :

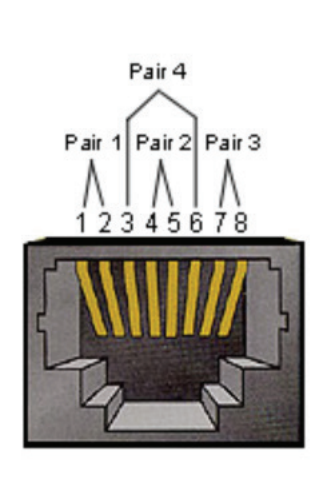

| # Broche | Signal                   | Remarque              |  |  |  |
|----------|--------------------------|-----------------------|--|--|--|
| 1        | TX+                      | Sortie de l'affichage |  |  |  |
| 2        | TX-                      | Sortie de l'affichage |  |  |  |
| 3        | RX+                      | Entrée de l'affichage |  |  |  |
| 4        | BI_D3+                   | Pour boîtier 1G       |  |  |  |
| 5        | BI_D3-                   | Pour boîtier 1G       |  |  |  |
| 6        | RX-                      | Entrée de l'affichage |  |  |  |
| 7        | 7 BI_D4+ Pour boîtier 10 |                       |  |  |  |
| 8        | BI_D4-                   | Pour boîtier 1G       |  |  |  |
| Trame    | MASSE                    |                       |  |  |  |

# Réglage de la communication RS232

- Choix du débit en bauds : 9600bit/s (fixe)
- Bits de données : 8 bits (fixe)
- Parité : Aucune (fixe)
- Bits d'Arrêt : 1 (fixe)

# Réglage de la communication LAN

| - Type :                                 | Ethernet                 |
|------------------------------------------|--------------------------|
| - Protocol :                             | TCP/IP                   |
| - Port :                                 | 5000 (fixe)              |
| - Port WOL :                             | 9 (fixe) pour UDP *3.2.0 |
| <ul> <li>Sous-réseau croisé :</li> </ul> | Non                      |
| - Identifiants de connexion :            | Non                      |

#### Référence de message de commande

Le PC envoie au paquet de commande LFD suivi de « CR ». Chaque fois que le PC envoie une commande de contrôle à l'affichage, l'affichage doit répondre comme suit :

- 1. Si le message est reçu correctement, il envoie « + » (02Bh) suivi de « CR » (00Dh)
- 2. Si le message est reçu incorrectement, il envoie « » (02Dh) suivi de « CR » (00Dh)

# Protocole

### **Listing Set-Function**

Le PC peut contrôler l'affichage pour des actions spécifiques. La commande Set-Function (Fonction-Régler) vous permet de contrôler le fonctionnement de l'affichage sur un site distant via le port RS-232. Le format du paquet Set-Function est composé de 9 octets.

#### **Description de Set-Function :**

| Longueur :          | Nombre total d'octet du message hors « CR »                                                                                                    |
|---------------------|----------------------------------------------------------------------------------------------------|
| ID LFD              | Identification pour chaque affichage (01~98; la valeur par défaut est 01).<br>ID « 99 » signifie appliquer la commande définie sur tous les affichages<br>connectés. Dans de telles circonstances, seulement l'affichage ID#1 doit<br>répondre.<br>L'ID LFD peut être réglée via le menu OSD pour chaque affichage. |
| Type de<br>commande | Identifie le type de commande,<br>« s » (0x73h): Commande Set (Régler)<br>« + » (0x2Bh): Valid command Reply (Réponse de commande valide)<br>« - » (0x2Dh): Invalid command Reply (Réponse de commande invalide)                                                                                                    |
| Commande :          | Code de commande de fonction : Code ASCII d'un octet.                                                                                                    |
| Value[1~3]:         | ASCII trois octets qui définit la valeur.                                                                                                    |
| CR                  | 0x0D                                                                                                    |

# Format de Set-Function (Fonction-Régler)

#### Envoyer : (Type de commande= « s »)

| Nom                 | Lon-<br>gueur | ID      | Type de<br>commande | Com-<br>mande | Value1  | Value2  | Value3  | CR      |
|---------------------|---------------|---------|---------------------|---------------|---------|---------|---------|---------|
| Nombre<br>d'octets  | 1 octet       | 2 octet | 1 octet             | 1 octet       | 1 octet | 1 octet | 1 octet | 1 octet |
| Ordre des<br>octets | 1             | 2~3     | 4                   | 5             | 6       | 7       | 8       | 9       |

#### Réponse : (Type de commande= « + » ou « - »)

| Nom                 | Longueur | ID      | Type de commande | CR      |
|---------------------|----------|---------|------------------|---------|
| Nombre<br>d'octets  | 1 octet  | 2 octet | 1 octet          | 1 octet |
| Ordre des<br>octets | 1        | 2~3     | 4                | 5       |

**REMARQUE :** Lorsque le PC applique une commande à tous les affichages (ID=99), seul l'ensemble # 1 doit répondre par le nom ID=1.

# Exemple 1 : Régler la luminosité sur 76 pour l'affichage (#02) et cette commande est valide

### Envoyer (Format hexadécimal)

| Nom | Lon-<br>gueur | ID           | Type de<br>commande | Commande | Value1 | Value2 | Value3 | CR   |
|-----|---------------|--------------|---------------------|----------|--------|--------|--------|------|
| Hex | 0x38          | 0x30<br>0x32 | 0x73                | 0x24     | 0x30   | 0x37   | 0x36   | 0x0D |

#### Répondre (Format hexadécimal)

| Nom | Lon-<br>gueur         | ID | Type de<br>commande | CR   |  |
|-----|-----------------------|----|---------------------|------|--|
| Hex | Hex 0x34 0x30<br>0x32 |    | 0x2B                | 0x0D |  |

# Exemple 2 : Régler la luminosité sur 75 pour l'affichage (#02) et cette commande n'est PAS valide

#### Envoyer (Format hexadécimal)

| Nom | Lon-<br>gueur | ID           | Type de<br>commande | Commande | Value1 | Value2 | Value3 | CR   |
|-----|---------------|--------------|---------------------|----------|--------|--------|--------|------|
| Hex | 0x38          | 0x30<br>0x32 | 0x73                | 0x24     | 0x30   | 0x37   | 0x35   | 0x0D |

#### Répondre (Format hexadécimal)

| Nom | Nom Lon-<br>gueur ID |              | Type de<br>commande | CR   |  |
|-----|----------------------|--------------|---------------------|------|--|
| Hex | 0x34                 | 0x30<br>0x32 | 0x2D                | 0x0D |  |

#### **Tableau Set-Function**

# A. Fonction basique

| Fonction Set                      | Lon-<br>gueur | ID    | Com-<br>mande | Com-<br>mande                                                                                                    |                          | Plage de<br>valeurs                                                                                                    | Commen-<br>taires                                                                                                    |
|-----------------------------------|---------------|-------|---------------|----------------------------------------------------------------------------------------------------|--------------------------|----------------------------------------------------------------------------------------------------|----------------------------------------------------------------------------------------------------|
|                                   |               |       | Type (ASCII)  | Code<br>(ASCII)                                                                                                    | Code<br>(Hex)            | (Three ASCII bytes)                                                                                                    |                                                                                                    |
| Power ON *3.2.1/<br>OFF (standby) | 8             |       | 5             | !                                                                                                    | 21                       | 000: STBY<br>001: ON                                                                                                    | <ol> <li>The Power-on via<br/>LAN control may work<br/>only under specific<br/>modes. See display UG<br/>for details. *3.1.1</li> <li>"WOL by MAC<br/>address" maybe avail-<br/>able as an alterna-<br/>tive.*3.2.1</li> </ol> |
| Input Select                      | 8             |       | S             | "       22       000: TV         001: AV       002: S-Video         003: YPbPr       004: HDMI1         014: HDMI2       024: HDMI3         034: HDMI4       005: DVI         006: VGA1       016: VGA2         026: VGA3       007: Slot-in PC (OPS/SDM)/HDBT         008: Internal memory       009: DP1 *3.2.4         023: DP2       019: Type-C 1 *3.3.2         039: Type-C 2       00A: Embedded/Main |                          | <ol> <li>No need for USB</li> <li>For the case of two<br/>or more same sources,<br/>the 2nd digital is<br/>used to indicate the<br/>extension.</li> <li>The HEX of 00A is<br/>30 30 41.</li> <li>00Z is reserved for<br/>cycle mode *3.3.1</li> <li>Using 2nd digi to<br/>identify DP or Type C.</li> <li>0 and even numbers<br/>stand for DP; odd<br/>numbers stand for<br/>Type C *3.3.2</li> </ol> |                                                                                                    |
| Brightness                        | 8             |       | S             | \$                                                                                                    | 24                       | 000 ~ 100<br>900: Bright down (-1)<br>901: Bright up (+1)<br>*3.1.1                                                                                                    |                                                                                                    |
| Backlight *3.2.0                  | 8             |       | A             | В                                                                                                    | 42                       | 000 ~ 100                                                                                                    | <ol> <li>For Android plat-<br/>form whose main<br/>mode is controlled<br/>by backlight and the<br/>other sources are con-<br/>trolled by brightness.</li> <li>Derived from Color<br/>calibration. *3.2.0</li> </ol>            |
| Power lock                        | 8             | 8 s 4 |               | 34                                                                                                    | 000: Unlock<br>001: Lock | *See note in details                                                                                                    |                                                                                                    |
| Volume                            | 8             |       | S             | 5                                                                                                    | 35                       | 000 ~ 100<br>900: Volume down(-1)<br>901:Volume up(+1)                                                                                                    |                                                                                                    |
| Mute                              | 8             |       | S             | 6                                                                                                    | 36                       | 000: OFF<br>001: ON (mute)                                                                                                    |                                                                                                    |
| Button lock                       | 8             |       | S             | 8                                                                                                    | 38                       | 000: Unlock<br>001: Lock                                                                                                    | *See note in details                                                                                                    |
| Menu lock                         | 8             |       | S             | >                                                                                                    | 3E                       | 000: Unlock<br>001: Lock                                                                                                    | *See note in details                                                                                                    |

| Fonction Set      | Lon-<br>gueur | ID | Com-<br>mande | Comn | nande | Plage de<br>valeurs                                                                                          | Commen-<br>taires                                                                                                    |
|-------------------|---------------|----|---------------|------|-------|----------------------------------------------------------------------------------------------------|----------------------------------------------------------------------------------------------------|
| Number *3.1.1     | 8             |    | S             | @    | 40    | 000~009                                                                                                    |                                                                                                    |
| Key Pad *3.1.1    | 8             |    | 5             | A    | 41    | 000: UP<br>001: DOWN<br>002: LEFT<br>003: RIGHT<br>004: ENTER<br>005: INPUT<br>006: MENU/(EXIT)<br>007: EXIT |                                                                                                    |
| Remote<br>Control | 8             |    | S             | В    | 42    | 000: Disable<br>001: Enable<br>002: Pass through                                                             | Disable: RCU will have<br>no function<br>Enabled: RCU controls<br>normally<br>Pass through: Display<br>will bypass the RC<br>code to connected<br>device via the RS-232<br>port, but not react<br>itself. |
| Restore default   | 8             |    | S             | ~    | 7E    | 000                                                                                                    | Recover to factory settings                                                                                                    |

#### **REMARQUE :**

#### 1. Fonctionnement des modes de verrouillage

| Mode de<br>verrouillage        | Fonctionnement                                                                                                    |
|--------------------------------|----------------------------------------------------------------------------------------------------|
| Bouton de<br>verrouillage      | <ol> <li>Verrouille tous les boutons du panneau frontal et de la télécommande,<br/>sauf « Alimentation ».</li> <li>Toutes les fonctions RÉGLER devraient fonctionner via RS-232, même<br/>celles qui utilisent les touches de la télécommande comme Muet, etc.</li> </ol>                                                                                                    |
| Verrouillage du<br>MENU        | <ol> <li>Verrouille le bouton « MENU » du panneau frontal et de la<br/>télécommande.</li> <li>Les modes Usine et Hospitalité ne seront pas bloqués sur le modèle<br/>utilisant un bouton MENU combiné pour accéder à ces deux modes.<br/>Une autre méthode sera indiquée séparément si limité par le modèle.</li> </ol>                                                                                                    |
| Verrouillage<br>d'alimentation | <ol> <li>Verrouille le bouton « ALIMENTATION » du panneau frontal et de la<br/>télécommande.</li> <li>La commande SET_POWER on/off (RÉGLER_ALIMENTATION marche/<br/>arrêt) devrait toujours fonctionner via RS-232, mais cela n'indique pas<br/>que verrouillage ALIMENTATION n'est pas actif.</li> <li>Ne peut pas être déverrouillé par réinitialisation en mode OSD</li> <li>S'allume automatiquement en mode verrouillage de l'alimentation</li> <li>En mode verrouillage de l'alimentation, l'appareil ne pourra pas entrer<br/>en mode d'économie d'énergie lorsqu'il n'y a aucun signal de PC ou<br/>aucun signal vidéo n'est détecté pendant plus de 15 min.</li> </ol> |
| Désactiver<br>télécommande     | Verrouille les touches de la télécommande, mais laisse les boutons du panneau avant fonctionnels.                                                                                                    |

# 2. Réveil-sur-LAN par adresse MAC comme alternative à SET Power on (RÉGLER alimentation marche)

(Longueur=126 octets)

| 6 octets   | 6 octets (#1) | 6 octets (#2) | 6 octets (#16) |             | 24 octets  |  |
|------------|---------------|---------------|----------------|-------------|------------|--|
| OxFF FF FF | Adresse MAC   | Adresse MAC   |                | Adresse MAC | 0x00 00 00 |  |

# **B.** Fonction optionnelle

| Fonction Set                  | Longueur | ID | Commande     | Com             | mande      | Plage de<br>valeurs                                                | Commentaires                                                                                         |
|-------------------------------|----------|----|--------------|-----------------|------------|--------------------------------------------------------------------|----------------------------------------------------------------------------------------------------|
|                               |          |    | Type (ASCII) | Code<br>(ASCII) | Code (Hex) | (Three ASCII bytes)                                                |                                                                                                    |
| Input Select:<br>Cycle *3.3.1 | 8        |    | S            | "               | 22         | 00Z                                                                | Inputs in cycle loop<br>depend on display<br>itself                                                  |
| Contrast                      | 8        |    | S            | #               | 23         | 000 ~ 100                                                          |                                                                                                    |
| Sharpness                     | 8        |    | s            | %               | 25         | 000 ~ 100                                                          |                                                                                                    |
| Color                         | 8        |    | s            | &               | 26         | 000 ~ 100                                                          |                                                                                                    |
| Tint                          | 8        |    | s            | 4               | 27         | 000 ~ 100                                                          |                                                                                                    |
| Backlight On_Off<br>*3.2.3    | 8        |    | S            | (               | 28         | 000: OFF<br>001: ON                                                | Keep both "Back-<br>light On_Off" and<br>"Function On_Off" for<br>backward compatibil-<br>ity *3.3.2 |
| Color mode                    | 8        |    | S            | )               | 29         | 000: Normal<br>001: Warm<br>002: Cold<br>003: Personal             |                                                                                                    |
| Freeze On_Off                 | 8        |    | S            | *               | 2A         | 000: OFF<br>001: ON                                                | Keep both "Freeze<br>On_Off" and "Func-<br>tion On_Off" for<br>backward compatibil-<br>ity *3.3.2    |
| Surround sound                | 8        |    | S            | -               | 2D         | 000: OFF<br>001: ON                                                |                                                                                                    |
| Bass                          | 8        |    | s            |                 | 2E         | 000 ~ 100                                                          |                                                                                                    |
| Treble                        | 8        |    | s            | 1               | 2F         | 000 ~ 100                                                          |                                                                                                    |
| Balance                       | 8        |    | s            | 0               | 30         | 000 ~ 100                                                          | 050 is central                                                                                       |
| Picture Size                  | 8        |    | S            | 1               | 31         | 000: FULL (16:9)<br>001: NORMAL (4:3)<br>002: REAL (1:1)<br>*3.1.0 |                                                                                                    |
| OSD language                  | 8        |    | S            | 2               | 32         | 000: English<br>001: French<br>002: Spanish                        | Could be extended<br>for more supported<br>languages by model                                        |
| PIP-Mode                      | 8        |    | S            | 9               | 39         | 000: OFF<br>001: PIP(POP)<br>002: PBP                              |                                                                                                    |
| PIP-Sound select              | 8        |    | S            | :               | 3A         | 000: Main<br>001: Sub                                              |                                                                                                    |
| PIP-Position                  | 8        |    | S            | • 3             | 3В         | 000: Up<br>001: Down<br>002: Left<br>003: Right                    |                                                                                                    |

| Fonction Set                  | Longueur | ID | Commande | Com | mande   | Plage de<br>valeurs                                                                                                    | Commentaires                                                                             |
|-------------------------------|----------|----|----------|-----|---------|----------------------------------------------------------------------------------------------------|------------------------------------------------------------------------------------------|
|                               |          |    |          |     |         | 000: TV<br>001: AV<br>002: S-Video<br>003: YPbPr<br>004: HDMI1<br>014: HDMI2<br>024: HDMI3<br>034: HDMI4                                                                                                    |                                                                                          |
| PIP-Input                     | 8        |    | S        | 7   | 37 *2.9 | 005: DVI<br>006: VGA1<br>016: VGA2<br>026: VGA3                                                                                                    | Value range is same<br>as SET-Input select                                               |
|                               |          |    |          |     |         | 007: Slot-in PC<br>(OPS/SDM)/HDBT<br>008: Internal mem-<br>ory                                                                                                    |                                                                                          |
|                               |          |    |          |     |         | 009: DP/Type-C<br>*3.2.4<br>00A: Embedded/<br>Main (Android)                                                                                                    |                                                                                          |
| Tiling-Mode                   | 8        |    | S        | Р   | 50      | 000: OFF<br>001: ON                                                                                                    | (for video wall)                                                                         |
| Tiling-<br>Compensation       | 8        |    | S        | Q   | 51      | 000: OFF<br>001: ON                                                                                                    | (for video wall)<br>Bezel width<br>compensation                                          |
| Tiling-H by V<br>Monitors     | 8        |    | S        | R   | 52      | 01x~09x: H<br>0x1~0x9: V                                                                                                    | (for video wall)<br>1. 2nd digital for H<br>monitors<br>2. 3rd digital for V<br>monitors |
| Tiling-Position               | 8        |    | S        | S   | 53      | 001~025                                                                                                    | (for Video wall)<br>Copy the screen of<br>Position# to identified<br>display             |
| Date: Year                    | 8        |    | S        | V   | 56      | Y17~Y99                                                                                                    | Last 2 digits<br>(20)17~(20)99                                                           |
| Date: Month                   | 8        |    | S        | V   | 56      | M01~M12                                                                                                    | 2 digits                                                                                 |
| Date: Day                     | 8        |    | S        | V   | 56      | D01~D31                                                                                                    | 2 digits                                                                                 |
| Time: Hour                    | 8        |    | S        | W   | 57      | H00~H23                                                                                                    | 24-hr format.<br>2 digits.                                                               |
| Time: Min                     | 8        |    | S        | W   | 57      | M00~M59                                                                                                    | 2 digits                                                                                 |
| Time: Sec                     | 8        |    | s        | W   | 57      | S00~S59                                                                                                    | 2 digits                                                                                 |
| Customized Hot<br>Keys *3.2.6 | 8        |    | S        | X   | 58      | 001~999<br>001: Open MVB<br>Whiteboard *3.3.3<br>002: Open MVB<br>Display *3.3.3<br>003: Open MVB<br>Manager *3.3.3<br>004: Open vCast<br>*3.3.3<br>005: Open Signage<br>Launcher *3.3.3<br>006: Open<br>RevelDigital Player<br>*3.3.3<br>007: Open XiO<br>Connected *3.3.3 |                                                                                          |

| Fonction Set              | Longueur | ID | Commande | Com | mande | Plage de<br>valeurs                                                                                             | Commentaires |
|---------------------------|----------|----|----------|-----|-------|----------------------------------------------------------------------------------------------------|--------------|
| Function On_Off<br>*3.3.2 | 8        |    | S        | =   | 3D    | 001: Backlight OFF<br>101: Backlight ON<br>002: Freeze OFF<br>102: Freeze ON<br>003: Touch OFF<br>103: Touch ON |              |

#### **REMARQUE :**

#### 1. Définition du carrelage des moniteurs H, des moniteurs V et de la position

H MONITORS

| _      |    |    |    |    |    | 1         |
|--------|----|----|----|----|----|-----------|
|        | 1  | 2  | 3  | 4  | 5  | -Position |
| RS     | 6  | 7  | 8  | 9  | 10 |           |
| IONITO | 11 | 12 | 13 | 14 | 15 |           |
| 2 >    | 16 | 17 | 18 | 19 | 20 | •         |
|        | 21 | 22 | 23 | 24 | 25 |           |

### 2. Exemple de réglage de la date

Date : 2017-3/15

| Envoyer : | 0x 38 30 31 73 56 59 31 37 0D (« Y17 ») |
|-----------|-----------------------------------------|
| Envoyer : | 0x 38 30 31 73 56 4D 30 33 0D (« M03 ») |
| Envoyer : | 0x 38 30 31 73 56 44 31 35 0D (« D15 ») |

## 3. Exemple de réglage de l'heure

Time (Heure) : 16:27:59

| Envoyer : | 0x 38 30 31 73 57 48 31 36 0D (« H16 ») |
|-----------|-----------------------------------------|
| Envoyer : | 0x 38 30 31 73 57 4D 32 37 0D (« M27 ») |
| Envoyer : | 0x 38 30 31 73 57 53 35 39 0D (« S59 ») |

# **Listing Get-Function**

Le PC peut interroger le LFD pour des informations spécifiques. Le format du paquet Get-Function est constitué de 9 octets, ce qui est similaire à la structure du paquet de Set-Function. Veuillez noter que l'octet « Valeur » est toujours = 000.

#### **Get-Function Description (Description de Get-Function) :**

| Longueur :            | Total d'octets du message hors « CR ».                                                                                                    |
|-----------------------|----------------------------------------------------------------------------------------------------|
| TV/DS ID              | Identification pour chaque TV/DS (01~98; la valeur par défaut<br>est 01).                                                                                                    |
| Type de com-<br>mande | Identifie le type de commande,<br>« g » (0x67h) : Obtenir commande<br>« r » (0x72h) : Valid command Reply (Réponse de commande<br>valide)<br>« - » (0x2Dh) : Invalid command Reply (Réponse de commande<br>invalide) |
| Commande :            | Code de commande de fonction : Code ASCII d'un octet.                                                                                                    |
| Value[1~3]:           | ASCII trois octets qui définit la valeur.                                                                                                    |
| CR                    | 0x0D                                                                                                    |

#### Format de Get-Function

#### Envoyer : (Type de commande=« g »)

| Nom                    | Lon-<br>gueur | ID      | Type de<br>commande | Com-<br>mande | Value1  | Value2  | Value3  | CR      |
|------------------------|---------------|---------|---------------------|---------------|---------|---------|---------|---------|
| Nombre<br>d'octets     | 1 octet       | 2 octet | 1 octet             | 1 octet       | 1 octet | 1 octet | 1 octet | 1 octet |
| Ordre<br>des<br>octets | 1             | 2~3     | 4                   | 5             | 6       | 7       | 8       | 9       |

#### Réponse : (Type de commande=« r » ou « - »)

#### Si la commande est valide, le Type de commande = « r »

| Nom                    | Lon-<br>gueur | ID      | Type de<br>commande | Com-<br>mande | Value1  | Value2  | Value3  | CR      |
|------------------------|---------------|---------|---------------------|---------------|---------|---------|---------|---------|
| Nombre<br>d'octets     | 1 octet       | 2 octet | 1 octet             | 1 octet       | 1 octet | 1 octet | 1 octet | 1 octet |
| Ordre<br>des<br>octets | 1             | 2~3     | 4                   | 5             | 6       | 7       | 8       | 9       |

#### Si la commande n'est pas valide, le Type de commande = « - »

| Nom                | Lon-<br>gueur | Lon-<br>gueur<br>ID<br>commande |         | CR      |  |
|--------------------|---------------|---------------------------------|---------|---------|--|
| Nombre<br>d'octets | 1 octet       | 2 octet                         | 1 octet | 1 octet |  |
| Ordre des octets   | 1             | 2~3                             | 4       | 5       |  |

Exemple 1 : Obtenir la Luminosité de la TV-05 et cette commande est valide La valeur de luminosité est 67.

**Envoyer (Format hexadécimal)** 

| Nom | Lon-<br>gueur | ID           | Type de<br>commande | Commande | Value1 | Value2 | Value3 | CR   |
|-----|---------------|--------------|---------------------|----------|--------|--------|--------|------|
| Hex | 0x38          | 0x30<br>0x35 | 0x67                | 0x62     | 0x30   | 0x30   | 0x30   | 0x0D |

#### **Répondre (Format hexadécimal)**

| Nom | Lon-<br>gueur | ID           | Type de<br>commande | Commande | Value1 | Value2 | Value3 | CR   |
|-----|---------------|--------------|---------------------|----------|--------|--------|--------|------|
| Hex | 0x38          | 0x30<br>0x35 | 0x72                | 0x62     | 0x30   | 0x36   | 0x37   | 0x0D |

# Exemple 2 : Obtenir la couleur de l'affichage (#05), mais la commande Couleur n'est pas prise en charge par ce modèle.

#### **Envoyer (Format hexadécimal)**

| Nom | Lon-<br>gueur | ID           | Type de com-<br>mande | Commande | Value1 | Value2 | Value3 | CR   |
|-----|---------------|--------------|-----------------------|----------|--------|--------|--------|------|
| Hex | 0x38          | 0x30<br>0x35 | 0x67                  | 0x26     | 0x30   | 0x30   | 0x30   | 0x0D |

#### Répondre (Format hexadécimal)

| Nom | Lon-<br>gueur | ID           | Type de<br>commande | CR   |  |
|-----|---------------|--------------|---------------------|------|--|
| Hex | 0x34          | 0x30<br>0x35 | 0x2D                | 0x0D |  |

# Tableau Get-Function (Fonction-Obtenir)

# A. Fonction basique

| Fonction Get                  | Longueur | ID | Commande     | Comn            | nande         | Plage de réponse                                     | Commentaires                                                                                                    |
|-------------------------------|----------|----|--------------|-----------------|---------------|------------------------------------------------------|----------------------------------------------------------------------------------------------------|
|                               |          |    | Type (ASCII) | Code<br>(ASCII) | Code<br>(Hex) | (Three ASCII<br>bytes)                               |                                                                                                    |
| Get-Brightness                | 8        |    | g            | b               | 62            | 000 ~ 100                                            |                                                                                                    |
| Get-Backlight *3.2.0          | 8        |    | а            | В               | 42            | 000 ~ 100                                            | <ol> <li>For Android platform<br/>whose main mode is<br/>controlled by backlight<br/>and the other sources<br/>are controlled by<br/>brightness.</li> <li>Derived from Color</li> </ol>                |
|                               |          |    |              | , r             |               | 000 100                                              | calibration. *3.2.0                                                                                                    |
| Get-Volume                    | 8        |    | g            | T               | 66            | 000 ~ 100                                            |                                                                                                    |
| Get-Mute                      | 8        |    | g            | g               | 67            | 000: OFF<br>001: ON (muted)                          |                                                                                                    |
| Get-Input select              | 8        |    | g            | j               | 6A            | 000~<br>100~                                         | <ol> <li>1. 1st digit for signal<br/>detection: 0 means "no<br/>signal"; 1 means "signal<br/>detected"</li> <li>2. 2nd &amp; 3rd digit: See<br/>Set-function table</li> </ol>                          |
| Get-Power status:<br>ON/ STBY | 8        |    | g            | I               | 6C            | 001: ON<br>000: STBY                                 |                                                                                                    |
| Get-Remote control            | S        |    | g            | n               | 6E            | 000: Disable<br>001: Enable<br>002: Pass through     | Get RCU mode status                                                                                                    |
| Get-Power lock                | 8        |    | g            | о               | 6F            | 000: Unlock<br>001: Lock                             |                                                                                                    |
| Get-Button lock               | 8        |    | g            | р               | 70            | 000: Unlock<br>001: Lock                             |                                                                                                    |
| Get-Menu lock                 | 8        |    | g            | I               | 6C            | 000: Unlock<br>001: Lock                             |                                                                                                    |
| Get-ACK                       | 8        |    | g            | Z               | 7A            | 000                                                  | This command is<br>used to test the<br>communication link                                                                                                    |
| Get-Thermal                   | 8        |    | g            | 0               | 30            | 000~100:<br>0~+100 deg C<br>-01~-99:<br>-1~-99 deg C |                                                                                                    |
| Get-Operation hour<br>*3.2.0  | 8        |    | g            | 1               | 31            | 000                                                  | <ol> <li>Accumulated hours<br/>in 6-digit integer<br/>(000,001~999,999)<br/>*3.2.0</li> <li>Can not be reset<br/>when FW update and<br/>Factory initiation *3.2.2</li> <li>Reply in new 32-</li> </ol> |
| Get-Device name               | 8        |    | g            | 4               | 34            | 000                                                  | byte format *3.2.0<br>Reply in new 32-byte<br>format *3.2.0                                                                                                    |

| Fonction Get                | Longueur | ID | Commande | Comn | nande | Plage de réponse | Commentaires                                                          |
|-----------------------------|----------|----|----------|------|-------|------------------|-----------------------------------------------------------------------|
| Get-MAC address             | 8        |    | g        | 5    | 35    | 000              | (for the models with<br>LAN)<br>Reply in new 32-byte<br>format *3.2.0 |
| Get-IP address *3.2.0       | 8        |    | g        | 6    | 36    | 000              | (for the models with<br>LAN)<br>Reply in new 32-byte<br>format *3.2.0 |
| Get-Serial number<br>*3.2.0 | 8        |    | g        | 7    | 37    | 000              | Reply in new 32-byte<br>format *3.2.0                                 |
| Get-FW version<br>*3.2.0    | 8        |    | g        | 8    | 38    | 000              | Reply in new 32-byte<br>format *3.2.0                                 |
## **REMARQUE :**

## 1. Exemple pour obtenir les heures de fonctionnement

En supposant que l'heure de fonctionnement accumulée est de 123 456 heures

Envoyer : 0x 38 30 31 67 31 30 30 30 0D (obtenir les heures de fonctionnement)

Réponse : 0x 32 30 31 72 31 31 32 33 34 35 36 00 00 ... 00 00 0D

## 2. Exemple pour obtenir le nom d'appareil

En supposant que le nom de l'appareil est CDE-5500

| Envoyer : | 0x 38 30 31 67 34 30 30 30 0D (Obtenir le nom d'appareil) |
|-----------|-----------------------------------------------------------|
| Réponse : | 0x 32 30 31 72 34 43 44 45 2D 35 35 30 30 00 00 00 00 0D  |

En supposant que le nom de l'appareil est « NMP-302#1 »

Envoyer : 0x 38 30 31 67 34 30 30 30 0D (Obtenir le nom d'appareil)

Réponse : 0x 32 30 31 72 34 4E 4D 50 2D 33 30 32 23 31 00 00 ...00 00 0D

## 3. Exemple pour obtenir l'adresse MAC

En supposant que l'adresse MAC est 00:11:22:aa:bb:cc

Envoyer :0x 38 30 31 67 35 30 30 30 0D (Obtenir l'adresse MAC)Réponse :0x 32 30 31 72 35 30 30 31 31 32 32 61 61 62 62 63 63 00 00...0000 0D

## 4. Exemple pour obtenir l'adresse IP

En supposant l'adresse IP est 192.168.100.2

| Envoyer : | 0x 38 30 31 67 36 30 30 30 0D (Obtenir l'adresse IP)        |
|-----------|-------------------------------------------------------------|
| Réponse : | 0x 32 30 31 72 36 31 39 32 2E 31 36 38 2E 31 30 30 2E 32 00 |
|           | 0000 00 0D                                                  |

#### 5. Exemple pour obtenir le numéro de série

En supposant que le numéro de série est ABC180212345

| Envoyer : | 0x 38 30 31 67 37 30 30 30 0D (Obtenir le numéro de série)    |
|-----------|---------------------------------------------------------------|
| Réponse : | 0x 32 30 31 72 37 41 42 43 31 38 30 32 31 32 33 34 35 00 0000 |

## 6. Exemple pour obtenir la version FW

00 0D

En supposant que la version FW est 3.02.001

| Envoyer : | 0x 38 30 31 67 38 30 30 30 0D (Obtenir la version FW)   |
|-----------|---------------------------------------------------------|
| Réponse : | 0x 32 30 31 72 38 33 2E 30 32 2E 30 30 31 00 0000 00 0D |

## **B.** Fonction optionnelle

| Fonction Get                    | Longueur | ID | Commande     | Commande        |            | Plage de<br>réponse                                                                                             | Commentaires                                                                                                    |
|---------------------------------|----------|----|--------------|-----------------|------------|----------------------------------------------------------------------------------------------------|----------------------------------------------------------------------------------------------------|
|                                 |          |    | Type (ASCII) | Code<br>(ASCII) | Code (Hex) | (Three ASCII bytes)                                                                                             |                                                                                                    |
| Get-Contrast                    | 8        |    | g            | а               | 61         | 000 ~ 100                                                                                                    |                                                                                                    |
| Get-Sharpness                   | 8        |    | g            | с               | 63         | 000 ~ 100                                                                                                    |                                                                                                    |
| Get-Color                       | 8        |    | g            | d               | 64         | 000 ~ 100                                                                                                    |                                                                                                    |
| Get-Tint                        | 8        |    | g            | е               | 65         | 000 ~ 100                                                                                                    |                                                                                                    |
| Get-Backlight On_<br>Off *3.2.3 | 8        |    | g            | h               | 68         | 000: OFF<br>001: ON                                                                                             | Keep both "Backlight<br>On_Off" and "Function<br>On_Off" for backward<br>compatibility *3.3.2                                                                                  |
| Get Freeze On_Off<br>*3.2.5     | 8        |    | g            | i               | 69         | 000: OFF<br>001: ON                                                                                             | Keep both "Freeze<br>On_Off" and "Function<br>On_Off" for backward<br>compatibility *3.3.2                                                                                     |
| Get-PIP mode                    | 8        |    | g            | t               | 74         | 000: OFF<br>001: PIP (POP)<br>002: PBP                                                                          |                                                                                                    |
| Get-PIP input                   | 8        |    | g            | u               | 75         | 000 ~                                                                                                    | See Set-input select                                                                                                    |
| Get-Tiling Mode                 | 8        |    | g            | v               | 76         | 000: OFF<br>001: ON                                                                                             | (for Video wall)                                                                                                    |
| Get-Tiling<br>Compensation      | 8        |    | g            | w               | 77         | 000: OFF<br>001: ON                                                                                             | (for Video wall)<br>Bezel width<br>compensation                                                                                                    |
| Get-Tiling H by V<br>monitors   | 8        |    | g            | x               | 78         | 01x~09x: H monitors<br>0x1~0x9: V monitors                                                                      | (for Video wall)<br>1. 2nd digital for H<br>monitors<br>2. 3rd digital for V<br>monitors                                                                                       |
| Get-Tiling position             | 8        |    | g            | у               | 79         | 000: OFF<br>001~025                                                                                             | (for Video wall)<br>Copy the screen of<br>Position# to identified<br>display                                                                                                   |
| Get-Date: Year                  | 8        |    | g            | 2               | 32         | Y00~Y00                                                                                                    | Last 2 digits<br>(20)17~(20)99                                                                                                    |
| Get-Date: Month                 | 8        |    | g            | 2               | 32         | M00~M00                                                                                                    | 2 digits                                                                                                    |
| Get-Date: Day                   | 8        |    | g            | 2               | 32         | D00~M00                                                                                                    | 2 digits                                                                                                    |
| Get-Time: Hour                  | 8        |    | g            | 3               | 33         | H00~H00                                                                                                    | 24-hr format.<br>2 digits                                                                                                    |
| Get-Time: Min                   | 8        |    | g            | 3               | 33         | M00~M00                                                                                                    | 2 digits                                                                                                    |
| Get-Time: Sec                   | 8        |    | g            | 3               | 33         | S00~S00                                                                                                    | 2 digits                                                                                                    |
| Get-Smart hub *3.3.0            | 8        |    | g            | :               | ЗA         | 000: all<br>00A: Amb_Temp<br>00B: Amb_Humidity<br>00C: Amb_Light<br>00D: Amb_PIR<br>detection                   | <ol> <li>Reply in new 32-<br/>byte format. Each<br/>sub-item length is fixed<br/>6 bytes. *3.3.0</li> <li>Allow get data<br/>separately or once for<br/>all. *3.3.0</li> </ol> |
| Get-Function On_<br>Off *3.3.2  | 8        |    | G            | =               | 3D         | 001: Backlight OFF<br>101: Backlight ON<br>002: Freeze OFF<br>102: Freeze ON<br>003: Touch OFF<br>103: Touch ON |                                                                                                    |

## **REMARQUE** :

## 1. Exemple de réglage de la date

En supposant que la date actuelle de l'affichage#01 est :

## Date : 2017-3/15

| Envoyer : | 0x 38 30 31 67 32 59 30 30 0D (Obtenir date:année) |
|-----------|----------------------------------------------------|
| Réponse : | 0x 38 30 31 72 32 59 31 37 0D (« Y17 »)            |
| Envoyer : | 0x 38 30 31 67 32 4D 30 30 0D (Obtenir date:mois)  |
| Réponse : | 0x 38 30 31 72 32 4D 30 33 0D (« M03 »)            |
| Envoyer : | 0x 38 30 31 67 32 44 30 30 0D (Obtenir date:jour)  |
| Réponse : | 0x 38 30 31 72 32 44 31 35 0D (« D15 »)            |

#### 2. Exemple pour obtenir l'heure

En supposant que l'heure actuelle de l'affichage#01 est :

Time (Heure) : 16:27:59

| Envoyer : | 0x 38 30 31 67 33 48 30 30 0D (Obtenir l'heure:heures) |
|-----------|--------------------------------------------------------|
| Réponse : | 0x 38 30 31 72 33 48 31 36 0D (« H16 »)                |
| Envoyer : | 0x 38 30 31 67 33 4D 30 30 0D (Obtenir l'heure:Min)    |
| Réponse : | 0x 38 30 31 72 33 4D 32 37 0D (« M27 »)                |
| Envoyer : | 0x 38 30 31 67 33 53 30 30 0D (Obtenir l'heure:Sec)    |
| Réponse : | 0x 38 30 31 72 33 53 35 39 0D (« S59 »)                |

## 3. Obtenez l'exemple Smart hub

En supposant que Amb\_Temp est -5 deg C, Amb\_Humidité est 30%, Amb\_Light est 80, Amb\_PIR détection est 1

| Envoyer:      | 0x 38 30 31 67 3A 30 30 30 0D (Obtenir toutes les infos Smart  |
|---------------|----------------------------------------------------------------|
|               | hub)                                                           |
| Réponse:      | 0x 32 30 31 72 3A 41 2D 30 35 2E 30 42 30 33 30 2E 30 43 30 30 |
| 30 38 30 44 3 | 0 30 30 30 31 00 00 00 0D (A-05.0B030.0C00080D00001)           |
| Envoyer:      | 0x 38 30 31 67 3A 30 30 41 0D (Recevoir Amb_Temp uniquement)   |
| Réponse:      | 0x 32 30 31 72 3A 41 2D 30 35 2E 30 00 0000 00 0D (A-05.0)     |

## C. Réponse auto \*3.2.1

L'affichage enverra automatiquement les données/états mis à jour sans recevoir de requête de l'hôte chaque fois que les données/états suivants sont modifiés par l'utilisateur de l'une des manières suivantes : avec la télécommande, les touches avant ou l'écran tactile.

- Marche/Arrêt
- Input Select (Entrée)
- Luminosité
- Rétroéclairage
- Volume
- Silence activé/désactivé

## Mode télécommande traversant

Lorsque le PC met l'affichage en mode télécommande Pass through, l'affichage doit envoyer un paquet de 7 octets (suivi de « CR ») en réponse à l'activation du bouton de la télécommande (RCU).

Dans ce mode, la télécommande n'a aucun effet sur la fonction d'affichage. Par exemple: « Volume+ » ne modifie pas le volume de l'affichage, mais envoie uniquement le code « Volume+ » au PC via le port RS-232.

## Format de la fonction IR traversant

| Réponse : (Type de commande=« p ») |               |         |                       |                                  |                                  |         |  |  |
|------------------------------------|---------------|---------|-----------------------|----------------------------------|----------------------------------|---------|--|--|
| Nom                                | Lon-<br>gueur | ID      | Type de com-<br>mande | Code1 télé-<br>commande<br>(MSB) | Code2 télé-<br>commande<br>(LSB) | CR      |  |  |
| Nombre<br>d'octets                 | 1 octet       | 2 octet | 1 octet               | 1 octet                          | 1 octet                          | 1 octet |  |  |
| Ordre des<br>octets                | 1             | 2~3     | 4                     | 5                                | 6                                | 7       |  |  |

## Exemple 1 : Télécommande Pass-through lorsque le bouton « VOL+ » est appuyé pour l'affichage (#5)

## **Envoyer (Format hexadécimal)**

| Nom | Lon-<br>gueur | ID           | Type de com-<br>mande | Code1 télé-<br>commande<br>(MSB) | Code2 télé-<br>commande<br>(LSB) | CR   |
|-----|---------------|--------------|-----------------------|----------------------------------|----------------------------------|------|
| Hex | 0x36          | 0x30<br>0x35 | 0x70                  | 0x31                             | 0x30                             | 0x0D |

| Clé                                | Code (HEX) | Base *3.1.1 | Optionnel *3.1.1 |
|------------------------------------|------------|-------------|------------------|
| 1                                  | 01         | V           |                  |
| 2                                  | 02         | V           |                  |
| 3                                  | 03         | V           |                  |
| 4                                  | 04         | V           |                  |
| 5                                  | 05         | V           |                  |
| 6                                  | 06         | V           |                  |
| 7                                  | 07         | V           |                  |
| 8                                  | 08         | V           |                  |
| 9                                  | 09         | V           |                  |
| 0                                  | 0A         | V           |                  |
| -                                  | OB         |             | V                |
| RECALL (LAST)                      | 0C         |             | V                |
| INFO (DISPLAY)                     | 0D         |             | V                |
|                                    | OE         |             |                  |
| ASPECT (ZOOM, SIZE)                | OF         |             | V                |
| VOLUME UP (+)                      | 10         | V           |                  |
| VOLUME DOWN (-)                    | 11         | V           |                  |
| MUTE                               | 12         | V           |                  |
| CHANNEL/PAGE UP (+)/ BRIGHTNESS+   | 13         |             | V                |
| CHANNEL/PAGE DOWN (-)/ BRIGHTNESS- | 14         |             | V                |
| POWER                              | 15         | V           |                  |
| SOURCES (INPUTS)                   | 16         | V           |                  |
|                                    | 17         |             |                  |
|                                    | 18         |             |                  |
| SLEEP                              | 19         |             | V                |
| MENU                               | 1A         | V           |                  |
| UP                                 | 1B         | V           |                  |
| DOWN                               | 1C         | V           |                  |
| LEFT (-)                           | 1D         | V           |                  |
| RIGHT (+)                          | 1E         | V           |                  |
| OK (ENTER, SET)                    | 1F         | V           |                  |
| EXIT                               | 20         | V           |                  |
|                                    | 21         |             |                  |
|                                    | 22         |             |                  |
|                                    | 23         |             |                  |
|                                    | 24         |             |                  |
|                                    | 25         |             |                  |
|                                    | 26         |             |                  |
|                                    | 27         |             |                  |
|                                    | 28         |             |                  |

| Clé          | Code (HEX) | Base *3.1.1 | Optionnel <b>*3.1.1</b> |
|--------------|------------|-------------|-------------------------|
|              | 29         |             |                         |
|              | 2A         |             |                         |
|              | 2B         |             |                         |
| RED 📕 (F1)   | 2C         |             | V                       |
| GREEN 📕 (F2) | 2D         |             | V                       |
| YELLOW (F3)  | 2E         |             | V                       |
| BLUE (F4)    | 2F         |             | V                       |

## **REMARQUE** :

- 1. Ce code traversant IR est différent du code de la touche de télécommande.
- 2. Ordre spécial des commandes pour la touche POWER (ALIMENTATION) en mode traversant IR.
- **2-1.** Lorsque l'affichage est éteint et reçoit le code IR POWER (ALIMENTATION IR) : L'affichage s'allume tout seul, puis transmet le code POWER (ALIMENTATION) à l'hôte via RS-232.
- **2-2.** Lorsque l'affichage est allumé et reçoit le code IR POWER (ALIMENTATION IR): L'afficheur transmettra le code POWER (ALIMENTATION) à l'hôte via RS-232, puis s'éteindra automatiquement.
- **2-3.** Lorsque SET-POWER LOCK (RÉGLER-VERROUILLAGE ALIMENTATION) est activé, l'affichage ne répond pas à un appui sur la touche ALIMENTATION.
- **3.** Le code VOLUME PLUS et VOLUME MOINS est émis de façon répétée lorsque vous maintenez les touches enfoncées.

## Annexe

## Formats multimédia USB pris en charge

## Photo

| Image | Photo Résolution   |              |
|-------|--------------------|--------------|
|       | Ligne de référence | 1920 x 1080  |
| JPEG  | Progressif         | 1024 x 768   |
| PNG   | Non entrelacé      | 1920 x 1080  |
|       | Entrelacé          | 1920 x 1080  |
| BMP   |                    | 15360 x 8640 |

## Vidéo

| Conteneur                                                                                                    | Codec      | Résolution              | Débit binaire |
|----------------------------------------------------------------------------------------------------|------------|-------------------------|---------------|
| MKV(.mkv)<br>WebM(.webm)                                                                                                    | VP9        | 4096 x 2176 @60 FPS     | 100Mbps       |
| MP4(.mp4, .mov)<br>3GPP(.3gpp, .3gp)<br>Flux de transport<br>MPEG (.ts, .trp, .tp)<br>MKV(.mkv)<br>WebM(.webm)<br>FLV(.flv)<br>AVI(lavi)<br>H265(.265)                                                                          | HEVC/H.265 | 4096 x2176 @60 FPS      | 100Mbps       |
| MP4(.mp4, .mov)<br>3GPP(.3gpp, .3gp)<br>Flux de transport<br>MPEG (.ts, .trp, .tp)<br>Flux de programme<br>MPEG<br>(.DAT, .VOB, .MPG,<br>.MPEG)<br>MKV(.mkv)<br>WebM(.webm)<br>AVI(lavi)<br>ASF(.asf)<br>WMV(.wmv)<br>OGM(.ogm) | MPEG1/2    | 1920 x 1080 @120<br>FPS | 40Mbps        |

| Conteneur                                                                                                    | Codec                                              | Résolution              | Débit binaire |
|----------------------------------------------------------------------------------------------------|----------------------------------------------------|-------------------------|---------------|
| MP4(.mp4, .mov)<br>3GPP(.3gpp, .3gp)<br>Flux de transport<br>MPEG<br>(.ts, .trp, .tp)<br>Flux de programme<br>MPEG<br>(.DAT, .VOB, .MPG,<br>.MPEG)<br>MKV(.mkv)<br>WebM(.webm)<br>FLV(.flv)<br>AVI(lavi)<br>ASF(.asf)<br>WMV(.wmv)<br>OGM(.ogm) | MPEG4                                              | 1920 x 1080 @120<br>FPS | 40Mbps        |
| ASF(.asf)<br>AVI(.avi)<br>DivX(.divx)<br>MKV(.mkv)<br>MP4(.mp4, .mov)<br>OGM(.ogm)<br>WebM(.webm)<br>WMV(.wmv)                                                                                                    | DivX 3.11<br>Divx 4.12<br>DivX 5.x<br>DivX 6, XviD | 1920 x 1080 @120<br>FPS | 40Mbps        |
| AVI(.avi)<br>FLV(.flv)                                                                                                    | Sorenson<br>H.263                                  | 1920 x 1080 @120<br>FPS | 40Mbps        |
| 3GPP(.3gpp, .3gp)<br>ASF(.asf)<br>AVI(lavi)<br>FLV(.flv)<br>MP4(.mp4, mov)<br>WMV(.wmv)                                                                                                    | H.263                                              | 1920 x 1080 @120<br>FPS | 40Mbps        |

| Conteneur                                                                                                    | Codec | Résolution              | Débit binaire |
|----------------------------------------------------------------------------------------------------|-------|-------------------------|---------------|
| 3GPP(.3gpp, .3gp)<br>ASF(.asf)<br>AVI(lavi)<br>FLV(.flv)<br>H.264(.264)<br>MKV(.mkv)<br>MP4(.mp4, .mov)<br>Flux de transport<br>MPEG<br>(.ts, .trp, .tp)<br>Flux de programme<br>MPEG<br>(.DAT, .VOB, .MPG,<br>.MPEG)<br>OGM(.ogm)<br>WebM(.webm)<br>WMV(.wmv) | H.264 | 4096 x 2160 @60 FPS     | 135Mbps       |
| AVS(.avs)<br>Flux de transport<br>MPEG<br>(.ts, .trp, .tp)                                                                                                    | AVS   | 1920 x 1080 @60 FPS     | 50Mbps        |
| AVS(.avs)<br>Flux de transport<br>MPEG<br>(.ts, .trp, .tp)                                                                                                    | AVS+  | 1920 x 1080 @60 FPS     | 50Mbps        |
| AVS(.avs2)<br>Flux de transport<br>MPEG<br>(.ts, .trp, .tp)                                                                                                    | AVS2  | 4096 x 2160 @60 FPS     | 100Mbps       |
| 3GPP(.3gpp, .3gp)<br>ASF(.asf)<br>AVI(.avi)<br>MKV(.mkv)<br>MP4(.mp4, .mov)<br>OGM(.ogm)<br>WebM(.webm)<br>WMV(.wmv)                                                                                                    | WMV3  | 1920 x 1080 @120<br>FPS | 40Mbps        |

| Conteneur                                                                                                    | Codec       | Résolution              | Débit binaire |
|----------------------------------------------------------------------------------------------------|-------------|-------------------------|---------------|
| 3GPP(.3gpp, .3gp)<br>ASF(.asf)<br>AVI(.avi)<br>MKV(.mkv)<br>MP4(.mp4, .mov)<br>Flux de transport<br>MPEG (.ts, .trp, .tp)<br>WebM(.webm)<br>WMV(.wmv)<br>VC1(.vc1) | VC1         | 2048 x 1024 @120<br>FPS | 40Mbps        |
| 3GPP(.3gpp, 3gp)<br>AVI(.avi)<br>FLV(.flv)<br>MKV(.mkv)<br>MP4(.mp4, .mov)<br>OGM(.gom)<br>WebM(.webm)                                                             | Motion JPEG | 1920 x 1080 @30 FPS     | 40Mbps        |
| 3GPP(.3gpp, .3gp)<br>AVI(.avi)<br>FLV(.flv)<br>MKV(.mkv)<br>MP4(.mp4, .mov)<br>OGM(.gom)<br>WebM(.webm)                                                            | VP8         | 1920 x 1080 @60 FPS     | 50Mbps        |
| MKV(.mkv)<br>RM(.rm, .rmvb)<br>WebM(.webm)                                                                                                    | RV30/RV40   | 1920 x 1080 @60 FPS     | 40Mbps        |
| 3GPP(.3gpp, .3gp)<br>MKV(.mkv)<br>MP4(.mp4, .mov)<br>WebM(.webm)                                                                                                   | AV1         | 4096 x 2176 @60 FPS     | 100Mbps       |

## Audio

| Conteneur                                                                                                    | Codec                 | Taux<br>d'échantillonnage   | Chaîne      | Débit binaire       |
|----------------------------------------------------------------------------------------------------|-----------------------|-----------------------------|-------------|---------------------|
| 3GPP(.3gpp, .3gp)<br>ASF(.asf)<br>AVI(.avi)<br>DivX(.divx)                                                                                                    | MPEG1/2<br>Layer1     | 16KHz ~ 48KHz               | Jusqu'à 2   | 32Kbps ~<br>448Kbps |
| MKV(.mkv, .mka)<br>MP3(.mp3)<br>MP4(.mp4)<br>Flux de transport<br>MPEG                                                                                                    | MPEG1/2<br>Layer2     | 16KHz ~ 48KHz               | Jusqu'à 2   | 8Kbps ~<br>384Kbps  |
| (.ts, .trp, .tp)<br>Flux de<br>programme<br>MPEG (.DAT,<br>.VOB, .MPG,<br>.MPEG)<br>OGM(.ogm)<br>WAV(.wav)<br>WebM(.webm)<br>WMV(.wmv)                                                                                                    | MPEG1/2/2.5<br>Layer3 | 8KHz ~ 48KHz                | Jusqu'à 2   | 8Kbps ~<br>320Kbps  |
| 3GPP(.3gpp, .3gp)<br>ASF(.asf)<br>AVI(.avi)<br>AC3(.ac3)<br>DivX(.divx)<br>MKV(.mkv, .mka)<br>MP4(.mp4)<br>Flux de transport<br>MPEG<br>(.ts, .trp, .tp)<br>Flux de<br>programme<br>MPEG<br>(.DAT, .VOB,<br>.MPG, .MPEG)<br>OGM(.ogm)<br>WebM(.webm)<br>WMV(.wmv) | AC3(DD)               | 32KHz,<br>44,1KHz,<br>48KHz | Jusqu'à 5.1 | 32Kbps ~<br>640Kbps |

| Conteneur                                                                                                    | Codec         | Taux<br>d'échantillonnage   | Chaîne      | Débit binaire                                                                  |
|----------------------------------------------------------------------------------------------------|---------------|-----------------------------|-------------|--------------------------------------------------------------------------------|
| 3GPP(.3gpp, .3gp)<br>ASF(.asf)<br>AVI(.avi)<br>DivX(.divx)<br>EAC3(.ec3)<br>MKV(.mkv, .mka)<br>MP4(.mp4)<br>Flux de transport<br>MPEG<br>(.ts, .trp, .tp)<br>Flux de<br>programme<br>MPEG<br>(.DAT, .VOB,<br>.MPG, .MPEG)                                                                                             | EAC3(DDP)     | 32KHz,<br>44,1KHz,<br>48KHz | Jusqu'à 5.1 | 32Kbps ~<br>6Mbps                                                              |
| OGM(.ogm)<br>WebM(.webm)<br>WMV(.wmv)                                                                                                    | EAC3(DDP)     | 32KHz,<br>44,1KHz,<br>48KHz | Jusqu'à 5.1 | 32Kbps ~<br>6Mbps                                                              |
| 3GPP(.3gpp, .3gp)<br>AAC(.aac)<br>ASF(.asf)<br>AVI(.avi)<br>DivX(.divx)<br>FLV(.flv)<br>MKV(.mkv, .mka)<br>MP4(.mp4)<br>Flux de transport<br>MPEG<br>(.ts, .trp, .tp)<br>Flux de<br>programme<br>MPEG (.DAT,<br>.VOB, .MPG,<br>.MPEG)<br>OGM(.ogm)<br>RM(.rm, .rmvb,<br>.ra)<br>WAV(.wav)<br>WebM(.webm)<br>WMV(.wmv) | AAC-LC, HEAAC | 8KHz ~ 48KHz                | Jusqu'à 5.1 | AAC-LC: 12kbps<br>~576kbps<br>V1: 6kbps ~<br>288kbps<br>V2: 3kbps ~<br>144kbps |

| Conteneur                                                                                                    | Codec                                                                 | Taux<br>d'échantillonnage | Chaîne      | Débit binaire                   |
|----------------------------------------------------------------------------------------------------|-----------------------------------------------------------------------|---------------------------|-------------|---------------------------------|
| 3GPP(.3gpp, .3gp)<br>ASF(.asf)<br>AVI(.avi)<br>MKV(.mkv, .mka)<br>MP4(.mp4, .mov)<br>WebM(.webm)<br>WMV(.wma,<br>.wmv)                                                                                                    | WMA                                                                   | 8KHz ~ 48KHz              | Jusqu'à 2   | 128Kbps ~<br>320kbps            |
| 3GPP(.3gpp, .3gp)                                                                                                    | WMA 10 Pro<br>M0                                                      | 8KHz ~ 48KHz              | Jusqu'à 2   | < 192kbps                       |
| ASF(.asf)<br>AVI(.avi)                                                                                                    | WMA 10 Pro<br>M1                                                      | 8KHz ~ 48KHz              | Jusqu'à 5.1 | < 384kbps                       |
| MP4(.mp4, .mov)<br>WMV(.wma,<br>.wmv) WMA 10 Pro<br>M2                                                                                                    | 8KHz ~ 96KHz                                                          | Jusqu'à 5.1               | < 768kbps   |                                 |
| 3GPP(.3gpp, .3gp)<br>ASF(.asf)<br>AVI(.avi)<br>MKV(.mkv, .mka)<br>MP4(.mp4, .mov)<br>Ogg(.ogg)<br>WebM(.webm)<br>WMV(.wma,<br>.wmv)                                                                                                    | VORBIS<br>* Prise en<br>charge du<br>décodage<br>stéréo<br>uniquement | Jusqu'à 48KHz             | Jusqu'à 2   |                                 |
| 3GPP(.3gpp, .3gp)<br>AVI(.avi)<br>DTS(.dts)<br>MKV(.mkv, .mka)<br>MP4(.mp4, .mov)<br>Flux de transport<br>MPEG<br>(.ts, .trp, .tp)<br>Flux de<br>programme<br>MPEG<br>(.DAT, .VOB,<br>.MPG, .MPEG)<br>OGM(.ogm)<br>WAV(.wav)<br>WebM(.webm) | DTS                                                                   | Jusqu'à 48KHz             | Jusqu'à 5.1 | < 1,5 Mbit/s<br>(noyau DTS pur) |

| Conteneur                                                                                                    | Codec                 | Taux<br>d'échantillonnage                 | Chaîne               | Débit binaire            |
|----------------------------------------------------------------------------------------------------|-----------------------|-------------------------------------------|----------------------|--------------------------|
| 3GPP(.3gpp, .3gp)<br>MP4(.mp4, .mov)<br>Flux de transport<br>MPEG<br>(.ts, .trp, .tp)                                                                                                    | DTS LBR               | 12KHz, 22KHz, 24KHz,<br>44,1KHz,<br>48KHz | Jusqu'à 5.1          | Jusqu'à<br>2 Mbit/s      |
| 3GPP(.3gpp, .3gp)<br>MP4(.mp4, .mov)<br>Flux de transport<br>MPEG<br>(.ts, .trp, .tp, .mts,<br>.m2ts)                                                                                                    | DTS XLL               | Jusqu'à 96KHz                             | Jusqu'à 6            | Jusqu'à<br>6,123 Mbit/s  |
| 3GPP(.3gpp, .3gp)<br>MP4(.mp4, .mov)<br>Flux de transport<br>MPEG<br>(.ts, .trp, .tp, .mts,<br>.m2ts)                                                                                                    | DTS Master<br>Audio   | Jusqu'à 48KHz                             | Jusqu'à 6            | Jusqu'à<br>24,537 Mbit/s |
| 3GPP(.3gpp, .3gp)<br>ASF(.asf)<br>AVI(.avi)<br>FLV(.flv)<br>MKV(.mkv, .mka)<br>MP4(.mp4, .mov,<br>.m4a)<br>Flux de transport<br>MPEG<br>(.ts, .trp, .tp)<br>Flux de<br>programme<br>MPEG<br>(.DAT, .VOB,<br>.MPG, .MPEG)<br>OGM(.ogm)<br>WAV(.wav)<br>WebM(.webm)<br>WMV(.wmv) | LPCM                  | 8Khz ~ 48Khz                              | Mono, Stéréo,<br>5.1 | 64Kbps ~<br>1,5Mbps      |
| AVI(.avi)<br>MKV(.mkv, .mka)<br>OGM(.ogm)<br>WAV(.wav)<br>WebM(.webm)                                                                                                    | IMA-ADPCM<br>MS)ADPCM | 8KHz ~ 48KHz                              | Jusqu'à 2            | 32kbps ~<br>384kbps      |

| Conteneur                                                                                                  | Codec                                    | Taux<br>d'échantillonnage                   | Chaîne                                                            | Débit binaire                              |
|----------------------------------------------------------------------------------------------------|------------------------------------------|---------------------------------------------|-------------------------------------------------------------------|--------------------------------------------|
| AVI(.avi)<br>FLV(.flv)<br>MKV(.mkv, .mka)<br>WAV(.wav)<br>WebM(.webm)                                      | G711 A /mu-<br>loi                       | 8KHz                                        | 1                                                                 | 64Kbps                                     |
| RM(.rm, .rmvb,<br>.ra)                                                                                     | LBR(cook)                                | 8KHz,<br>11,025KHz,<br>22,05KHz,<br>44,1KHz | Jusqu'à 5.1                                                       | 6Kbps ~<br>128Kbps                         |
| FLAC(.flac)<br>MKV(.mkv, .mka)<br>WebM(.webm)                                                              | FLAC                                     | 8KHz ~ 96KHz                                | Jusqu'à 7.1                                                       | < 1,6 Mbit/s                               |
| MKV(.mkv, .mka)<br>WebM(.webm)                                                                             | OPUS                                     | 8KHz ~ 48KHz                                | Jusqu'à 6                                                         | 6Kbps ~<br>510Kbps                         |
| 3GPP(.3gpp, 3gp)<br>AC4(.ac4)<br>MP4(.mp4, .mov,<br>.m4a)<br>Flux de transport<br>MPEG<br>(.ts, .trp, .tp) | AC4                                      | 44,1KHz,<br>48KHz                           | Jusqu'à 5.1<br>(MS12 v1.x)<br>Jusqu'à 7.1<br>(MS12 v2.x)          | Jusqu'à<br>1521 kbit/s par<br>présentation |
| 3GPP(.3gpp, .3gp)<br>MP4(.mp4, .mov,<br>.m4a)                                                              | Fraunhofer<br>MPEG-H TV<br>Système audio | 32KHz,<br>44,1KHz,<br>48KHz                 | Jusqu'à<br>16 canaux<br>principaux<br>Sortie jusqu'à<br>5.1 voies | ~1,2Mbps                                   |
| 3GPP(.3gpp, .3gp)<br>MP4(.mp4, .mov,<br>.m4a)                                                              | AMR-NB                                   | 8kHz                                        | 1                                                                 | 4.75 ~ 12,2Kbps                            |
| 3GPP(.3gpp, .3gp)<br>MP4(.mp4, .mov,<br>.m4a)                                                              | AMR-WB                                   | 16KHz                                       | 1                                                                 | 6,6 ~<br>23,85 kbit/s                      |

## Sous-titres

## <u>Interne</u>

| Extension de fichier | Conteneur                   | Codec                                                      |
|----------------------|-----------------------------|------------------------------------------------------------|
| dat, mpg, mpeg, vob  | MPG, MPEG                   | Sous-titre DVD                                             |
| ts, trp, tp          | TS                          | Sous-titre DVB                                             |
| mp4                  | MP4                         | Sous-titre DVD<br>Texte brut UTF-8                         |
| mkv                  | MKV                         | ASS<br>SSA<br>Texte brut UTF-8<br>VobSub<br>Sous-titre DVD |
| divx, avi            | AVI(1.0, 2.0)<br>DMF0, 1, 2 | XSUB<br>XSUB+                                              |

## <u>Externe</u>

| Extension de fichier | Conteneur                                                    | Codec                                |
|----------------------|--------------------------------------------------------------|--------------------------------------|
| .srt                 | SubRip                                                       |                                      |
| .ssa/.ass            | SubStation Alpha                                             |                                      |
| .smi                 | SAMI                                                         |                                      |
| .sub                 | SubViewer<br>MicroDVD<br>DVDSubtitleSystem<br>SubIdx(VobSub) | Sous-Viewer 1.0 et 2.0<br>uniquement |
| .txt                 | TMPlayer                                                     |                                      |

## Tableau des fréquences

## PC HDMI

| Résolution  | Taux de rafraîchissement |  |
|-------------|--------------------------|--|
| C 40 × 480  | 60Hz                     |  |
| 640 X 480   | 72Hz                     |  |
|             | 75Hz                     |  |
| 800 x 600   | 72Hz                     |  |
|             | 75Hz                     |  |
|             | 60Hz                     |  |
| 1024 x 768  | 70Hz                     |  |
|             | 75Hz                     |  |
| 1280 x 1024 | 60Hz                     |  |
| 1360 x 768  | 60Hz                     |  |
| 1920 x 1080 | 60Hz                     |  |

## HDMI

| Vidéo | Résolution     | Taux de rafraîchissement |
|-------|----------------|--------------------------|
| 480i  | 720 x 480      | 60Hz                     |
| 480p  | 720 x 480      | 60Hz                     |
| 576i  | 720 x 576      | 50Hz                     |
| 576p  | 720 x 576 50Hz |                          |
| 720-2 | 1280 - 720     | 50Hz                     |
| 720p  | 1280 X 720     | 60Hz                     |
| 1000; | 1020 × 1090    | 50Hz                     |
| 10801 | 1920 X 1080    | 60Hz                     |
| 1000- | 1020 1000      | 50Hz                     |
| 1080p | 1920 x 1080    | 60Hz                     |
|       | 3840 x 2160    | 29,97Hz/R444             |
|       | 3840 x 2160    | 30Hz/R444                |
|       | 3840 x 2160    | 25Hz/R444                |
|       | 3840 x 2160    | 23,98Hz/R444             |
|       | 3840 x 2160    | 24Hz/R444                |
| 414   | 4096 x 2160    | 24Hz/R444                |
| 4K    | 3840 x 2160    | 50Hz/R444                |
|       | 3840 x 2160    | 59Hz/R444                |
|       | 3840 x 2160    | 60Hz/R444                |
|       | 4096 x 2160    | 50Hz/R444                |
|       | 4096 x 2160    | 59Hz/R444                |
|       | 4096 x 2160    | 60Hz/R444                |

## Type-C

| Vidéo        | Résolution  | Taux de rafraîchissement |
|--------------|-------------|--------------------------|
| 480p (4:3)   | 640 x 480   | 60Hz                     |
|              | 640 x 480   | 60Hz                     |
|              | 720 x 480   | 60Hz                     |
|              | 1440 x 480  | 60Hz                     |
|              | 720 x 480   | 60Hz                     |
| 480p (16:9)  | 1440 x 480  | 60Hz                     |
|              | 1440 x 480  | 60Hz                     |
| 576p (4:3)   | 720 x 576   | 50Hz                     |
| F76p (16:0)  | 720 x 576   | 50Hz                     |
| 270h (10:2)  | 1440 x 576  | 50Hz                     |
|              | 1280 x 720  | 50Hz                     |
| 720p (16:9)  | 1280 x 720  | 60Hz                     |
|              | 1280 x 720  | 60Hz                     |
|              | 1920 x 1080 | 24Hz                     |
|              | 1920 x 1080 | 24Hz                     |
|              | 1920 x 1080 | 25Hz                     |
| 1000- (10-0) | 1920 x 1080 | 30Hz                     |
| 10800 (16:9) | 1920 x 1080 | 30Hz                     |
|              | 1920 x 1080 | 50Hz                     |
|              | 1920 x 1080 | 60Hz                     |
|              | 1920 x 1080 | 60Hz                     |
|              | 3840 x 2160 | 24Hz                     |
|              | 3840 x 2160 | 25Hz                     |
| 4К           | 3840 x 2160 | 30Hz                     |
|              | 3840 x 2160 | 50Hz                     |
|              | 3840 x 2160 | 60Hz                     |

## Dépannage

Cette section décrit certains problèmes courants que vous pouvez rencontrer lors de l'utilisation de l'écran.

| Problème ou question                       | Solutions possibles                                                                                               |  |  |
|--------------------------------------------|----------------------------------------------------------------------------------------------------|--|--|
| La télécommande ne<br>marche pas           | <ol> <li>Assurez-vous qu'aucun obstacle n'entrave le signal<br/>entre la télécommande et le récepteur.</li> </ol> |  |  |
|                                            | <ol> <li>Assurez-vous que les piles de la télécommande sont<br/>installées correctement.</li> </ol>               |  |  |
|                                            | 3. Vérifiez si les piles doivent être remplacées.                                                                 |  |  |
|                                            | 1. Assurez-vous que le mode Veille est activé.                                                                    |  |  |
| L'appareil s'éteint de<br>façon inattendue | <ol> <li>Vérifiez s'il y a une coupure de courant dans votre<br/>région ou quartier.</li> </ol>                   |  |  |
|                                            | <ol> <li>Allumez l'écran et voyez si le problème provient du<br/>signal et du système de contrôle.</li> </ol>     |  |  |

#### Mode PC

| Problème ou question                 | Solutions possibles                                                                                              |  |  |
|--------------------------------------|----------------------------------------------------------------------------------------------------|--|--|
|                                      | 1. Vérifiez les paramètres de l'affichage.                                                                       |  |  |
| Pas de signal depuis<br>l'ordinateur | 2. Vérifiez la résolution de l'affichage.                                                                        |  |  |
|                                      | <ol> <li>Ajustez les paramètres de synchronisation<br/>horizontale et verticale à l'aide du menu OSD.</li> </ol> |  |  |
|                                      | <ol> <li>Vérifiez la résolution OPS. Assurez-vous que l'OPS<br/>est réglé sur la bonne résolution.</li> </ol>    |  |  |
| Rayures en arrière-                  | 1. Choisissez le réglage automatique.                                                                            |  |  |
| plan                                 | <b>2.</b> Ajustez l'horloge et la phase.                                                                         |  |  |
|                                      | 1. Vérifiez son raccordement.                                                                                    |  |  |
| Couleur incorrecte                   | <ol> <li>Réglez les paramètres de chroma, de luminosité et<br/>de contraste.</li> </ol>                          |  |  |
| Format non pris en                   | 1. Choisissez le réglage automatique.                                                                            |  |  |
| charge                               | 2. Ajustez les paramètres de l'horloge et la phase.                                                              |  |  |

## La vidéo ne fonctionne pas correctement

| Problème ou question                 | Solutions possibles                                                                                  |
|--------------------------------------|----------------------------------------------------------------------------------------------------|
| Aucune image / aucun<br>son          | 1. Vérifiez l'état de l'alimentation.                                                                |
|                                      | 2. Vérifiez le câble du signal.                                                                      |
|                                      | <ol> <li>Vérifiez que l'ordinateur interne est installé<br/>correctement.</li> </ol>                 |
| L'image n'est pas                    | 1. Vérifiez le câble du signal.                                                                      |
| claire ou est coupé ou<br>disparaît. | <ol> <li>Vérifiez si d'autres composants électroniques<br/>interrompent le signal.</li> </ol>        |
| L'image est médiocre                 | <ol> <li>Réglez les paramètres de chroma, de luminosité et<br/>de contraste dans le menu.</li> </ol> |
|                                      | 2. Vérifiez le câble du signal.                                                                      |

## L'audio ne fonctionne pas correctement

| Problème ou question               | Solutions possibles                                                                          |  |  |
|------------------------------------|----------------------------------------------------------------------------------------------|--|--|
|                                    | <ol> <li>Appuyez sur le bouton Couper le son / remettre le<br/>son.</li> </ol>               |  |  |
| Pas de son                         | 2. Réglez le volume.                                                                         |  |  |
|                                    | <b>3.</b> Vérifiez le câble audio.                                                           |  |  |
|                                    | 1. Ajustez la balance des sons dans le menu.                                                 |  |  |
| Un seul haut-parleur<br>fonctionne | <ol> <li>Vérifiez les réglages du panneau de contrôle du son<br/>de l'ordinateur.</li> </ol> |  |  |
|                                    | <b>3.</b> Vérifiez le câble audio.                                                           |  |  |

## Entretien

## Précautions générales

- Assurez-vous que l'appareil est éteint et que le câble d'alimentation est débranché de la prise électrique.
- Ne vaporisez jamais ni ne versez de liquide directement sur l'écran ou le boîtier.
- Manipulez délicatement l'appareil, car un appareil de couleur plus sombre, s'il est éraflé, peut présenter des marques plus visibles qu'un appareil de couleur plus claire.
- Ne pas utiliser le système en continu pendant de longues périodes.

## Nettoyage de l'écran

- Essuyez l'écran avec un chiffon propre, doux et sans peluches. Cela permet d'enlever la poussière et les autres particules.
- Si l'écran n'est toujours pas propre, nettoyez-le en appliquant une petite quantité de produit de nettoyage sans ammoniaque et sans alcool sur un chiffon propre, doux et non pelucheux; puis essuyez l'écran.

## Nettoyage du boîtier

- Utilisez un chiffon doux et sec.
- Si le boîtier n'est toujours pas propre, nettoyez-le en appliquant une petite quantité de produit de nettoyage sans ammoniaque et sans alcool, doux et non abrasif sur un chiffon propre, doux et non pelucheux; puis essuyez la surface.

## Clause de non-responsabilité

- ViewSonic<sup>®</sup> ne recommande pas l'utilisation de produits de nettoyage à base d'ammoniaque ou d'alcool pour le nettoyage de l'écran d'affichage ou du boîtier. Certains produits chimiques de nettoyage peuvent endommager l'écran et/ou le boîtier de l'appareil.
- ViewSonic<sup>®</sup> n'est pas tenu responsable des dommages résultants de l'utilisation de produits de nettoyage à base d'ammoniaque ou d'alcool.

**REMARQUE :** Si de la condensation apparaît entre le verre et le panneau, gardez l'écran allumé jusqu'à ce que l'humidité disparaisse.

# Informations relatives à la règlementation et aux services

## Informations de conformité

Cette section aborde toutes les exigences et déclarations relatives aux réglementations. Les applications correspondantes confirmées doivent correspondre aux étiquettes de la plaque signalétique et aux marquages associés sur l'appareil.

## Déclaration de conformité FCC

Cet appareil est conforme à l'article 15 des Règlements FCC. Son utilisation est soumise aux deux conditions suivantes : (1) cet appareil ne doit pas causer d'interférence nuisible et (2) cet appareil doit accepter toutes les interférences reçues, y compris les interférences pouvant causer un fonctionnement non souhaité. Cet équipement a été testé et déclaré conforme aux limites pour un appareil numérique de classe B, conformément à la section 15 de la réglementation de la FCC.

Ces limitations sont stipulées aux fins de garantir une protection raisonnable contre les interférences nuisibles en installation résidentielle. Cet équipement génère, utilise et peut émettre des radiofréquences et, s'il n'est pas installé et utilisé conformément aux instructions, peut provoquer des interférences nuisibles aux communications radio. Cependant, nous ne pouvons garantir que des interférences ne se produiront pas dans une installation particulière. Si cet appareil cause des interférences nuisibles à la réception de la radio ou de la télévision, ce que vous pouvez facilement observer en éteignant et en rallumant l'appareil, nous vous encourageons à prendre une ou plusieurs des mesures correctives suivantes :

- Modifier l'orientation ou la position de l'antenne de réception.
- Augmenter l'espace entre l'équipement et le récepteur.
- Brancher l'équipement sur une autre prise ou un autre circuit que celle/celui sur laquelle/lequel le récepteur est branché.
- Consulter le revendeur ou un technicien radio/télévision expérimenté pour obtenir de l'aide.

**Avertissement :** Tout changement ou modification non expressément approuvé par les autorités responsables de la conformité peut révoquer le droit de l'utilisateur à employer l'appareil en question.

## **Déclaration Industry Canada**

CAN ICES (B) / NMB (B)

## Conformité à la CE pour les pays européens

CE Cet appareil est conforme à la directive EMC 2014/30/UE et à la directive sur les basses tensions 2014/35/UE.

## Les informations suivantes sont uniquement pour les pays de l'UE :

Le label de droite indique la conformité à la directive sur l'élimination des équipements électriques et électroniques 2012/19/UE (DEEE). Il indique l'obligation de NE PAS jeter cet équipement avec les déchets municipaux, mais d'utiliser les systèmes de retour et de collecte conformément à la loi locale.

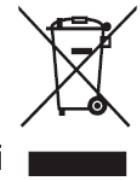

## Déclaration de conformité RoHS2

Ce produit a été conçu et fabriqué conformément à la directive 2011/65/UE du Parlement et du Conseil Européens concernant la restriction d'utilisation de certaines substances dangereuses dans les équipements électriques et électroniques (directive RoHS2) et est réputé respecter les valeurs de concentration maximale émises par le Comité européen d' Adaptation Technique (TAC), comme indiqué ci-dessous :

| Substance                             | Concentration<br>maximale proposée | Concentration réelle |
|---------------------------------------|------------------------------------|----------------------|
| Plomb (Pb)                            | 0,1%                               | < 0,1%               |
| Mercure (Hg)                          | 0,1%                               | < 0,1%               |
| Cadmium (Cd)                          | 0,01%                              | < 0,01%              |
| Chrome hexavalent (Cr6 <sup>+</sup> ) | 0,1%                               | < 0,1%               |
| Biphényles polybromés (PBB)           | 0,1%                               | < 0,1%               |
| Diphényléthers polybromés (PBDE)      | 0,1%                               | < 0,1%               |
| Phtalate de bis (2-éthylhéxyl) (DEHP) | 0,1%                               | < 0,1%               |
| Phtalate de butyle benzyle (BBP)      | 0,1%                               | < 0,1%               |
| Phtalate de dibutyle (DBP)            | 0,1%                               | < 0,1%               |
| Phtalate de diisobutyl (DIBP)         | 0,1%                               | < 0,1%               |

# Certains composants des produits mentionnés ci-dessus sont exemptés de l'annexe III des directives RoHS2, comme indiqué ci-dessous :

- Le plomb en tant qu'élément d'alliage dans l'aluminium contenant jusqu'à 0,4 % de plomb en poids.
- L'alliage de cuivre contenant jusqu'à 4% de plomb.
- Le plomb dans les soudures à haute température de fusion (c.-à-d. les alliages à base de plomb contenant 85% ou plus de plomb en poids).
- Les composants électriques et électroniques contenant du plomb dans du verre ou des matériaux céramiques autres que les céramiques diélectriques dans les condensateurs (par exemple, les dispositifs piézo-électriques) ou dans une matrice en verre ou en céramique.

## **Déclaration ENERGY STAR®**

ENERGY STAR<sup>®</sup> est un programme volontaire de l'Environmental Protection Agency des États-Unis qui aide les entreprises et les particuliers à économiser de l'argent et à protéger notre climat grâce à une efficacité énergétique supérieure. Les produits homologués ENERGY STAR<sup>®</sup> réduisent les émissions de gaz à effet de serre en suivant des directives strictes en matière d'efficacité énergétique établies par la U.S. Environmental Protection Agency ( « Agence américaine de protection de l'environnement »).

En tant que partenaire ENERGY STAR<sup>®</sup>, ViewSonic est déterminé à respecter les directives ENERGY STAR<sup>®</sup> et à utiliser ce logo sur tous les modèles homologués ENERGY STAR<sup>®</sup>.

Le logo suivant apparaît sur tous les modèles homologués ENERGY STAR<sup>®</sup> :

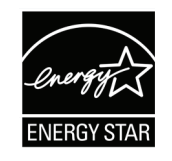

**REMARQUE :** Les fonctions d'économie d'énergie réduisent considérablement la consommation d'énergie lorsque le produit n'est pas utilisé. L'économie d'énergie permet à l'appareil de passer automatiquement en mode « Veille » à faible consommation électrique après une période d'inactivité définie. Les fonctions d'économie d'énergie basculent également le mode en Veille ou Arrêt dans les 5 minutes suivant la déconnexion de l'ordinateur hôte. Veuillez noter que tout changement dans les réglages d'économie d'énergie augmentera la consommation d'énergie.

## **Restrictions indiennes sur les substances dangereuses**

Déclaration de restriction sur les substances dangereuses (Inde). Ce produit est conforme à la « India E-waste Rule 2011 » et interdit l'utilisation du plomb, du mercure, du chrome hexavalent, des biphényles polybromés et des diphényléthers polybromés à des concentrations supérieures à 0,1% en poids et à 0,01% en poids pour le cadmium, à l'exception des exemptions définies dans l'annexe 2 de la règle.

## Mise au rebut en fin de vie du produit

ViewSonic<sup>®</sup> respecte l'environnement et se consacre au travail et à la vie dans le respect de l'écologie. Merci de faire partie d'une informatique plus intelligente et plus écologique. Veuillez visiter le site Internet ViewSonic<sup>®</sup> pour plus d'informations.

## USA et Canada :

https://www.viewsonic.com/us/go-green-with-viewsonic

**Europe**: https://www.viewsonic.com/eu/environmental-social-governance/recycle

Taiwan :

https://recycle.moenv.gov.tw/

Pour les utilisateurs de l'UE, veuillez nous contacter pour toute question relative à la sécurité ou à un accident survenu avec ce produit :

ViewSonic Europe Limited

Haaksbergweg 75

1101 BR Amsterdam Netherlands

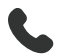

**4** +31 (0) 650608655

EPREL@viewsoniceurope.com

https://www.viewsonic.com/eu/

## Informations de copyright

Copyright<sup>®</sup> ViewSonic<sup>®</sup> Corporation, 2025. Tous droits réservés.

Macintosh et Power Macintosh sont des marques commerciales déposées de Apple Inc.

Microsoft, Windows et le logo Windows sont des marques commerciales déposées de Microsoft Corporation aux États-Unis et dans d'autres pays.

ViewSonic<sup>®</sup> et le logo des trois oiseaux sont des marques déposées de ViewSonic<sup>®</sup> Corporation.

VESA est une marque déposée de Video Electronics Standards Association. DPMS, DisplayPort et DDC sont des marques déposées de VESA.

ENERGY STAR<sup>®</sup> est une marque déposée de l'Agence américaine de protection de l'environnement (EPA).

En tant que partenaire de ENERGY STAR<sup>®</sup>, ViewSonic<sup>®</sup> Corporation a déterminé que ce produit respecte les directives ENERGY STAR<sup>®</sup> en matière d'efficacité énergétique.

**Clause de non-responsabilité :** ViewSonic<sup>®</sup> Corporation ne saurait être tenu responsable des erreurs ou omissions techniques ou éditoriales contenues dans le présent document, ni des dommages directs ou indirects résultant de la fourniture de ce matériel ou des performances ou de l'utilisation de ce produit.

Dans un but d'amélioration continue du produit, ViewSonic<sup>®</sup> Corporation se réserve le droit de modifier les spécifications du produit sans préavis. Les indications contenues dans ce document peuvent évoluer sans préavis.

Aucune partie de ce document ne peut être copiée, reproduite ou transmise de quelque façon que ce soit, quelle qu'en soit la raison, sans la permission écrite préalable de ViewSonic<sup>®</sup> Corporation.

## CDE92UW\_CDE105UW\_UG\_FRN\_1a\_20250110

## **Assistance client**

Pour de l'assistance technique ou un service sur les produits, consultez le tableau ci-dessous ou contactez votre revendeur.

**REMARQUE :** Vous aurez besoin du numéro de série du produit.

| Pays/Région                        | Site Internet            | Pays/Région              | Site Internet         |
|------------------------------------|--------------------------|--------------------------|-----------------------|
| Asie Pacifique et Afrique          |                          |                          |                       |
| Australia                          | www.viewsonic.com/au/    | Bangladesh               | www.viewsonic.com/bd/ |
| 中国 (China)                         | www.viewsonic.com.cn     | 香港 (繁體中文)                | www.viewsonic.com/hk/ |
| Hong Kong (English)                | www.viewsonic.com/hk-en/ | India                    | www.viewsonic.com/in/ |
| Indonesia                          | www.viewsonic.com/id/    | Israel                   | www.viewsonic.com/il/ |
| 日本 (Japan)                         | www.viewsonic.com/jp/    | Когеа                    | www.viewsonic.com/kr/ |
| Malaysia                           | www.viewsonic.com/my/    | Middle East              | www.viewsonic.com/me/ |
| Myanmar                            | www.viewsonic.com/mm/    | Nepal                    | www.viewsonic.com/np/ |
| New Zealand                        | www.viewsonic.com/nz/    | Pakistan                 | www.viewsonic.com/pk/ |
| Philippines                        | www.viewsonic.com/ph/    | Singapore                | www.viewsonic.com/sg/ |
| 臺灣 (Taiwan)                        | www.viewsonic.com/tw/    | ประเทศไทย                | www.viewsonic.com/th/ |
| Việt Nam                           | www.viewsonic.com/vn/    | South Africa & Mauritius | www.viewsonic.com/za/ |
| Amériques                          |                          |                          |                       |
| United States                      | www.viewsonic.com/us     | Canada                   | www.viewsonic.com/us  |
| Latin America www.viewsonic.com/la |                          |                          |                       |
| Europe                             |                          |                          |                       |
| Europe                             | www.viewsonic.com/eu/    | France                   | www.viewsonic.com/fr/ |
| Deutschland                        | www.viewsonic.com/de/    | Қазақстан                | www.viewsonic.com/kz/ |
| Россия                             | www.viewsonic.com/ru/    | España                   | www.viewsonic.com/es/ |
| Türkiye                            | www.viewsonic.com/tr/    | Україна                  | www.viewsonic.com/ua/ |
| United Kingdom                     | www.viewsonic.com/uk/    |                          |                       |

## Garantie limitée

Tableau blanc intelligent ViewSonic®

## Ce que la garantie couvre :

ViewSonic<sup>®</sup> garantit que ses produits sont exempts de défauts matériels et de fabrication, pendant la période de garantie. Si un produit présente un défaut matériel ou de fabrication pendant la période de garantie, ViewSonic<sup>®</sup> pourra, à sa seule discrétion, et comme unique recours pour vous, réparer le produit ou le remplacer par un produit similaire. Le produit de remplacement ou les pièces peuvent comporter des pièces ou des composants recyclés ou remis à neuf. L'appareil, les pièces ou les composants réparés ou remplacés seront couverts pendant la durée restante sur la garantie limitée initiale du client et la période de garantie ne sera pas prolongée. ViewSonic<sup>®</sup> n'offre aucune garantie pour les logiciels tiers fournis avec le produit ou installés par le client, ni pour l'installation de pièces ou de composants matériels non autorisés (par ex. des lampes de projecteur). (Veuillez vous reporter à : la section « Ce que la garantie exclue et ne couvre pas »).

## Ce que la garantie protège :

Cette garantie est uniquement valable pour le premier acquéreur.

## Ce que la garantie exclue et ne couvre pas :

- Tout produit sur lequel le numéro de série a été endommagé, modifié ou supprimé.
- Les dommages, détériorations ou dysfonctionnements résultant de :
  - » Accident, mauvaise utilisation, négligence, incendie, inondation, foudre ou autres catastrophes naturelles, modification du produit non autorisée ou non-respect des instructions fournies avec le produit.
  - » Réparation ou tentative de réparation par une personne non autorisée par ViewSonic<sup>®</sup>.
  - » Les dommages et les pertes de données de programmes quelconques, et les supports de stockage amovibles.
  - » Usure normale.
  - » Retrait ou installation du produit.
- Les pertes de logiciels ou de données survenant pendant la réparation ou le remplacement.
- Tout dommage du produit dû au transport.
- Les causes externes au produit, telles que variations ou pannes électriques.

- Utilisation de fournitures ou de pièces ne respectant pas les spécifications de ViewSonic.
- Le fait que le propriétaire n'effectue pas l'entretien périodique du produit tel que décrit dans le guide d'utilisation.
- Toute autre cause sans rapport avec un défaut du produit.
- Les dommages causés par des images statiques (non animées) affichées pendant de longues périodes (également appelées images rémanentes).
- Les logiciels Tout logiciel tiers fourni avec le produit ou installé par le client.
- Les matériels / accessoires / pièces / composants L'installation de matériel, d'accessoires, de consommables ou de composants non autorisés (par ex : lampes de projecteur).
- Les dégâts ou détériorations du revêtement de surface de l'écran en raison d'un nettoyage inapproprié, comme décrit dans le Guide d'utilisation du produit.
- Les frais de dépose, d'installation et de configuration, y compris le montage mural du produit.

## Comment en bénéficier :

- Pour toute information concernant les services sous garantie, veuillez contacter le service d'assistance client ViewSonic<sup>®</sup> (Veuillez consulter la page « Assistance client »). Vous devrez fournir le numéro de série de votre produit.
- Pour bénéficier de la garantie, vous devrez fournir : (a) le reçu de vente daté original, (b) votre nom, (c) votre adresse, (d) une description du problème et (e) le numéro de série du produit.
- Amener ou expédier le produit franco de port dans l'emballage d'origine à un centre de service agréé ViewSonic<sup>®</sup> ou à ViewSonic<sup>®</sup>.
- Pour de plus amples informations ou le nom du centre de services ViewSonic<sup>®</sup> le plus proche, veuillez contacter ViewSonic<sup>®</sup>.

## Limitation des garanties implicites :

Il n'existe aucune garantie, explicite ou implicite, s'étendant au-delà de la description contenue dans le présent document, y compris la garantie implicite de qualité marchande et d'adéquation à un usage particulier.

## Exclusion de dommages :

La responsabilité de ViewSonic est limitée au coût de réparation ou de remplacement du produit. ViewSonic<sup>®</sup> ne saurait être tenu responsable de :

- Dommages à d'autres biens causés par un défaut dans le produit, dommages résultant d'une gêne, perte d'usage du produit, perte de temps, perte de profits, perte d'opportunités commerciales, perte de clientèle, interférence dans les relations commerciales ou toute autre perte commerciale, même si le client a été averti de la possibilité de tels dommages.
- Tout autre dommage, indirect, consécutif ou autre.
- Tout plainte contre le client émanant de toute autre partie.
- Réparation ou tentative de réparation par une personne non autorisée par ViewSonic<sup>®</sup>.

## Effet de la loi d'État :

Cette garantie vous donne des droits légaux spécifiques et vous pouvez également avoir d'autres droits, variant d'un état à l'autre. Certains états n'autorisent pas les limitations sur les garanties implicites et/ou n'autorisent pas l'exclusion des dommages indirects ou consécutifs, par conséquent les limitations et exclusions mentionnées ci-dessus peuvent ne pas s'appliquer à vous.

## Ventes hors des États-Unis et du Canada :

Pour des informations et des services de garantie sur les produits ViewSonic<sup>®</sup> vendus hors des États-Unis et du Canada, veuillez contacter ViewSonic<sup>®</sup> ou votre revendeur ViewSonic<sup>®</sup> local.

La période de garantie de ce produit en Chine continentale (Hong Kong, Macao et Taïwan exclus) est soumise aux termes de la Carte de Garantie et de Maintenance.

Pour les utilisateurs en Europe et en Russie, des informations détaillées sur la garantie proposée peuvent être trouvés sur : http://www.viewsonic.com/eu/ sous « Informations relatives à l'assistance / la garantie ».

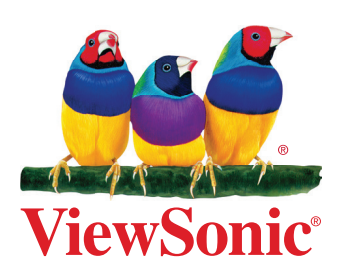